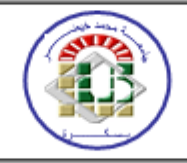

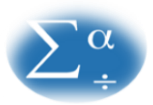

المحاضرة الثالثة (أ. حورية سليخ) مفاهيم اساسية حول SPSS

# لبذة عن البرنامج

SPSS احد أشهر البرامج الاحصائية استخداما في مجال العلوم الاجتماعية والإدارية ومجالات اخرى كالهندسة الطب والزراعة...الخ. فبرنامج SPSS Statistic "عبارة عن حزمة برمجية تستخدم للتحليل الإحصائي التفاعلي أو المجمّع"، أنتجتها شركة SPSS منذ 53 سنة وبالضبط في سنة 1968، لتستحوذ عليها شركة IBM في سنة 2009 لتحمل اصداراته بعد سنة 2015 تحمل اسم العلامة التجارية IBM SPSS Statistics ننوه هنا ان اسم البرنامج في الأصل كان عبارة عن **الحزمة الإحصائية للعلوم الاجتماعية** عبارة عن اختصار لـ Statistical Package for Social ، (Science)، ثم تغيرت لاحقًا إلى **حلول المنتجات والخدمات الإحصائية للعلوم الاجتماعية** عبارة عن اختصار لـ (Statistical Product and Service Solutions)،

ولبرنامج SPSS عدة نسخ اخرها27 والتي صدرت في 19 جوان 2020، حاليا هي متاحة لتجريب من طرف الخبراء والممارسين للكشف عن عيوبها لتحسينها، كما ان Spss <mark>برنامج مدفوع أي غير مجاني</mark> الاستخدام (لكن متاح لتجريب لمدة شهر مجانا حيث يمكن طلب نسخة تجريبية منه على: https://www.ibm.com/analytics/spss-statistics-software).

وهناك عدة برمجيات مشابهة لـ SPSS من حيث الخدمات **مثل: analyse-it** وهي إضافة (<mark>Extensions</mark>) عند تنصبها تظهر كإضافة في شاشة برنامج الاكسل وبهذا هي ليست برنامج كبرامج المشابهة له مثل: R ،SAS ، Minitab ...الخ.

ولمعرفة المزيد من البرامج المشابهة لـ Spssيرجى زيارة: <u>https://en.wikipedia.org/wiki/Comparison\_of\_statistical\_packages</u> وللمزيد من المعلومات حول SPSS وطريقة عمله ومميزاته يرجى زيارة: Spss-statistics وطريقة عمله ومميزاته يرجى زيارة:

# میزات برنامجSPSS

1-سهل التعامل والاستخدام ومناسب لجميع مستويات المستخدمين، فلا يشترط ان تكون باحثا لاستخدامه نظراً للسهولة ومرونة البرنامج. 2-يمكن إجراء التحليل باستخدام القوائم دون الحاجة إلى كتابة الأوامر.

3- يساعد البرنامج في اكتشاف الأخطاء (لان كل مراحل العمليات تكون مكتوبة وموضحة في ملف المخرجات/Output Files ) 4-يمكنه التعامل مع جميع أنواع الملفات تقريباً (مثل: SaS/SPSS/ Excel...الخ إضافة الى أنواع أخرى كما توضحه القائمة File) 5-يتميز برنامج Spss بدقة إحصاءاته من إحصاء وصفي، تحليل انحدار، تحليل التباين إضافة الى ان نماذجه عالية الدقة والجودة، هذا ما يمكننا من الحصول على نتائج المتوقعة من الإحصائيات.

# عیوب برنامجSPSS

1-يركز البرنامج على الأساليب الإحصائية المستخدمة بشكل أسامي في العلوم الاجتماعية. 2-لا يمكنه التعامل مع الملفات الكبيرة جدا (عدد كبير من الاستبانات). 3-يمكن أن تتغير نتائج البرنامج عند تغير ترتيب إدخال المتغيرات، ولا يمكن التأكد من صحة الحل إلا بالتجريب مرة أخرى وذلك بإدخال المتغيرات بترتيب مختلف ومقارنة النتائج. <mark>طريقة العمل بالبرنامج SPSS</mark>: تتم عبر المراحل الاتية والتي تعرف بمراحل تحليل البيانات وهي: 1- ترميز البيانات (ترميز إجابات الاستبيان نفصل فيها في المحاضرة 40) 2-إدخال البيانات في البرنامج SPSS (طريقة استيراد قاعدة بيانات ملف اكسل) 3-إدخال البيانات في البرنامج SPSS (طريقة استيراد قاعدة بيانات ملف اكسل) 4-اختيار الاختبار (التحليل المناسب) 4-اختيار الاختبار (التحليل المناسب)

يتم فتح البرنامج بالذهاب الى Démarrer والضغط على البرنامج ليفتح، او بالضغط على **ايقونة اختصار** البرنامج من سطح المكتب يحتوي برنامج الـ SPSS على نوعين رئيسيين من الملفات: ملف البيانات Data Files (هذا الملف يحتوي على شاشتين Variable /Data View (هذا الملف محتوي على شاشتين Variable /Data View)، ملف المخرجات الاحصائية Output Files

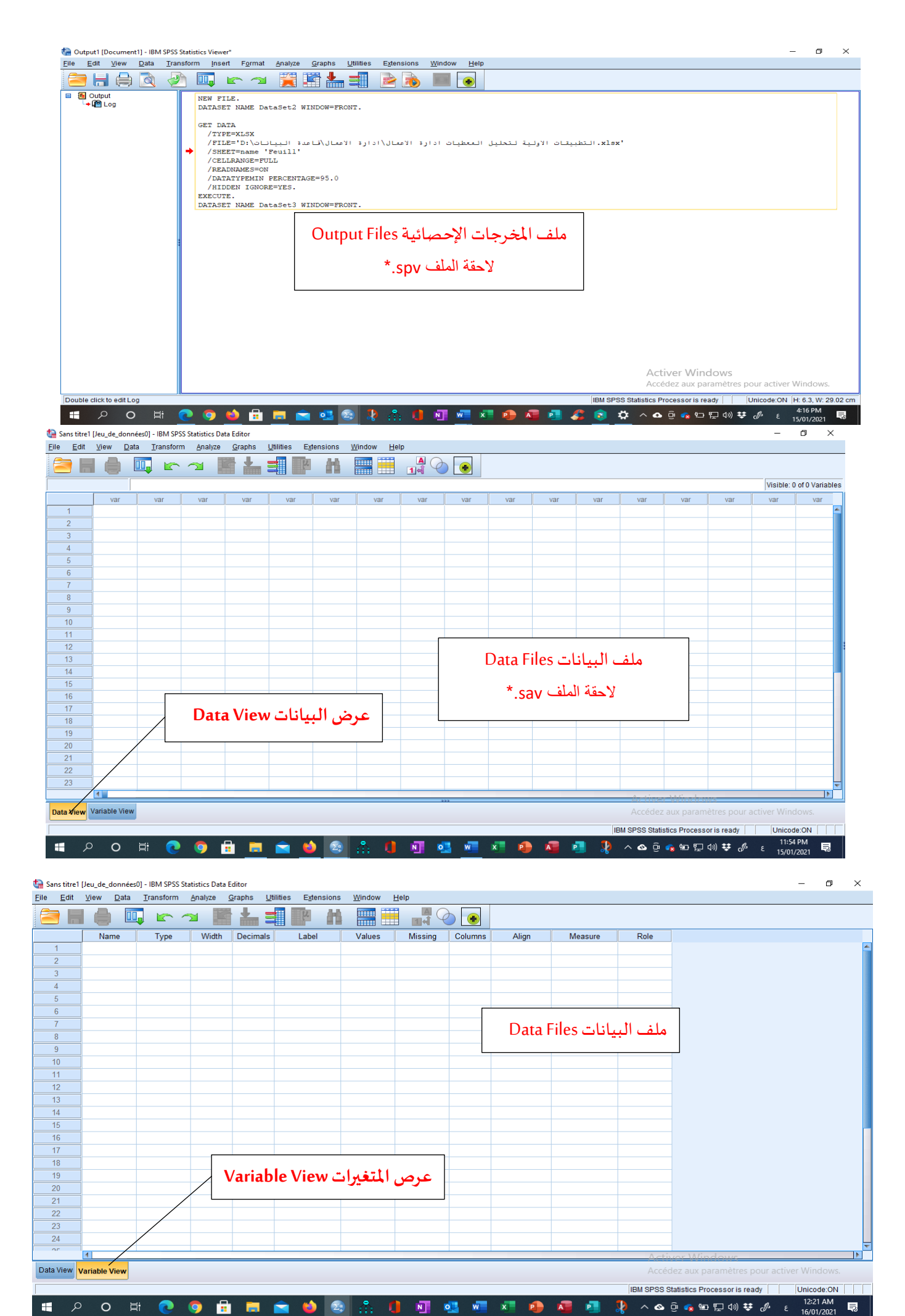

إدارة الاعمال 2021/2020

جامعة بسكرة

2

أ. حورية سليخ

### ملف البيانات Data Files يحتوي على شاشتين (Data View/ Variable View)

- عرص المتغيرات Variable View: وهي عبارة عن وصف للمتغيرات، بالاعتماد على:

- ک اسم المتغیر Variable Name
  - ک نوع المتغیر Variable **Type**
- ک عرض المتغیر Variable Width
  - ک المراتب العشرية Decimals
  - ک عنوان المتغیر اVariable labe
  - Value Labels عناوين القيمة
- 🖌 القيم المفقودة Missinges Values
- Align عرض العمود، محاذاة النص، القياس Align
  - 🖌 سلم القياس Measure
    - 🖌 الدور Role

| ile Fait | view Data Iran | istorm <u>A</u> nalyze D | irect Marketing Graphs | Utilities Add-ons | <u>window H</u> eip |        |                |          |          |             |          |
|----------|----------------|--------------------------|------------------------|-------------------|---------------------|--------|----------------|----------|----------|-------------|----------|
|          | 🛑 🛄            | r 🤉 📕                    | <b>1 1</b>             | H 📰 😟             |                     |        | 8              |          |          |             |          |
|          | Name           | Туре                     | Width                  | Decimals          | Label               | Values | Missing        | Columns  | Align    | Measure     | Role     |
| 1        | الاسم          | التوع                    | العرض                  | الاعشار           | معنى الاسم          | القيم  | لقيم المفقوردة | العمود ا | المحاذاة | اداة القياس | 🗂 الدو ر |
| 2        |                |                          |                        |                   |                     |        |                |          |          |             |          |
| 3        |                |                          |                        |                   |                     |        |                |          |          |             |          |
| 4        |                |                          |                        |                   |                     |        |                |          |          |             |          |

لاسم/ Name: عند كتابة اسم للمتغير (او السؤال او العبارة) لابد من مراعاة الشروط التالية:

- ان لا بتجاوز عدد الاحرف او الرموز المشكلة للاسم 64
- 2. يجب ان يبدا الاسم بحرف ابجدي، ويمكن ان تكون بقية الرموز (63) ارقاما، او حروفا، او رموزا مثل: (@، #، \_، \$، الخ) يسمح بمطه \_ (الخاصة بالرقم8)
  - ان لا يتضمن الاسم فراغات بين الرموز (او الحروف)، او استعمال بعض الرموز، مثل (&، -، /،\*،+.، .... الخ)

ملاحظة: لا يوجد فرق بين الاحرف الكبيرة او الصغيرة (mad، هي نفسها MAD)

لنوع / Type: عند الضغط على النوع type تظهر النافذة التالية:

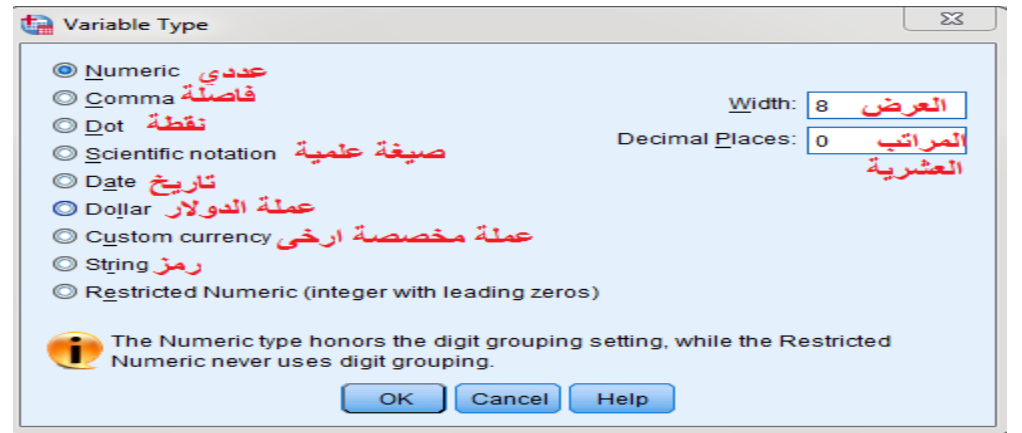

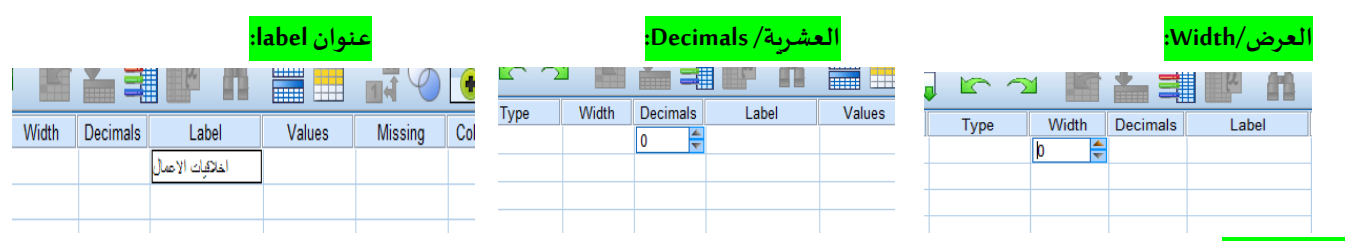

لقيمة/ Value Cabels: عند الضغط على Value Labels تظهر النافذة التالية:

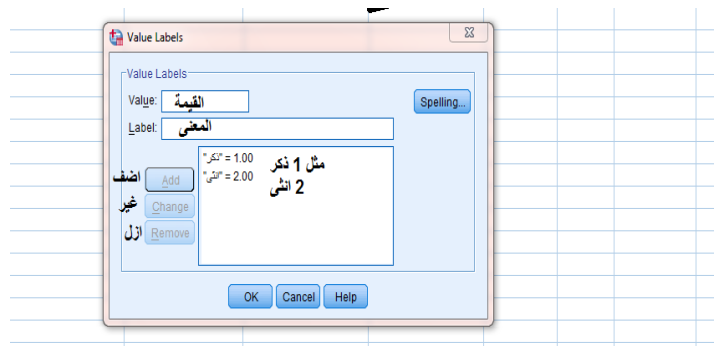

### المفقودة/ Missinges: في حالة تم فقدان قيم من البيانات بعد استيرادها من الاكسل او كانت القيم شاذة كبيرة جدا او قليلة جدا نحدها

| Values          | Missing                                  | Columns           | Alian         | Measure |  |
|-----------------|------------------------------------------|-------------------|---------------|---------|--|
|                 | J. J. J. J. J. J. J. J. J. J. J. J. J. J | ,,                |               |         |  |
|                 |                                          |                   |               |         |  |
|                 |                                          |                   |               |         |  |
|                 |                                          |                   |               |         |  |
|                 |                                          |                   |               |         |  |
|                 |                                          |                   |               |         |  |
| ta Missir       | ig Values                                |                   | ×             |         |  |
| © <u>N</u> o m  | issing values                            |                   |               |         |  |
| © <u>D</u> iscr | ete missing valu                         | Jes               | -             |         |  |
| القيمة          | 1                                        |                   |               |         |  |
| <u>Rang</u>     | e plus one optic                         | onal discrete     | missing value |         |  |
| Low:            | الل فيمة                                 | ېمه <u>H</u> igh: | اعلى 4        |         |  |
| Discr           | ete value:                               |                   |               |         |  |
|                 | ОКСа                                     | ancel Hel         | p             |         |  |
|                 |                                          |                   |               |         |  |

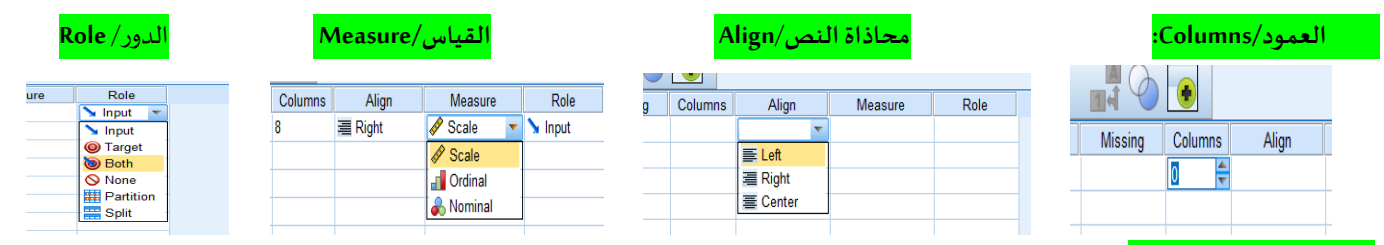

<mark>عرض البيانات Data View</mark>: عبارة عن ورقة شبهة لورقة عمل برنامج Excel حيث تمثل الاعمدة متغيرات والصفوف الحالات:

😫 Untitled2 [DataSet1] - IBM SPSS Statistics Data Editor\*

|           |             |            |         |                 |                    |             | •            |               |                    |                      |                             |                |
|-----------|-------------|------------|---------|-----------------|--------------------|-------------|--------------|---------------|--------------------|----------------------|-----------------------------|----------------|
|           |             |            |         |                 |                    |             |              |               |                    |                      | Visible: 28 o               | f 28 Variables |
|           |             | الجس       | العمر 🗞 | المسئوىالعلمى 🖧 | عدد_ستوات_الخبرة 🗞 | الوظينة 彖   | 200          | 💑 ХЗ          | 💑 X4               | 💫 X5                 | 💑 X7                        | 💑 X8           |
|           |             |            |         |                 |                    |             | $\sim$       |               |                    |                      |                             |                |
|           |             |            |         |                 |                    |             |              |               |                    |                      |                             |                |
| 1         |             |            | 1 1     | 2               | 1                  | 4           | 1            | -             | 2                  | 1                    | 2                           |                |
| 2         |             |            | 1 1     | 1               | 1                  | ت (الاسئلة) | عدد المتغيرا | 2             | 3                  | 3                    | 2                           |                |
| 3         |             |            | 2 1     | 2               | 1                  |             |              | 2             | 3                  | 2                    | 3                           |                |
| 4         |             | 4          | 1 1     | 1               | 1                  | 4           | 3            | 2             | 2                  | 1                    | 2                           |                |
| 5         |             | 4 <u>–</u> | 2 1     | 3               | 1                  | 4           | 2            | 1             | 2                  | 1                    | 2                           |                |
| 7         |             | 7          | 2 1     | 2               | 1                  | 1           | 2            | 1             | 2                  |                      | 2                           |                |
| 1         |             | × –        | 1 4     | 2               | 2                  | 2           | 3            | 2             | 2                  | 2                    | 3                           |                |
| 9         |             | <u>ا</u> ا | 2 2     | 3               |                    | 3           |              | 11.1.1.1      | ett to et 1        | 11 12 811            | V tanti t                   |                |
| 10        |             | g -        | 2 1     | 2               | 1                  | 3           | بحوت         | اس وأجابه اله | ارات سلم القيا     | الأرقام ألى عب       | حوین النسفیر (              | <b>-</b>       |
| 11        |             | 4          | 2 1     | 2               | . 1                | 4           | 1            | 1             | 1                  | 1                    | 1                           |                |
| 12        |             | 4          | 2 1     | - 1             | 1                  | 4           | 2            | 1             | 1                  | 1                    | 2                           |                |
| 13        |             | \$         | 2 1     | 2               | 1                  | 2           | 3            | 1             | 3                  | 1                    | 2                           |                |
| 14        |             | ۶. –       | 1 3     | 3               | 4                  | 2           | 1            | 1             | 1                  | 1                    | 1                           |                |
| 15        |             | <u>ے</u> ک | 2 2     | 4               | 2                  | 1           | 3            | 1             | 3                  | 1                    | 3                           |                |
| 16        |             |            | 1 1     | 2               | 1                  | 3           | 2            | 1             | 2                  | 1                    | 2                           |                |
| 17        |             |            | 2 1     | 1               | 1                  | 4           | 1            | 1             | 1                  | 1                    | 1                           |                |
| 18        | ]           |            | 2 3     | 1               | 4                  | 2           | 2            | 1             | 3                  | 2                    | 2                           |                |
| 19        |             |            | 2 2     | 1               | 4                  | 3           | 1            | 2             | 3                  | 1                    | 2                           |                |
| 20        |             |            | 2 2     | 2               | 3                  | 3           | 3            | 2             | 3                  | 2                    | 2                           |                |
| 21        |             |            | 1 2     | 4               | 1                  | 1           | 2            | 1             | 1                  | 1                    | 1                           | ~              |
|           | 4           |            |         |                 |                    |             |              |               | Lo 1               | inen hhiro b nors    |                             |                |
| Data View | Variable Vi | ew         |         |                 |                    |             |              |               |                    | dez aux paramètre    |                             |                |
|           |             |            |         |                 |                    |             |              |               | IBM SPSS Statistic | s Processor is ready | Unicode:ON                  |                |
| م 🖪       | 0           | Цi         | Q 🧔 🖥   | 📄 💼             | 🝅 💿 🔥              | 0 🛛         | 🖳 🐖 🗶        | 🔒 🗸 🕴         | 📕 🧏 🔺 💁            | ලි 🝖 🖻 🎞 🕬           | ₩ c <sup>¶3</sup> ε 16/01/2 | AM<br>2021 💀   |

| - 1 | = t ( | t. = | 1.    | i     |
|-----|-------|------|-------|-------|
| انم | الفوا | سريط | ، على | للغرف |

٥

Х

| 🥼 Untitled2 [DataSet1] - IBM SPSS Statistics Data Editor* |                                                                                  |      |      |      | -        | o ×                |
|-----------------------------------------------------------|----------------------------------------------------------------------------------|------|------|------|----------|--------------------|
| <u>File Edit View Data Transform Analyze</u>              | <u>G</u> raphs <u>U</u> tilities E <u>x</u> tensions <u>H</u> elp <u>W</u> indow |      |      |      |          |                    |
| 🗧 🗄 🖨 🛄 🗠 🛪 🏹                                             |                                                                                  |      |      |      |          |                    |
|                                                           | شريط القو ائم                                                                    |      |      |      | Visible: | 28 of 28 Variables |
| العمر 🗞 الجنس 🗞                                           |                                                                                  | 💑 ХЗ | 💑 X4 | 💦 X5 | 💑 X7     | 💑 X8               |
|                                                           |                                                                                  |      |      |      |          |                    |
|                                                           |                                                                                  |      |      |      |          |                    |

4

# ائمة ملف File

-1

| Untitled2 [DataSet1] - IBM SPSS Statistics | Data Editor* |
|--------------------------------------------|--------------|
|--------------------------------------------|--------------|

| Eile Edit                                                            | <u>V</u> iew <u>D</u> ata <u>⊺</u> | ransform <u>A</u> nalyze | <u>G</u> raphs <u>U</u> tilities | Extensions <u>H</u> elp | Window    |       |      |                    |                      |                     |                 |
|----------------------------------------------------------------------|------------------------------------|--------------------------|----------------------------------|-------------------------|-----------|-------|------|--------------------|----------------------|---------------------|-----------------|
| New                                                                  |                                    | 4                        | 📕 🚽 🔤                            | - AA 🚥 🖬                |           |       |      |                    |                      |                     |                 |
| <u>O</u> pen                                                         |                                    | •                        | 🛅 <u>D</u> ata                   |                         | 1 1       |       |      |                    |                      |                     |                 |
| Import <u>D</u> a                                                    | ata                                | •                        | 🛨 Internet Data                  | -                       |           | - 11  | -    | - If               | - H                  | Visible: 28         | of 28 Variables |
| Close <u>C</u> lose                                                  |                                    | Contrôle+F4              | Syntax                           | عدد_سنوات_الخبره 🗞      | الوظيفة 💑 | 💑 X2  | 💑 ХЗ | 🗞 X4               | 💑 X5                 | 💑 X7                | 🗞 X8            |
| 🖶 <u>S</u> ave                                                       |                                    | Contrôle+S               | Output                           |                         |           |       |      |                    |                      |                     |                 |
| Save As                                                              |                                    |                          | Script                           | 1                       | 4         | 1     | 1    | 2                  | 1                    | 2                   |                 |
| 🛀 Save All D                                                         | oata                               |                          | 1                                | 1                       | 4         | 3     | 2    | 2                  | 3                    | 2                   |                 |
| Export                                                               |                                    | ►                        | 2                                | . 1                     | 1         | 2     | 2    | 3                  | 2                    | 3                   |                 |
| Mar <u>k</u> File I                                                  | Read Only                          |                          | 1                                | 1                       | 4         | 3     | 2    | 2                  | 1                    | 2                   |                 |
| Revert to \$                                                         | Saved File                         |                          | 3                                | 1                       | 4         | 2     | 1    | 2                  | 1                    | 2                   |                 |
| ៅ Rename (                                                           | Dataset                            |                          | 2                                | 1                       | 1         | 2     | 1    | 2                  | 1                    | 2                   |                 |
| D <u>i</u> splay D                                                   | ata File Information               | •                        | 2                                | 2                       | 2         | 3     | 2    | 2                  | 2                    | 3                   |                 |
| 🐼 Cac <u>h</u> e Da                                                  | ata                                |                          | 3                                | 4                       | 3         | 1     | 1    | 2                  | 1                    | 1                   |                 |
| E Collect Va                                                         | ariable Information                |                          | 3                                | 1                       | 4         | 3     | 1    | 3                  | 1                    | 1                   |                 |
| Stop Proc                                                            | essor                              | Contrôle+Point           | 2                                | 1                       | 3         | 2     | 2    | 3                  | 1                    | 2                   |                 |
| Switch Se                                                            | rver                               |                          | 2                                | 1                       | 4         | 1     | 1    | 1                  | 1                    | 1                   |                 |
| Repositor                                                            | ry                                 | *                        | 1                                | 1                       | 4         | 2     | 1    | 3                  | 1                    | 2                   |                 |
| Print Previ                                                          | iew                                |                          | 3                                | 4                       | 2         | 1     | 1    | 1                  | 1                    | 1                   |                 |
| Print                                                                |                                    | Contrôle+P               | 4                                | 2                       | - 1       | 3     | . 1  | 3                  | 1                    | 3                   |                 |
| Welcome                                                              | Dialog                             |                          | 2                                | 1                       | 3         | 2     | 1    | 2                  | 1                    | 2                   |                 |
| Recently                                                             | Lised Data                         |                          | 1                                | 1                       | 4         | 1     | 1    | 1                  | 1                    | 1                   |                 |
| Recently                                                             | Used Files                         |                          | 1                                | 4                       | 2         | 2     | 1    | 3                  | 2                    | 2                   |                 |
| Evit                                                                 | oodd Europ                         |                          | 1                                | 4                       | 3         | 1     | 2    | 3                  | 1                    | 2                   |                 |
| E An                                                                 | 1                                  | 1                        | 2                                | 3                       | 3         | 3     | 2    | 3                  | 2                    | 2                   |                 |
| 21                                                                   |                                    | 1 2                      | 2 4                              | 1                       | 1         | 2     | 1    | 1                  | 1                    | 1                   |                 |
|                                                                      | 4                                  |                          |                                  |                         |           |       |      | Arri               | inen hhim hans       |                     |                 |
| Data View Variable View Accédez aux paramètres pour activer Windows. |                                    |                          |                                  |                         |           |       |      |                    |                      |                     |                 |
| Data                                                                 |                                    |                          |                                  |                         |           |       |      | IBM SPSS Statistic | s Processor is ready | Unicode:ON          |                 |
| م 🖿                                                                  |                                    | 🔊 👩 📑                    | h 🗖 🔿                            | 😆 💿 🐥                   |           | 🔜 🖬 📰 |      | 📘 🚺 🗠 🔿            | ç. 🐢 🖘 🎞 🕬           | τι 1:36<br>τ ε 16/0 | AM              |

فتح ملف جديد من خلال الاوامر: Fileثم New ثم Data

| 🔚 Untitled2 [DataSet1          | ] - IBM SPSS Statistics Data Editor*           |                                  |                                  |           |      |      |      |      | -        |                    |
|--------------------------------|------------------------------------------------|----------------------------------|----------------------------------|-----------|------|------|------|------|----------|--------------------|
| <u>File E</u> dit <u>V</u> iew | <u>D</u> ata <u>T</u> ransform <u>A</u> nalyze | <u>G</u> raphs <u>U</u> tilities | E <u>x</u> tensions <u>H</u> elp | Window    |      |      |      |      |          |                    |
| New                            | •                                              | 🔂 Data                           | - A 📰 🗄                          |           |      |      |      |      |          |                    |
| Open<br>Import <u>D</u> ata    | •                                              | Syntax                           |                                  |           |      |      |      |      | Visible: | 28 of 28 Variables |
| Close                          | Contrôle+F4                                    | U Quipur                         | عدد_ستوات_الخبرة 🗞               | الوظيفة 🗞 | 💫 Х2 | 💑 ХЗ | 💑 X4 | 🗞 X5 | 💫 X7     | 🗞 X8               |
| 🔚 Save                         | Contrôle+S                                     |                                  |                                  |           |      |      |      |      |          |                    |
| Save As                        |                                                | 2                                | 2 1                              | 4         | 1    | 1    | 2    | 1    | 2        |                    |
| H Save All Data                |                                                | 1                                | 1                                | 4         | 3    | 2    | 3    | 3    | 2        |                    |
| Expoli                         |                                                | 2                                | 2 1                              | 1         | 2    | 2    | 3    | 2    | 3        |                    |

2- فتح ملف بيانات (معدة في برنامج SaS/SPSS/ Exce...الخ) من خلال لأوامر: Fileثم Open ثم Data وهنا تظهر علبة حوار كما يلي:

| يپانات.xisx 📭      | قاهده ا                  |        |      |      |        |
|--------------------|--------------------------|--------|------|------|--------|
|                    |                          |        |      |      |        |
|                    |                          |        |      |      |        |
|                    |                          |        |      |      |        |
|                    |                          |        | <br> | <br> |        |
| File <u>n</u> ame: |                          |        |      |      | Open   |
| Files of type:     | Excel (*.xls, *.xlsx, *. | .xlsm) |      | ~    | Paste  |
| Encoding:          |                          |        |      | ~    | Cancel |
|                    |                          |        |      |      | Liele  |

3- استراد ملف اكسل (بعد تفريغ الاستبيان في اكسل) من خلال لأوامر: Fileثم Import Data ثم Excel ثم Excel

\* ملاحظة يمكن استيراد أيضا بيانات SaS/SPSS...الخ

| <br>• | - |          |
|-------|---|----------|
| -     | ٥ | $\times$ |

| 🍓 Untitled2 [DataSet1] - IBM SPSS Statistics Data Editor*           |                                         |            |               |               |                    |                                 | _                                  | $\bullet$ ×    |
|---------------------------------------------------------------------|-----------------------------------------|------------|---------------|---------------|--------------------|---------------------------------|------------------------------------|----------------|
| <u>Eile Edit View Data Transform Analyze</u>                        | <u>Graphs Utilities Extensions Help</u> | Window     |               |               |                    |                                 |                                    |                |
| New                                                                 |                                         |            | •             |               |                    |                                 |                                    |                |
| Open P                                                              |                                         |            |               |               |                    |                                 | Visible: 28 of                     | f 28 Variables |
|                                                                     | Data <u>b</u> ase ▶                     | الدياينة 🔒 |               |               | <u> </u>           | Q VE                            |                                    | <u> </u>       |
| Close Controle+F4                                                   | Excel                                   | ••• +•*    | <b>●</b> 0 ∧2 | <b>•</b> 0 A3 | <b>4</b> 0 /\4     | <b>4</b> 0 A0                   | ••• ~/                             | ••• •••        |
| Save Contrôle+S                                                     | <u>C</u> SV Data                        |            |               |               |                    |                                 |                                    |                |
| Save As                                                             | Text Data                               | 4          | 1             | 1             | 2                  | 1                               | 2                                  | <u></u>        |
| 🖏 Save All Data                                                     | <u>S</u> AS                             | 4          | 3             | 2             | 3                  | 3                               | 2                                  |                |
| Export >                                                            | Stata                                   | 1          | 2             | 2             | 3                  | 2                               | 3                                  |                |
| Mark File Read Only                                                 | d <u>B</u> ase                          | 4          | 3             | 2             | 2                  | 1                               | 2                                  |                |
| Revert to Saved File                                                | Lotus                                   | 4          | 2             | 1             | 2                  | 1                               | 2                                  |                |
| 📷 Rename Dataset                                                    | SYLK                                    | 1          | 2             | 1             | 2                  | 1                               | 2                                  |                |
| Display Data File Information                                       | Cognos TM1                              | 2          | 3             | 2             | 2                  | 2                               | 3                                  |                |
| 😡 Cac <u>h</u> e Data                                               | Cognos Business Intelligence            | 3          | 1             | 1             | 2                  | 1                               | 1                                  |                |
| Collect Variable Information                                        |                                         | 4          | 3             | 1             | 3                  | 1                               | 1                                  |                |
| Stop Processor Contrôle+Point                                       | 2 1                                     | 3          | 2             | 2             | 3                  | 1                               | 2                                  |                |
| 😨 Switch Server                                                     | 1 1                                     | 4          | 2             | 1             | 1                  | 1                               | 2                                  |                |
| Repository >                                                        | 2 1                                     | 2          | 3             | 1             | 3                  | 1                               | 2                                  |                |
| Rrint Preview                                                       | 3 4                                     | 2          | 1             | 1             | 1                  | 1                               | 1                                  |                |
| Print Contrôle+P                                                    | 4 2                                     | 1          | 3             | 1             | 3                  | 1                               | 3                                  |                |
| Welcome Dialog                                                      | 2 1                                     | 3          | 2             | 1             | 2                  | 1                               | 2                                  |                |
| Recently Used Data                                                  | 1 1                                     | 4          | 1             | 1             | 1                  | 1                               | 1                                  |                |
| Recently Used Eiles                                                 | 1 4                                     | 2          | 2             | 1             | 3                  | 2                               | 2                                  |                |
| Exit                                                                | 1 4                                     | 3          | 1             | 2             | 3                  | 1                               | 2                                  |                |
| -                                                                   | 2 3                                     | 3          | 3             | 2             | 3                  | 2                               | 2                                  |                |
| 21 1                                                                | 2 4 1                                   | 1          | 2             | 1             | 1                  | 1                               | 1                                  |                |
|                                                                     |                                         |            | **            |               | <u>Art</u>         | i <del>nser Milica Ir mas</del> |                                    |                |
| Data View Vanable View Accedez aux parametres pour activer Windows. |                                         |            |               |               |                    |                                 |                                    |                |
| Excel                                                               |                                         |            |               |               | IBM SPSS Statistic | cs Processor is ready           | Unicode:ON                         |                |
| 🔳 🔎 🔿 🛤 💽 🧿                                                         | 🗄 👝 🕿 🍁 🙆 🖧                             | 0 🛛        | 📕 💌 🔊         | 🕘 🐴 🧯         | 📕 🧏 🔺 🖻            | ලි 🝖 🖻 🖵 🕪                      | τ τ <sup>1:49</sup> Α<br>ε 16/01/2 | M<br>2021 💀    |

جامعة بسكرة

| 🔚 Open Data    |                            |          |         |        |     |    |   | 2:3    |
|----------------|----------------------------|----------|---------|--------|-----|----|---|--------|
| Look in: 🌗     | امتلة تطبيقية              | الملف    | ، تواجد | مکان   | 🕋 💽 | i= |   |        |
| متال.xlsx 📳    |                            |          |         |        |     |    |   |        |
|                |                            |          |         |        |     |    |   |        |
|                |                            |          |         |        |     |    |   |        |
|                |                            |          |         |        |     |    |   |        |
|                |                            |          |         |        |     |    |   |        |
|                |                            |          |         |        |     |    |   |        |
|                |                            |          |         |        |     |    |   |        |
|                |                            |          |         |        |     |    |   |        |
| File name:     | اسم الملف                  |          |         |        |     |    |   | Open   |
| Files of type: | Excel (*.xls, *.xlsx, *.xl | sm) 🔾    | الصيغ   |        |     |    | - | Paste  |
| Encoding:      |                            |          |         |        |     |    | ~ | Cancel |
|                |                            |          |         |        |     |    |   | Help   |
|                | Retrieve                   | File Fro | m Repo  | sitory |     |    |   |        |

مفظ الملف وتسميته من خلال الاوامر: File ثم Save as او Save as (تظهر نفس علبة الحوار الموالية) + او الحفظ بالضغط من لوحة المفاتيح على contrôle+S Intitled2 [DataSet1] - IBM SPSS Statistics Data Editor

| Interest [Databer] Interest   | so statistics bata cantor         |                                    |                                           |           |       |      |                    |                      |               |                |
|-------------------------------|-----------------------------------|------------------------------------|-------------------------------------------|-----------|-------|------|--------------------|----------------------|---------------|----------------|
| <u>File Edit View D</u> ata   | <u>T</u> ransform <u>A</u> nalyze | <u>G</u> raphs <u>U</u> tilities I | E <u>x</u> tensions <u>H</u> elp <u>V</u> | /indow    |       |      |                    |                      |               |                |
| <u>N</u> ew<br>Open           | 4                                 |                                    | A = =                                     | A<br>14   |       |      |                    |                      |               |                |
| Import <u>D</u> ata           | •                                 | 20 - 10                            | -                                         | - 1       | 1     | 1    | ł                  | 1                    | Visible: 28 d | f 28 Variables |
| Close <u>C</u> lose           | Contrôle+F4                       | المستودالعلمي 象                    | عدد_سنوات_الخبرة 🗞                        | الوظيفة 🗞 | 💑 X2  | 🗞 ХЗ | 💑 X4               | 🗞 X5                 | 🗞 X7          | 💑 X8           |
| 🖶 Save                        | Contrôle+S                        |                                    |                                           |           |       |      |                    |                      |               |                |
| Save As                       |                                   | 2                                  | 1                                         | 4         | 1     | 1    | 2                  | 1                    | 2             |                |
| 🖶 Save All Data               |                                   |                                    | 1                                         | 4         | 3     | 2    | 2                  | 3                    | 2             |                |
| Export                        | •                                 | R Database                         | 1                                         | 4         | 2     | 2    | 3                  | 2                    |               |                |
| Mark File Read Only           |                                   | Excel                              | 1                                         | 4         | 3     | 2    | 2                  | 1                    | 2             |                |
| Revert to Saved File          |                                   | CSV Data                           | 1                                         | 4         | 2     | 1    | 2                  | 1                    | 2             |                |
| ៅ Rena <u>m</u> e Dataset     |                                   | Tab-delimited                      | 1                                         | 1         | 2     | 1    | 2                  | 1                    | 2             |                |
| Dįsplay Data File Informat    | tion 🕨                            | Eixed Text                         | 2                                         | 2         | 3     | 2    | 2                  | 2                    | 3             |                |
| 🤯 Cac <u>h</u> e Data         |                                   | SAS                                | 4                                         | 3         | 1     | 1    | 2                  | 1                    | 1             |                |
| 🛨 Collect Variable Informatio | n                                 | Stata                              | 1                                         | 4         | 3     | 1    | 3                  | 1                    | 1             |                |
| Stop Processor                | Contrôle+Point                    | ot <u>a</u> ta                     | 1                                         | 3         | 2     | 2    | 3                  | 1                    | 2             |                |
| Switch Server                 |                                   | d <u>B</u> ase                     | 1                                         | 4         | 1     | 1    | 1                  | 1                    | 1             |                |
| Repository                    |                                   | Lotus                              | 1                                         | 4         | 2     | 1    | 1                  | 1                    | 2             |                |
| Rrint Preview                 |                                   | Cognos I <u>M</u> 1                | 4                                         | 2         | 1     | 1    | 1                  | 1                    | 1             |                |
| Print                         | Contrôle+P                        | S <u>Y</u> LK<br>4                 | 2                                         | 1         | 3     | 1    | 3                  | 1                    | 3             |                |
| Welcome Dialog                |                                   | 2                                  | 1                                         | 3         | 2     | 1    | 2                  | 1                    | 2             |                |
| Recently Used Data            | •                                 | 1                                  | 1                                         | 4         | 1     | 1    | 1                  | 1                    | 1             |                |
| Recently Used Files           | •                                 | 1                                  | 4                                         | 2         | 2     | 1    | 3                  | 2                    | 2             |                |
| Evit                          |                                   | 1                                  | 4                                         | 3         | 1     | 2    | 3                  | 1                    | 2             |                |
|                               |                                   | 2                                  | 3                                         | 3         | 3     | 2    | 3                  | 2                    | 2             |                |
| 21                            | 1                                 | 2 4                                | 1                                         | 1         | 2     | 1    | 1                  | 1                    | 1             | -              |
| 1                             |                                   |                                    |                                           | ***       |       |      | <u>Ar ti</u>       | and White breas      |               |                |
| Data View Variable View       |                                   |                                    |                                           |           |       |      |                    | dez aux paramètre    |               |                |
| Excel                         |                                   |                                    |                                           |           |       |      | IBM SPSS Statistic | s Processor is ready | Unicode:ON    |                |
|                               | ii 👩 👩 🖞                          | a 💼 🚖 (                            |                                           |           | w x . | 1 1  |                    | <u>ଜ 👝 🗉 🕬</u> :     | 2:19          | AM E           |

Export/تصدير أي نقل هذه البيانات خاصة في حالة انشاء ملف على برنامج SPSS مباشرة يمكننا تصدير القاعدة البيانات في شكل ملف (تفريغ EXECEL)

|                    |                    |                |            |                      |             |               | <u>Eile</u> Edit |
|--------------------|--------------------|----------------|------------|----------------------|-------------|---------------|------------------|
|                    |                    |                |            |                      |             |               | New              |
| لتلقائي            | م بالحفظ ا         | Sn لأنه لا يقو | ار نامج عد | <b>ے بدو با</b> فے د | حفظ الملف   | هام بجب       | <u>O</u> pen     |
| ي                  | • • •              | у., - ср       |            | <u>* **</u> 9        |             |               | Close            |
|                    |                    |                |            |                      |             |               |                  |
|                    |                    |                |            |                      |             |               | Save A           |
| 🗧 🦬 Save Data .    | As                 |                |            |                      |             | ×             | Save A           |
| Look in:           | الجميع             | <b>T</b>       | 🗿 🔯 🎹 •    |                      |             |               | Save A           |
|                    |                    |                |            |                      |             |               | Mark Ei          |
|                    |                    |                |            |                      |             |               | Revert           |
|                    |                    |                |            |                      |             |               | Renam            |
|                    |                    |                |            |                      |             |               | Displa           |
|                    |                    |                |            |                      |             |               | Cache            |
| _                  |                    |                |            |                      |             |               | - Collect        |
|                    | Keeping 29 of 89   | voriableate    |            |                      |             |               | Stop Pr          |
| -                  | Reeping 28 of 28   | اسم المتقف     |            |                      |             | Variables     | Switch           |
| File <u>n</u> ame: | ادارة الاعمال      |                | د حفظه     | ل (صيغة) المرا       | ل نوع الملة | Save          | Repos            |
| Save as type:      | SPSS Statistics (* | *.sav)         | ملف        | لنأ لاحقة ال         | توضحه       | Paste         | Rrint Pr         |
| -                  | Encrypt file wit   | th password    |            |                      |             | Cancel        | - Print          |
| -                  |                    |                |            | *                    | sav         |               | Welcon           |
| -                  |                    |                |            |                      |             | Heip          | Recent           |
|                    |                    | Store File To  | Repository |                      |             |               | Recent           |
|                    |                    | Choice File 10 |            |                      |             |               | Exit             |
| 2                  | 1                  | 4              | 3          | 1                    | 2           | 3             |                  |
|                    |                    |                |            |                      |             |               | - 11 - 11        |
| 6                  |                    | جامعه بسدره    | <b></b>    |                      |             | بال 2021/2020 | إداره الاعم      |

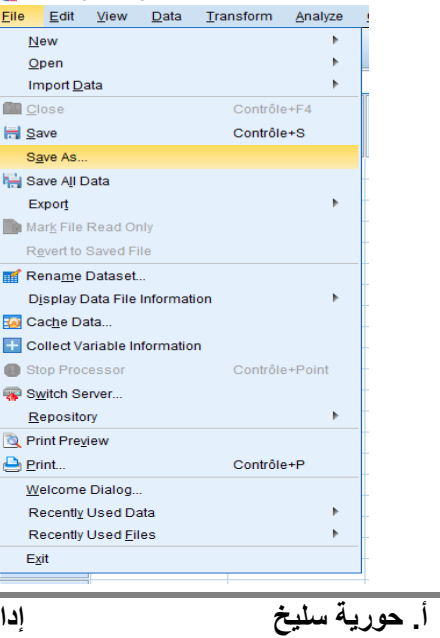

Intitled2 [DataSet1] - IBM SPSS Statistics Data Editor\*

# <mark>قائمة Edit:</mark> يمكن خلالها التراجع الى الامام/الخلف

## ادراج متغيرة او حالات من خلال الامر: Edit ثم Edit / Insert variable ثم Insert cases

الذهاب الى حالة او متغير من خلال الامر: Edit / Go variable ثم Edit / Go variable ثم Go case

#### – ø ×

| ta Un | titled2 [Data         | Get2] - IBM S        | PSS Statistics Data Editor |       |                |                         |                  |                          |                                    |                         |                      |                       |                                              |                                                                              |                                                                              | -                                    | ٥                 | ×                 |
|-------|-----------------------|----------------------|----------------------------|-------|----------------|-------------------------|------------------|--------------------------|------------------------------------|-------------------------|----------------------|-----------------------|----------------------------------------------|------------------------------------------------------------------------------|------------------------------------------------------------------------------|--------------------------------------|-------------------|-------------------|
| File  | Edit Vie              | w <u>D</u> ata       | Transform <u>A</u> nalyze  | G     | raphs <u>U</u> | Itilities E <u>x</u> te | ensions          | <u>H</u> elp <u>W</u> ir | ndow <u>H</u> elp                  |                         |                      |                       |                                              |                                                                              |                                                                              |                                      |                   |                   |
|       | <u>Undo</u>           |                      | Ctrl+Z                     |       |                | 씨를                      | 1                |                          | 14                                 |                         |                      |                       |                                              |                                                                              |                                                                              |                                      |                   |                   |
| -     | Redo                  |                      | Ctrl+Y                     | h     | Decimals       | Labe                    | el               | Values                   | Missing                            | Columns                 | Align                | Measu                 | re                                           | Role                                                                         |                                                                              |                                      |                   |                   |
|       |                       |                      | Ctrl+X                     |       |                |                         |                  |                          |                                    |                         |                      |                       |                                              |                                                                              |                                                                              |                                      |                   |                   |
| 1     | Сорум                 | ith Variable         | Names                      |       |                |                         |                  |                          |                                    |                         |                      |                       |                                              |                                                                              |                                                                              |                                      |                   |                   |
|       | Copy w                | ith Variable         | Labola                     |       |                |                         |                  |                          |                                    |                         |                      |                       |                                              |                                                                              |                                                                              |                                      |                   |                   |
|       | Pasto                 | iui vanabie          | Ctrl+V                     |       |                |                         |                  |                          |                                    |                         |                      |                       |                                              |                                                                              |                                                                              |                                      |                   |                   |
|       | Paste V               | /ariables            | Guiv                       |       |                |                         |                  |                          |                                    |                         |                      |                       |                                              |                                                                              |                                                                              |                                      |                   |                   |
| 1     | Paste                 | vith Variable        | Names                      |       |                |                         |                  |                          |                                    |                         |                      |                       |                                              |                                                                              |                                                                              |                                      |                   |                   |
| 6     | / Clear               |                      | Delete                     |       |                |                         |                  |                          |                                    |                         |                      |                       |                                              |                                                                              |                                                                              |                                      |                   |                   |
| 9     | Insert \              | /ariable             |                            |       |                |                         |                  |                          |                                    |                         |                      |                       |                                              |                                                                              |                                                                              |                                      |                   |                   |
| 1     | Insert (              | Cases                |                            |       |                |                         |                  |                          |                                    |                         |                      |                       |                                              |                                                                              |                                                                              |                                      |                   |                   |
| 1     | 🕂 Search              | Data Files           |                            |       |                |                         |                  |                          |                                    |                         |                      |                       |                                              |                                                                              |                                                                              |                                      |                   |                   |
| 1     | <b>H</b> <u>F</u> ind |                      | Ctrl+F                     |       |                |                         |                  |                          |                                    |                         |                      |                       |                                              |                                                                              |                                                                              |                                      |                   |                   |
| 1     | 🐴 Find N              | ext                  | F3                         |       |                |                         |                  |                          |                                    |                         |                      |                       |                                              |                                                                              |                                                                              |                                      |                   |                   |
| 1     | 🖀 <u>R</u> eplac      | e                    | Ctrl+H                     |       |                |                         |                  |                          |                                    |                         |                      |                       |                                              |                                                                              |                                                                              |                                      |                   |                   |
| 1     | Go to C               | a <u>s</u> e         |                            |       |                |                         |                  |                          |                                    |                         |                      |                       |                                              |                                                                              |                                                                              |                                      |                   |                   |
| 1     | 🛓 <u>G</u> o to V     | ariable              |                            |       |                |                         |                  |                          |                                    |                         |                      |                       |                                              |                                                                              |                                                                              |                                      |                   |                   |
| 1     | 📲 Go to Ij            | mputation            |                            |       |                |                         |                  |                          |                                    |                         |                      |                       |                                              |                                                                              |                                                                              |                                      |                   |                   |
| 2     | 🛃 Optio <u>n</u> :    | S                    |                            |       |                |                         |                  |                          |                                    |                         |                      |                       |                                              |                                                                              |                                                                              |                                      |                   |                   |
| 2     | 1                     |                      |                            |       |                |                         |                  |                          |                                    |                         |                      |                       |                                              |                                                                              |                                                                              |                                      |                   |                   |
| 2     | 2                     |                      |                            |       |                |                         |                  |                          |                                    |                         |                      |                       |                                              |                                                                              |                                                                              |                                      |                   |                   |
| 2     | 3                     |                      |                            |       |                |                         |                  |                          |                                    |                         |                      |                       |                                              |                                                                              |                                                                              |                                      |                   |                   |
| 2     |                       |                      |                            | _     |                |                         |                  |                          |                                    |                         |                      |                       |                                              | 0.15                                                                         | 1. A.C. 1.                                                                   |                                      |                   |                   |
| Data  | View Varia            | ble View             |                            |       |                |                         |                  |                          |                                    |                         |                      |                       |                                              | Accéde                                                                       | r wundows<br>z aux naramètres no                                             | ur activer W                         | lindows           |                   |
| Data  | Valla                 | Die view             |                            |       |                |                         |                  |                          |                                    |                         |                      |                       |                                              |                                                                              | z aux parametres po                                                          | ui activei v                         | muows.            |                   |
| Undo  |                       |                      |                            |       |                | _                       |                  |                          |                                    |                         |                      |                       | IBM SH                                       | PSS Statistics P                                                             | rocessor is ready                                                            | Unicode:O                            | N<br>5:45 PM      |                   |
|       | Q                     | 0 =                  | i 🕐 🙆                      |       | •              | M 🛂                     | 29               | 😽 (f)                    |                                    |                         |                      | 🍜 💆 .                 | ¥ 🗡                                          | - ^ 💁 🙂                                                                      | 🙀 🎦 🏪 🕬 😵 .                                                                  | c <sup>//s FRA</sup> 15              | 6/01/2021         | -3                |
|       |                       |                      | لغه العربيه                | נ ום  | يدعماز         | 2و/2لا                  | خه ۵٪            | اليه: النسر              | ، الحوار الت<br><sub>lptions</sub> | طہر علبہ                | Uption 2             | Editتم s              | لامر                                         | ن خلال آ                                                                     | رجات البرنامج م                                                              | فال ومخـ<br>×                        | غه ادم            | ىغييرل            |
|       |                       |                      |                            |       |                |                         |                  |                          |                                    |                         |                      |                       |                                              |                                                                              |                                                                              |                                      |                   |                   |
|       |                       |                      |                            |       |                |                         |                  | Ge                       | neral Language View                | ver Data Currei         | toy Output Charts P  | ivot Tables   File Li | ocations  Scrip                              | pts Multiple Imputati                                                        | ions Syntax Editor                                                           |                                      |                   |                   |
|       |                       |                      |                            |       |                |                         |                  | Out                      | put                                | English                 |                      | ×                     | If you use a                                 | combination of right-<br>languages (such as i                                | Io-left (such as Arabic or Hebrew)<br>English), select which direction tax   | languages and<br>t should flow.      |                   |                   |
|       |                       |                      |                            |       |                |                         |                  | 1                        |                                    | _                       |                      |                       | Individual w                                 | vords will still flow in t                                                   | he correct direction depending on                                            | their language.                      | -                 |                   |
|       |                       |                      |                            |       |                |                         |                  | 1                        | ar internace:                      | English                 |                      | •                     | Only overall                                 | I text runs are affected                                                     | d by this choice.                                                            |                                      | -                 |                   |
|       |                       |                      |                            |       |                |                         |                  | 1 0                      | Locale's writing system            | i and Syntax            |                      |                       | This setting                                 | g will take effect the no                                                    | ext time Statistics is started.                                              |                                      | -                 |                   |
|       |                       |                      |                            |       |                |                         |                  | 2                        | Locale:                            | fr_DJ                   |                      | Ŧ                     | If you work w<br>Automatic, a<br>This does n | with right-to-teft text in<br>also select 'Optimize<br>opt require a rectart | the Syntax Editor with Base text di<br>for right to left languages' on the S | irection set to<br>yntax Editor tab. |                   |                   |
|       |                       |                      |                            |       |                |                         |                  | 2 @                      | Unicode (universal cha             | racter set)             |                      |                       | Dogo Text D                                  | Direction:                                                                   |                                                                              | -                                    | -                 |                   |
|       |                       |                      |                            |       |                |                         |                  | 2                        | Character encoding ca              | nnot be changed         | when any non-empty d | atasets are open      | Dage levin                                   | Automatic                                                                    | i                                                                            |                                      | -                 |                   |
|       |                       |                      |                            |       |                |                         |                  | 2                        |                                    |                         |                      |                       |                                              |                                                                              |                                                                              |                                      |                   |                   |
|       |                       |                      |                            |       |                |                         |                  | ~ ~                      |                                    |                         |                      |                       |                                              |                                                                              |                                                                              |                                      |                   |                   |
|       |                       |                      |                            |       |                |                         |                  | 1                        |                                    |                         |                      |                       |                                              |                                                                              |                                                                              |                                      | -                 |                   |
|       |                       |                      |                            |       |                |                         |                  | 1 2                      |                                    |                         |                      |                       |                                              |                                                                              |                                                                              |                                      | -                 |                   |
|       |                       |                      |                            |       |                |                         |                  | 2                        |                                    |                         |                      |                       |                                              |                                                                              |                                                                              |                                      | -                 |                   |
|       |                       |                      |                            |       |                |                         |                  | 2                        |                                    |                         |                      |                       |                                              |                                                                              |                                                                              |                                      |                   |                   |
|       |                       |                      |                            |       |                |                         |                  | 1                        |                                    |                         |                      |                       |                                              |                                                                              |                                                                              |                                      |                   |                   |
|       |                       |                      |                            |       |                |                         |                  |                          |                                    |                         | (                    | OK Cancel             | Apply H                                      | Help                                                                         | Accédez                                                                      | aux paramétres                       | 10                |                   |
|       |                       |                      |                            |       |                | I                       | Edit 🗸           | Custor ئە                | nize ثم                            | olbars 4                | ۔ View: ۲            | خلال الاه             | ت من                                         | بطالادوا                                                                     | ن التعديل في ش                                                               | ۷ تمکن م                             | iew a             | القائم            |
|       |                       | Edit To-             | har                        |       |                |                         | [                | 5.5.01                   | 0                                  |                         |                      | 4                     | 0 =                                          | <u>ر</u>                                                                     | 0                                                                            |                                      |                   |                   |
|       |                       |                      | 501                        |       |                |                         |                  |                          |                                    |                         |                      |                       | muueuz                                       | [рагарег і ј – трім                                                          | SHOD DIGUSTICS DATA EDITOL                                                   |                                      |                   |                   |
|       |                       | <u>Categorie</u>     | s:                         |       |                | <u> </u>                | Cools:           |                          |                                    |                         |                      |                       | <u>E</u> dit                                 | <u>V</u> iew <u>D</u> ata                                                    | i <u>T</u> ransform <u>A</u> nalyze                                          | <u>G</u> raphs                       | <u>U</u> tilities | E <u>x</u> tensio |
|       |                       | File<br>Edit         |                            |       |                |                         | Sep              | arator<br>he Data        |                                    |                         | <u>N</u> ev          | v Tool                | - 1-                                         | Status                                                                       | Bar                                                                          |                                      | <b>.</b>          | 44                |
|       |                       | View                 |                            |       |                | ĺ                       | Clos             | se                       |                                    |                         | Rem                  | ove Tool              | 5 6                                          | Toolbu                                                                       |                                                                              |                                      |                   |                   |
|       |                       | Data                 | _                          |       |                |                         | 🛅 Disp           | olay Data File           | Information Ex                     | ternal File             |                      |                       |                                              |                                                                              | ars                                                                          | r                                    |                   |                   |
|       |                       | Analyze              |                            |       |                |                         | al Disp<br>Disp  | nay Data File<br>ort     | عليها                              | مانت التريين<br>التاشير | اختدار اداة          |                       |                                              | Menu                                                                         | Editor                                                                       |                                      | D. c. 11          | 0                 |
|       |                       | Direct Ma            | rketing                    |       |                |                         | Exp              | ort As a Web             | ها آلي Report                      | منبها ونقل              | والطبغط              |                       |                                              | <u>F</u> onts.                                                               |                                                                              |                                      | المستوداد         | لغبره 🍈           |
|       |                       | Graphs<br>Litilities |                            |       |                | -                       | 📸 Expe<br>🐚 Mari | ort to Databas           | se<br>لادوات niv                   | شريط ا                  | -                    |                       |                                              | Grid Li                                                                      | ines                                                                         |                                      |                   |                   |
|       |                       | Customizi            | ing Toolbar: Editeur       | de d  | onnées         |                         |                  | _                        |                                    |                         |                      |                       |                                              |                                                                              | l shele                                                                      |                                      |                   |                   |
|       |                       |                      |                            |       |                | K M                     |                  |                          |                                    |                         |                      |                       | 1                                            |                                                                              | Labela                                                                       |                                      | 2                 |                   |
|       |                       | 4                    |                            |       |                |                         |                  |                          |                                    |                         | •                    |                       | 2                                            | Mar <u>k</u> Ir                                                              | mputed Data                                                                  |                                      | 1                 |                   |
|       |                       |                      | Char                       | nge I | mage           | Reset Tool              | Ibar 1           | Foolbar <u>P</u> rope    | erties                             |                         |                      |                       | 3                                            | Custor                                                                       | mize Variable View                                                           |                                      | 2                 |                   |
|       |                       |                      | الضغط على                  | co    | ntinue         | Continue                |                  | cel Hot                  |                                    |                         |                      |                       | 4                                            | 📳 Variab                                                                     | les C                                                                        | ontrôle+T                            | 1                 |                   |
|       |                       |                      |                            |       |                | Continue                | Jecan            | Cer Hell                 |                                    |                         |                      |                       | 5                                            |                                                                              | 7                                                                            | 1                                    | 3                 |                   |

#### إضافة اداة جديدة لشريط ادوات من خلال الامر: View ثم Toolbars ثم Customize ثم New

التعديل في الخط من خلال الامر: View ثم Fonts

- I OIIC

|                                                                                                    |                                                      |                                             |        | ta Edit Toolbar                                                                                                    | States Install                                                                                                    |                                                                                                    | ~~~~~~~~~~~~~~~~~~~~~~~~~~~~~~~~~~~~~~~ |
|----------------------------------------------------------------------------------------------------|------------------------------------------------------|---------------------------------------------|--------|----------------------------------------------------------------------------------------------------|----------------------------------------------------------------------------------------------------|----------------------------------------------------------------------------------------------------|-----------------------------------------|
| <u>F</u> ont:                                                                                                    | Font style:                                          | <u>S</u> ize:<br>12                         | ОК     | <u>C</u> ategories:                                                                                                    | Tools:                                                                                                    |                                                                                                    |                                         |
| SansSerif<br>Script MT Bold<br>Segoe Print<br>Segoe Cript<br>Segoe UI<br>Segoe UI Light<br>Segoe UI Semibold<br>Segoe UI Symbol<br>Sample<br>AaBbYyZz | Regular<br>Italic<br>Bold<br>Bold Italic<br>فوع الخط | 12<br>14<br>16<br>18<br>20<br>22<br>26<br>- | Cancel | New Menu<br>File<br>Edit<br>View<br>Data<br>Transform<br>Analyze<br>Direct Marketing<br>Granhs<br>Customizing Toolbar: new | <ul> <li>Correlate Pa</li> <li>Descriptive S</li> <li>Descriptive S</li> <li>Descriptive S</li> <li>Descriptive S</li> <li>Descriptive S</li> <li>Descriptive S</li> <li>Descriptive S</li> <li>Descriptive S</li> <li>Tescriptive S</li> </ul> | tial<br>tatistics Crosstabs<br>tatistics Descriptives<br>tatistics Explore<br>tatistics Frequencies<br>tatistics P-P Plots متبق العالي<br>tatistics C-Q Plots<br>tatistics C-Q Plots | <u>New Tool</u><br>Remo <u>y</u> e Tool |
|                                                                                                    |                                                      |                                             |        | Chang                                                                                                    | e Image) Clear Toolbar) Toolbar <u>P</u><br>(Continue) Cancel                                                                                                    | operties<br>Help                                                                                                    |                                         |

ادراج الخطوط او ازالتها من واجهة البرنامج من خلال الامر: View ثم Grid lines

التحويل من الصفات الى الرموزاي العكس في شاشة عرض البيانات من خلال الامر: View ثم Value labels

### القائمة Data توفر هذه القائمة عدة أوامر اهمها:

التعريف بخصائص المتغيرات (Define Variable Properties) ونسخ خصائص البياناتCopy Data Properties بالإضافة الى خصائص اخرى تتعلق بخصائص ترتيب

او فرز ودمجها او فصلها، بالإضافة الى اوامر أخرى.

| ta Untitled2      | Untitled 2 [DataSet1] - IBM SPSS Statistics Data Editor — 🗇 🗙 |                                      |           |                                    |           |       |       |                 |                        |                                               |                   |  |
|-------------------|---------------------------------------------------------------|--------------------------------------|-----------|------------------------------------|-----------|-------|-------|-----------------|------------------------|-----------------------------------------------|-------------------|--|
| <u>Eile E</u> dit | <u>V</u> iew                                                  | Data Transform Analyze Graphs        | Utilities | s E <u>x</u> tensions <u>H</u> elp | Window    |       |       |                 |                        |                                               |                   |  |
|                   |                                                               | 🧔 Define <u>V</u> ariable Properties |           |                                    |           |       |       |                 |                        |                                               |                   |  |
|                   |                                                               | 🔏 Set Measurement Level for Unknown  |           |                                    |           |       |       |                 |                        |                                               |                   |  |
|                   | _                                                             | 🔚 Copy Data Properties               |           |                                    |           | -     |       | -               | -                      | Visible: 28                                   | 3 of 28 Variables |  |
|                   | 4                                                             | New Custom Attri <u>b</u> ute        |           | حدد_ستوات_الخبرہ 💑                 | الوطيفة 💑 | 💑 X2  | 💑 ХЗ  | 💑 X4            | 💑 X5                   | 💑 X7                                          | 🗞 X8              |  |
|                   |                                                               | 🖶 Define date and time               |           |                                    |           |       |       |                 |                        |                                               |                   |  |
| 1                 |                                                               | Befine Multiple Response Sets        |           | 2 1                                | 1         | 1     | 1     | 2               | 1                      | 2                                             |                   |  |
| 2                 | -                                                             | Validation                           | •         | 1 1                                | 4         | 3     | 2     | 3               | 3                      | 2                                             |                   |  |
| 3                 | 1                                                             | Identify Duplicate Cases             |           | 2 1                                | 1         | 2     | 2     | 3               | 2                      | 3                                             |                   |  |
| 4                 | 1                                                             | Identify Unusual Cases               |           | 1 1                                | 4         | 3     | 2     | 2               | 1                      | 2                                             |                   |  |
| 5                 |                                                               | Compare Datasets                     |           | 3 1                                | 4         | 2     | 1     | 2               | 1                      | 2                                             |                   |  |
| 6                 |                                                               | Sort Cases                           |           | 2 1                                | 1         | 2     | 1     | 2               | 1                      | 2                                             |                   |  |
| 7                 |                                                               | Sort Variables                       |           | 2 2                                | 2         | 3     | 2     | 2               | 2                      | 3                                             |                   |  |
| 8                 |                                                               |                                      |           | 3 4                                | 3         | 1     | 1     | 2               | 1                      | 1                                             |                   |  |
| 9                 |                                                               | Adjust String Widths Asross Files    |           | 3 1                                | 4         | 3     | 1     | 3               | 1                      | 1                                             |                   |  |
| 10                |                                                               | Marca Files                          |           | 2 1                                | 3         | 2     | 2     | 3               | 1                      | 2                                             |                   |  |
| 11                | _                                                             | Meige Files                          | , r       | 2 1                                | 4         | 1     | 1     | 1               | 1                      | 1                                             |                   |  |
| 12                | -                                                             | Restructure                          |           | 1 1                                | 4         | 2     | 1     | 1               | 1                      | 2                                             |                   |  |
| 14                | -                                                             | Rake weights                         |           | 3                                  | 2         |       | 1     | 3               | 1                      |                                               |                   |  |
| 14                | -                                                             | Propensity Score Matching            |           | 4 2                                |           | 3     | 1     | 3               | 1                      | 3                                             |                   |  |
| 16                | 1                                                             | Case Control Matching                |           | 2 1                                | 3         | 2     | 1     | 2               | 1                      | 2                                             |                   |  |
| 17                | 1                                                             | Aggregate                            |           | 1 1                                | 4         | 1     | 1     | 1               | 1                      | 1                                             |                   |  |
| 18                | Ĩ                                                             | Ort <u>h</u> ogonal Design           | •         | 1 4                                | 2         | 2     | 1     | 3               | 2                      | 2                                             |                   |  |
| 19                |                                                               | Copy Dataset                         |           | 1 4                                | 3         | 1     | 2     | 3               | 1                      | 2                                             |                   |  |
| 20                |                                                               | E Split into Files                   |           | 2 3                                | 3         | 3     | 2     | 3               | 2                      | 2                                             |                   |  |
| 21                |                                                               | Split Eile                           |           | 4 1                                | 1         | 2     | 1     | 1               | 1                      | 1                                             | -                 |  |
|                   | 4                                                             | Select Cases                         |           |                                    |           | ***   |       |                 | iver Windows           |                                               |                   |  |
| Data View         | Variable                                                      | 세작 <u>W</u> eight Cases              |           |                                    |           |       |       |                 | dez aux paramètre      |                                               |                   |  |
| Define Varia      | ble Prope                                                     | rties                                |           |                                    |           |       |       | IBM SPSS Statis | ics Processor is ready | Unicode:ON                                    |                   |  |
| ج 🖿               | 0                                                             | 🛛 🛱 💽 🧔 🛱 🗖                          | I 💼       | 📫 😂 🖻                              | 0 🛛       | 🗾 🐖 🗶 | P 🐴 🧯 | 📕 🤑 🗠 👁         | ලි 💊 📼 🛱 🕬             | τι τη του του του του του του του του του του | 2 AM              |  |

القائمة Transform: (مهمة): تستخدم لإنشاء متغير جديد بالاعتماد على بيانات متغيرات مخزنة سابقا (نفصل فيها في محاضرة 04تفريغ الاستبيان)

| Eile Edit  | View D       | ata :    | Transform Analyze            | <u>G</u> raphs | Utilities Exter | nsions | <u>H</u> elp <u>W</u> in | dow <u>H</u> elp |         |         |              |                  |                                         |
|------------|--------------|----------|------------------------------|----------------|-----------------|--------|--------------------------|------------------|---------|---------|--------------|------------------|-----------------------------------------|
|            |              |          | Compute Variable             |                |                 | h      |                          |                  |         |         |              |                  |                                         |
| 2          | Name         |          | Programmability Tra          | Insformation   |                 |        | Values                   | Missing          | Columns | Align   | Measure      | Role             |                                         |
| 1          | 1            |          | Count values within          | Cases          |                 |        |                          |                  |         |         |              |                  | -                                       |
| 2          |              |          | Shiji values                 |                |                 |        |                          |                  |         |         |              |                  |                                         |
| 3          |              |          | Recode into Same V           | ariables       |                 |        |                          |                  |         |         |              |                  |                                         |
| 4          |              |          | Recode into Differen         | it variables   |                 |        |                          |                  |         |         |              |                  |                                         |
| 5          |              |          | Automatic Recode             |                |                 |        |                          |                  |         |         |              |                  |                                         |
| 7          | -            |          | Create Dummy Varia           | ables          |                 |        |                          |                  |         |         |              |                  |                                         |
| 8          | _            |          | Visual Binning               |                |                 |        |                          |                  |         |         |              |                  |                                         |
| 9          | -            |          | 🔀 Opt <u>i</u> mal Binning   |                |                 |        |                          |                  |         |         |              |                  |                                         |
| 10         |              | _        | Prepare Data for Mo          | deling         | *               |        |                          |                  |         |         |              |                  |                                         |
| 11         | 1            |          | Rank Cases                   |                |                 |        |                          |                  |         |         |              |                  |                                         |
| 12         | Ī            |          | 🗎 Date and Time Wiza         | rd             |                 |        |                          |                  |         |         |              |                  |                                         |
| 13         |              |          | Create Ti <u>m</u> e Series. |                |                 |        |                          |                  |         |         |              |                  |                                         |
| 14         |              |          | 📲 Replace Missing <u>V</u> a | lues           |                 |        |                          |                  |         |         |              |                  |                                         |
| 15         |              |          | 🛞 Random Number <u>G</u>     | enerators      |                 |        |                          |                  |         |         |              |                  |                                         |
| 16         |              | i        | Run Pending Transf           | forms          | Ctrl+G          |        |                          |                  |         |         |              |                  |                                         |
| 17         |              | L        |                              |                |                 |        |                          |                  |         |         |              |                  |                                         |
| 18         |              |          |                              |                |                 |        |                          |                  |         |         |              |                  |                                         |
| 19         |              |          |                              |                |                 |        |                          |                  |         |         |              |                  |                                         |
| 20         | -            |          |                              |                |                 |        |                          |                  |         |         |              |                  |                                         |
| 22         | _            |          |                              |                |                 |        |                          |                  |         |         |              |                  |                                         |
| 23         | -            |          |                              |                |                 |        |                          |                  |         |         |              |                  |                                         |
| 24         |              |          |                              |                |                 |        |                          |                  |         |         |              |                  |                                         |
| 25         | 4            |          |                              |                |                 |        |                          |                  |         |         |              | A -+ :-          |                                         |
| Data View  | Variable Vie |          |                              |                |                 |        |                          |                  |         |         |              | Accér            | lez aux paramètres pour activer Windows |
|            | variable vie | <u> </u> |                              |                |                 |        |                          |                  |         |         |              |                  |                                         |
| Compute Va | riable       |          |                              |                |                 |        |                          |                  |         |         | IBI          | M SPSS Statistic | s Processor is ready Unicode:ON         |
| م 🖿        | ) O          | ¤i       | <u>e</u> 🧿 ڬ                 | <u> 🖻 </u>     | l 🖻 💶           | 29     | 🧎 🚯                      |                  | w ×     | P 🐴 🕴   | <u>a 🍫 🧕</u> | 🌣 ^ 🕰            | 📴 🐾 🎦 🔁 🕼 👯 🦧 FRA 15/01/2021 🤜          |
|            | 8            |          | <u>كرة</u>                   | معة بس         | جا              |        |                          |                  | 202     | 21/2020 | ارة الأعمال  | إدا              | أ. حورية سليخ                           |

#### (نفصل فيها في محاضرة 04تفريغ الاستبيان)

#### 🝓 Untitled2 [DataSet1] - IBM SPSS Statistics Data Editor\*

– 0 ×

|                |                  | Transform  | Analyze Graphs Guines Liters    | 510115 | Tieth Wind      | 011    |         |          |                |                    |                                          |
|----------------|------------------|------------|---------------------------------|--------|-----------------|--------|---------|----------|----------------|--------------------|------------------------------------------|
|                |                  |            | Reports                         | •      |                 |        |         |          |                |                    |                                          |
|                |                  | , <u> </u> | Descriptive Statistics          | •      | 123 Frequenci   | ies    |         | 1        |                | 1                  |                                          |
|                | Name             | Туре       | Bayesian Statistics             | •      | Descriptiv      | es )   | Columns | Align    | Measure        | Role               |                                          |
| 8              | X4               | Numeric    | Ta <u>b</u> les                 | •      | A Explore       |        | 12      | 🔳 Right  | \delta Nominal | 🔪 Input            |                                          |
| 9              | X5               | Numeric    | Co <u>m</u> pare Means          | •      | Crosstab        |        | 12      | 를 Right  | 뤚 Nominal      | 🦒 Input            |                                          |
| 10             | Х7               | Numeric    | <u>G</u> eneral Linear Model    | •      |                 | )      | 12      | ■ Right  | \delta Nominal | 🔪 Input            |                                          |
| 11             | X8               | Numeric    | Generalized Linear Models       | •      | TURF Ana        | liysis | 12      | 🗏 Right  | 뤚 Nominal      | 🔪 Input            |                                          |
| 12             | X10              | Numeric    | Mixed Models                    | •      | 🚾 <u>R</u> atio |        | 12      | ≡ Right  | \delta Nominal | 🔪 Input            |                                          |
| 13             | X11              | Numeric    | <u>C</u> orrelate               | •      | P-P Plots       |        | 12      | 🗏 Right  | 뤚 Nominal      | 🔪 Input            |                                          |
| 14             | X15              | Numeric    | Regression                      | •      | 🛃 Q-Q Plots     |        | 12      | ≡ Right  | \delta Nominal | 🔪 Input            |                                          |
| 15             | X16              | Numeric    | Loglinear                       | •      | one I           | None   | 12      | 를 Right  | 뤚 Nominal      | 🦒 Input            |                                          |
| 16             | X18              | Numeric    | Neural Networks                 | •      | one I           | None   | 12      | ≡ Right  | 💑 Nominal      | 🔪 Input            |                                          |
| 17             | X20              | Numeric    | Classify                        |        | one I           | None   | 12      | ■ Right  | \delta Nominal | 🔪 Input            |                                          |
| 18             | Y1               | Numeric    | Dimension Reduction             |        | one l           | None   | 12      | ■ Right  | \delta Nominal | S Input            |                                          |
| 19             | Y2               | Numeric    | Scale                           |        | one I           | None   | 12      | ■ Right  | \delta Nominal | 🔪 Input            |                                          |
| 20             | Y3               | Numeric    | Nonporomotrio Testa             | , i    | one I           | None   | 12      | ■ Right  | 🚓 Nominal      | 🦒 Input            |                                          |
| 21             | Y4               | Numeric    |                                 | Ľ.     | one I           | None   | 12      | ■ Right  | \delta Nominal | 🔪 Input            |                                          |
| 22             | Y5               | Numeric    | Polecasing                      | , r    | one I           | None   | 12      | ■ Right  | 🚓 Nominal      | 🦒 Input            |                                          |
| 23             | Y7               | Numeric    |                                 |        | one I           | None   | 12      | ■ Right  | \delta Nominal | 🔪 Input            |                                          |
| 24             | Y8               | Numeric    | Multiple Response               | P      | one l           | None   | 12      | 🗏 Right  | 💑 Nominal      | 🔪 Input            |                                          |
| 25             | V25              | String     | Missing Value Anal <u>v</u> sis |        | one I           | None   | 14      | 📰 Left   | 💑 Nominal      | 🔪 Input            |                                          |
| 26             | V26              | Numeric    | Multiple Imputation             | •      | one I           | None   | 12      | 🗏 Right  | 뤚 Nominal      | 🔪 Input            |                                          |
| 27             | V27              | Numeric    | Comp <u>l</u> ex Samples        | •      | one I           | None   | 12      | 🔳 Right  | \delta Nominal | 🔪 Input            |                                          |
| 28             | V28              | Numeric    | Bimulation                      |        | one I           | None   | 12      | 🗃 Right  | \delta Nominal | 🔪 Input            |                                          |
| 29             | اخلاقيات_الاعمال | Numeric    | Quality Control                 | •      | one I           | None   | 8       | 🔳 Right  | Unknown        | 🔪 Input            |                                          |
| 30             |                  |            | Spatial and Temporal Modeling   | •      |                 |        |         |          |                |                    |                                          |
| 31             |                  |            | Direct Mar <u>k</u> eting       | •      |                 |        |         |          |                |                    |                                          |
|                | 4                |            | IBM SPSS <u>A</u> mos           |        |                 |        |         |          |                | Activ              | uar Mindaus                              |
| Data View 🗸    | ariable View     |            |                                 |        |                 |        |         |          |                |                    | lez aux paramètres pour activer Windows. |
| Descriptive St | atistics         |            |                                 |        |                 |        |         |          | IE             | 3M SPSS Statistics | s Processor is ready Unicode:ON          |
| -              |                  |            |                                 |        |                 |        | -       | <b>.</b> |                | 1                  | Ĝ                                        |
| ر              | 0 =              | i C        | Y 🗉 🗖 🖬 💙                       | 24     | 111 U           |        |         | × •      |                | 😽 ^ 🗠 !            | 면 😴 💷 🏪 딕끼 😵 🦓 🌜 16/01/2021 🔫            |

# **القائمة Graphs: ت**توفر على عدة اوامر مخصصة للرسومات التخطيطية.

| 🔚 Untitled2               | [DataSet1] - IBM          | SPSS Statistics | Data Editor*    |                         |                                  |                     |               |         |                   |                |                   | -                                   | ٥  | Х  |
|---------------------------|---------------------------|-----------------|-----------------|-------------------------|----------------------------------|---------------------|---------------|---------|-------------------|----------------|-------------------|-------------------------------------|----|----|
| <u>F</u> ile <u>E</u> dit | <u>V</u> iew <u>D</u> ata | Transform       | <u>A</u> nalyze | <u>G</u> raphs <u>I</u> | <u>U</u> tilities E <u>x</u> ten | isions <u>H</u> elp | Window        |         |                   |                |                   |                                     |    |    |
|                           |                           | , r             | <b>- 1</b>      | Chart Bi                | uilder<br>oard Template C        | Chooser             |               | •       |                   |                |                   |                                     |    |    |
|                           | Name                      | Туре            | Width           | E Weibull               | Plot                             |                     | Missing       | Columns | Align             | Measure        | Role              |                                     |    |    |
| 8                         | X4                        | Numeric         | 1               | Compo                   | ra Pubarauna                     |                     | None          | 12      | 를 Right           | & Nominal      | > Input           |                                     |    | 1  |
| 9                         | X5                        | Numeric         | 1               | Compa                   | re oungroups                     |                     | None          | 12      | IIII Right        | & Nominal      | > Input           |                                     |    |    |
| 10                        | X7                        | Numeric         | 1               | Regres:                 | sion Variable Pl                 | ots                 |               | 40      | I Right           | & Nominal      | > Input           |                                     |    |    |
| 11                        | X8                        | Numeric         | 1               | <u>L</u> egacy          | Dialogs                          | •                   | 👔 <u>B</u> ar |         | ≡ Right           | & Nominal      | > Input           |                                     |    |    |
| 12                        | X10                       | Numeric         | 1               | 0                       |                                  | None                | 11 3-D Bar    |         | ≣ Right           | & Nominal      | > Input           |                                     |    |    |
| 13                        | X11                       | Numeric         | 1               | 0                       |                                  | None                | 🛃 Line        |         | 를 Right           | & Nominal      | > Input           |                                     |    |    |
| 14                        | X15                       | Numeric         | 1               | 0                       |                                  | None                | 🗛 Area        |         | 를 Right           | 💑 Nominal      | > Input           |                                     |    |    |
| 15                        | X16                       | Numeric         | 1               | 0                       |                                  | None                | E Pie         |         | 를 Right           | 💦 Nominal      | > Input           |                                     |    |    |
| 16                        | X18                       | Numeric         | 1               | 0                       |                                  | None                | High Low      |         | 를 Right           | 💦 Nominal      | > Input           |                                     |    |    |
| 17                        | X20                       | Numeric         | 1               | 0                       |                                  | None                |               |         | ≡ Right           | 💑 Nominal      | 🔪 Input           |                                     |    |    |
| 18                        | Y1                        | Numeric         | 1               | 0                       |                                  | None                | Boxplot       |         | ■ Right           | \delta Nominal | 🔪 Input           |                                     |    |    |
| 19                        | Y2                        | Numeric         | 1               | 0                       |                                  | None                | Error Bar     |         | 를 Right           | \delta Nominal | 🔪 Input           |                                     |    |    |
| 20                        | Y3                        | Numeric         | 1               | 0                       |                                  | None                | Population Py | (ramid  | 를 Right           | \delta Nominal | 🔪 Input           |                                     |    |    |
| 21                        | Y4                        | Numeric         | 1               | 0                       |                                  | None                | Scatter/Dot   |         | <del></del> Right | \delta Nominal | 🔪 Input           |                                     |    |    |
| 22                        | Y5                        | Numeric         | 1               | 0                       |                                  | None                | Histogram     |         | 를 Right           | 💑 Nominal      | 🔪 Input           |                                     |    |    |
| 23                        | Y7                        | Numeric         | 1               | 0                       |                                  | None                | None          | 12      | ■ Right           | \delta Nominal | 🔪 Input           |                                     |    |    |
| 24                        | Y8                        | Numeric         | 1               | 0                       |                                  | None                | None          | 12      | <b>≣</b> Right    | \delta Nominal | 🔪 Input           |                                     |    |    |
| 25                        | V25                       | String          | 1               | 0                       |                                  | None                | None          | 14      | 🗮 Left            | 💑 Nominal      | 🔪 Input           |                                     |    |    |
| 26                        | V26                       | Numeric         | 8               | 2                       |                                  | None                | None          | 12      | <b>≣</b> Right    | \delta Nominal | 🔪 Input           |                                     |    |    |
| 27                        | V27                       | Numeric         | 8               | 2                       |                                  | None                | None          | 12      | 를 Right           | \delta Nominal | 🦒 Input           |                                     |    |    |
| 28                        | V28                       | Numeric         | 8               | 2                       |                                  | None                | None          | 12      | ■ Right           | \delta Nominal | 🔪 Input           |                                     |    |    |
| 29                        | اخلاقيات الاعمال          | Numeric         | 8               | 2                       |                                  | None                | None          | 8       | 를 Right           | Unknown        | 🖒 Input           |                                     |    |    |
| 30                        |                           |                 |                 |                         |                                  |                     |               |         |                   |                |                   |                                     |    |    |
| 31                        |                           |                 |                 |                         |                                  |                     |               |         |                   |                |                   |                                     |    |    |
|                           | 4                         |                 |                 |                         |                                  |                     |               |         |                   |                | Activ             | or Windows                          |    |    |
| Data View                 | Variable View             |                 |                 |                         |                                  |                     |               |         |                   |                | Accéd             | ez aux paramètres pour activer Wind |    |    |
| Legacy Dial               | ogs                       |                 |                 |                         |                                  |                     |               |         |                   | IE             | M SPSS Statistics | Processor is ready Unicode:ON       |    |    |
| 4                         | ) <b>O</b> ‡              | <b>=:</b>       | 0               |                         | 🚖 📦                              | 29 🔥                | 0 🛛           | ol 🗤    | x 🏚               | A 0            | 🚺 🔺 🚯             | 년 😪 🗉 🖫 Φ) 😻 🦨 ε 16/01              | AM | 13 |

# <mark>القائمةUtilities</mark> تتوفر على عدة اوامر مخصصة لمتغيرات تعريفها كتابة نصوص داخل ملف المخرجات...الخ

| le <u>E</u> dit                                                                                                    | <u>V</u> iew <u>D</u> ata                                                                                                    | <u>T</u> ransform                                                                                                    | <u>A</u> nalyze                                                                                                    | <u>G</u> raphs <u>U</u>                                                                                                    | tilities Extension                                                                                                    | ons <u>H</u> elp                                                                                                    | <u>W</u> indow                                                                                                    |                                                                                                    |                                                                                                    |                                                                                                    |                                                                                                    |                                                                                                    |
|----------------------------------------------------------------------------------------------------|----------------------------------------------------------------------------------------------------|----------------------------------------------------------------------------------------------------|----------------------------------------------------------------------------------------------------|----------------------------------------------------------------------------------------------------|----------------------------------------------------------------------------------------------------|----------------------------------------------------------------------------------------------------|----------------------------------------------------------------------------------------------------|----------------------------------------------------------------------------------------------------|----------------------------------------------------------------------------------------------------|----------------------------------------------------------------------------------------------------|----------------------------------------------------------------------------------------------------|----------------------------------------------------------------------------------------------------|
|                                                                                                    |                                                                                                    |                                                                                                    | 1 Ϊ                                                                                                    | <u>↓</u> =                                                                                                    | Variables                                                                                                    |                                                                                                    |                                                                                                    |                                                                                                    |                                                                                                    |                                                                                                    |                                                                                                    |                                                                                                    |
|                                                                                                    | Name                                                                                                    | Туре                                                                                                    | Width                                                                                                    | Decima                                                                                                    | CMS Control P                                                                                                    | anel                                                                                                    | Missing                                                                                                    | Columns                                                                                                    | Alian                                                                                                    | Мерсиге                                                                                                    | Role                                                                                                    |                                                                                                    |
| ,                                                                                                    | 7.v                                                                                                    | Type                                                                                                    | , ,                                                                                                    | v 4                                                                                                    | OMS Identifiers                                                                                                    |                                                                                                    | Trono                                                                                                    | 12                                                                                                    | - vign                                                                                                    |                                                                                                    | a mpar                                                                                                    |                                                                                                    |
| 8                                                                                                    | X4                                                                                                    | Numeric                                                                                                    | 1                                                                                                    | 0                                                                                                    | Scoring <u>W</u> izard                                                                                                    |                                                                                                    | None                                                                                                    | 12                                                                                                    | ■ Right                                                                                                    | 💑 Nominal                                                                                                    | > Input                                                                                                    |                                                                                                    |
| 9                                                                                                    | X5                                                                                                    | Numeric                                                                                                    | 1                                                                                                    | 0                                                                                                    | 👔 Merge Model <u>X</u> I                                                                                                    | ИL                                                                                                    | None                                                                                                    | 12                                                                                                    | a Right                                                                                                    | Nominal                                                                                                    | N Input                                                                                                    |                                                                                                    |
| 10                                                                                                    | X/                                                                                                    | Numeric                                                                                                    | 1                                                                                                    | 0                                                                                                    | E Calculate with I                                                                                                    | Pivot Table                                                                                                    | None                                                                                                    | 12                                                                                                    | 를 Right                                                                                                    | Nominal                                                                                                    | N Input                                                                                                    |                                                                                                    |
| 11                                                                                                    | X8                                                                                                    | Numeric                                                                                                    | 1                                                                                                    | 0                                                                                                    | 🛘 Data File Comr                                                                                                    | ments                                                                                                    | None                                                                                                    | 12                                                                                                    | a Right                                                                                                    | Nominal                                                                                                    | S Input                                                                                                    |                                                                                                    |
| 12                                                                                                    | X10                                                                                                    | Numeric                                                                                                    | 1                                                                                                    | 0                                                                                                    | <br>Define Variable                                                                                                    | Macro                                                                                                    | None                                                                                                    | 12                                                                                                    | a Right                                                                                                    | Nominal                                                                                                    | S Input                                                                                                    |                                                                                                    |
| 13                                                                                                    | X11                                                                                                    | Numeric                                                                                                    | 1                                                                                                    | 0                                                                                                    | Defee Veriable                                                                                                    | O ata                                                                                                    | None                                                                                                    | 12                                                                                                    | a Right                                                                                                    | Nominal                                                                                                    | N Input                                                                                                    |                                                                                                    |
| 14                                                                                                    | X15                                                                                                    | Numeric                                                                                                    | 1                                                                                                    | 0                                                                                                    | Define variable                                                                                                    | Sets                                                                                                    | None                                                                                                    | 12                                                                                                    | ≡ Right                                                                                                    | Nominal                                                                                                    | N Input                                                                                                    |                                                                                                    |
| 15                                                                                                    | X16                                                                                                    | Numeric                                                                                                    | 1                                                                                                    | 0                                                                                                    | Censor Table                                                                                                    |                                                                                                    | None                                                                                                    | 12                                                                                                    | ≡ Right                                                                                                    | Nominal                                                                                                    | N Input                                                                                                    |                                                                                                    |
| 16                                                                                                    | X18                                                                                                    | Numeric                                                                                                    | 1                                                                                                    | 0                                                                                                    | ) <u>U</u> se Variable S                                                                                                    | ets                                                                                                    | None                                                                                                    | 12                                                                                                    | a Right                                                                                                    | Nominal                                                                                                    | S Input                                                                                                    |                                                                                                    |
| 1/                                                                                                    | X20                                                                                                    | Numeric                                                                                                    | 1                                                                                                    | 0                                                                                                    | Show <u>A</u> ll Variat                                                                                                    | les                                                                                                    | None                                                                                                    | 12                                                                                                    | I Right                                                                                                    | Nominal                                                                                                    | > Input                                                                                                    |                                                                                                    |
| 18                                                                                                    | ¥1<br>20                                                                                                    | Numeric                                                                                                    | 1                                                                                                    | 0                                                                                                    | Create Text Out                                                                                                    | tput                                                                                                    | None                                                                                                    | 12                                                                                                    | ≡ Right                                                                                                    | 💑 Nominal                                                                                                    | > Input                                                                                                    |                                                                                                    |
| 19                                                                                                    | Y2                                                                                                    | Numeric                                                                                                    | 1                                                                                                    | U al                                                                                                    | Spellina                                                                                                    |                                                                                                    | None                                                                                                    | 12                                                                                                    | ≡ Right                                                                                                    | 💑 Nominal                                                                                                    | N Input                                                                                                    |                                                                                                    |
| 20                                                                                                    | YJ<br>V4                                                                                                    | Numeric                                                                                                    | 1                                                                                                    | 0                                                                                                    | Bracasa Detc 5                                                                                                    | ilee                                                                                                    | None                                                                                                    | 12                                                                                                    | ≓ Right                                                                                                    | 💑 Nominal                                                                                                    | N Input                                                                                                    |                                                                                                    |
| 21                                                                                                    | Y4                                                                                                    | Numeric                                                                                                    | 1                                                                                                    | 0                                                                                                    | Process Data H                                                                                                    | nes                                                                                                    | None                                                                                                    | 12                                                                                                    | ≡ Right                                                                                                    | 💑 Nominal                                                                                                    | > Input                                                                                                    |                                                                                                    |
| 22                                                                                                    | Y5                                                                                                    | Numeric                                                                                                    | 1                                                                                                    | 0                                                                                                    | <u>R</u> un Script                                                                                                    |                                                                                                    | None                                                                                                    | 12                                                                                                    | i≡ Right                                                                                                    | 💑 Nominal                                                                                                    | > Input                                                                                                    |                                                                                                    |
| 23                                                                                                    | ¥7                                                                                                    | Numeric                                                                                                    | 1                                                                                                    | 0                                                                                                    | Production Fac                                                                                                    | ility                                                                                                    | None                                                                                                    | 12                                                                                                    | i≡ Right                                                                                                    | 💑 Nominal                                                                                                    | > Input                                                                                                    |                                                                                                    |
| 24                                                                                                    | Y8                                                                                                    | Numeric                                                                                                    | 1                                                                                                    | 0                                                                                                    | Map Conversio                                                                                                    | n Utility                                                                                                    | None                                                                                                    | 12                                                                                                    | a Right                                                                                                    | 💑 Nominal                                                                                                    | > Input                                                                                                    |                                                                                                    |
| 25                                                                                                    | V25                                                                                                    | String                                                                                                    | 1                                                                                                    | 0 🖵                                                                                                    |                                                                                                    | None                                                                                                    | None                                                                                                    | 14                                                                                                    | ≣ Left                                                                                                    | 💑 Nominal                                                                                                    | > Input                                                                                                    |                                                                                                    |
| 26                                                                                                    | V26                                                                                                    | Numeric                                                                                                    | 8                                                                                                    | 2                                                                                                    |                                                                                                    | None                                                                                                    | None                                                                                                    | 12                                                                                                    | 를 Right                                                                                                    | 💑 Nominal                                                                                                    | > Input                                                                                                    |                                                                                                    |
| 27                                                                                                    | V27                                                                                                    | Numeric                                                                                                    | 8                                                                                                    | 2                                                                                                    |                                                                                                    | None                                                                                                    | None                                                                                                    | 12                                                                                                    | i≡ Right                                                                                                    | 💑 Nominal                                                                                                    | > Input                                                                                                    |                                                                                                    |
| 28                                                                                                    | V28                                                                                                    | Numeric                                                                                                    | 8                                                                                                    | 2                                                                                                    |                                                                                                    | None                                                                                                    | None                                                                                                    | 12                                                                                                    | ≡ Right                                                                                                    | 💑 Nominal                                                                                                    | > Input                                                                                                    |                                                                                                    |
| 29                                                                                                    | اخلاقبات_الاعمال                                                                                                    | Numeric                                                                                                    | 8                                                                                                    | 2                                                                                                    |                                                                                                    | None                                                                                                    | None                                                                                                    | 8                                                                                                    | 遭 Right                                                                                                    | Unknown                                                                                                    | 🖒 Input                                                                                                    |                                                                                                    |
| 30                                                                                                    |                                                                                                    |                                                                                                    |                                                                                                    |                                                                                                    |                                                                                                    |                                                                                                    |                                                                                                    |                                                                                                    |                                                                                                    |                                                                                                    |                                                                                                    |                                                                                                    |
| 50                                                                                                    |                                                                                                    |                                                                                                    |                                                                                                    |                                                                                                    |                                                                                                    |                                                                                                    |                                                                                                    |                                                                                                    |                                                                                                    |                                                                                                    |                                                                                                    |                                                                                                    |
| 31                                                                                                    | 4                                                                                                    |                                                                                                    |                                                                                                    | _                                                                                                    |                                                                                                    |                                                                                                    |                                                                                                    |                                                                                                    |                                                                                                    |                                                                                                    | Λ.ι."                                                                                                    | VA /' I                                                                                                    |
| 31<br>Pata View                                                                                                    | 1<br>/ariable View                                                                                                    |                                                                                                    |                                                                                                    |                                                                                                    |                                                                                                    |                                                                                                    |                                                                                                    |                                                                                                    |                                                                                                    |                                                                                                    | Activ                                                                                                    | ez aux paramètres pour activer Window                                                                                                    |
| 31<br>ata View View                                                                                                    | 1<br>/ariable View                                                                                                    |                                                                                                    |                                                                                                    |                                                                                                    |                                                                                                    | •                                                                                                    |                                                                                                    |                                                                                                    | -                                                                                                    | IB                                                                                                    | Actio<br>Accéo<br>M SPSS Statistics                                                                                                    | ez aux paramètres pour activer Window<br>Processor is ready Unicode:ON<br>334 AM                                                                                                    |
| 31<br>ata View<br>riables                                                                                                    | <mark>∢l</mark><br>/ariable View<br>O 岸                                                                                                    | it <u>C</u>                                                                                                    | 9 🗄                                                                                                    | SF                                                                                                    | 📦 😭<br>لمعدة في SS؟                                                                                                    | ی<br>بیانات ا                                                                                                    | ا 🛐 ()<br>شترك عادة م                                                                                                    | الله الله 🚺                                                                                                    | وہ 🗴                                                                                                    | الا<br>و معادم المحافة المحافة محافة محافة محاف<br>محافة محافة محافة محافة محافة محافة محافة محافة محافة محافة محافة محافة محافة محافة محافة محافة محافة محافة محافة محافة محافة محافة محافة محافة محافة محافة محافة محافة محافة محافة محافة محافة محافة محافة محافة محافة محافة محافة محافة                                                                                                     | م <u>نۍ ک</u><br>Accéo<br>M SPSS Statistics<br>پافات التي ټ                                                                                                    | ez aux paramètres pour activer Window<br>Processor is ready   Unicode:ON  <br>@ المالي المالي المالي المالي المالي المالي<br>@ المالي المالي المالي المالي المالي المالي المالي المالي المالي المالي المالي المالي المالي المالي المالي الم<br>Extensions توفر على عدة الإض                                                                                                    |
| 31<br>ata View View View View View View View View                                                                                                    | <mark>1 /ariable View</mark>                                                                                                    | i <b>e</b>                                                                                                    | o fa Editor*                                                                                                    | SF                                                                                                    | <mark>ک </mark> م                                                                                                    | 2                                                                                                    | ا 🚺 ا                                                                                                    | ا ال                                                                                                    | 🏚 🔝<br>ج لإجراءات                                                                                                    | ال<br>و علي المريامي<br>نضاف للبرنامي                                                                                                    | <u>Actés</u><br>Accéc<br>M SPSS Statistics<br>هافات التي ت                                                                                                    | ez aux paramètres pour activer Window<br>ez aux paramètres pour activer Window<br>Processor is ready Unicode:ON<br>334 AM<br>شوفر على عدة الإض<br>حوفر على عدة الإض                                                                                                    |
| 31<br>ata View V<br>riables<br>Untitled2 [<br>e Edit                                                                                                    | <mark>Iariable View</mark><br>O ⊨<br>DataSet1] - IBM S<br><u>V</u> iew Data                                                                                                    | 21 C<br>PSS Statistics Da<br>Iransform                                                                                                    | Image: state of the state of the state o                                                                                                    | SF<br>Graphs L                                                                                                    | ت الله المعالمة المحالمة المحالمة المحالمة المحالمة المحالمة المحالمة المحالمة المحالمة المحالمة المحالمة المحا<br>المحالمة المحالمة المحالمة المحالمة المحالمة المحالمة المحالمة المحالمة المحالمة المحالمة المحالمة المحالمة الم<br>المحالمة المحالمة المحالمة المحالمة المحالمة المحالمة المحالمة المحالمة المحالمة المحالمة المحالمة المحالمة الم                                                                                                    | 2 ایک ایک ایک ایک ایک ایک ایک ایک ایک ایک                                                                                                    | ا آیا ()<br>شترك عادة م<br><u>W</u> indow                                                                                                    | ا ال                                                                                                    | ۲                                                                                                    | ال<br>المعالم المرامي<br>المعالم المرامي                                                                                                    | Accéo<br>Accéo<br>M SPSS Statistics<br>الم التي ت<br>الم الفات التي ت                                                                                                    | ez aux paramètres pour activer Window<br>Processor is ready Unicode:ON<br>ق ک ال ال ال ال ال ال ال ال ال ال ال ال ال                                                                                                    |
| 31<br>ata View V<br>riables<br>Untitled2 [<br>e Edit                                                                                                    | /ariable View                                                                                                    | it C                                                                                                    | ta Editor*<br>Analyze                                                                                                    | SF<br>Graphs L                                                                                                    | ک<br>لمعدة في 25S<br>tilities Extensio                                                                                                    | کی         بیا           مع بیانات ا           ons         Help           nsion Hub                                                                                                    | ا آی آ<br>شترك عادة م<br>Window                                                                                                    | العام العام العام العام العام العام العام العام العام العام العام العام العام العام العام العام العام العام الع<br>العام العام العام العام العام العام العام العام العام العام العام العام العام العام العام العام العام العام الع<br>العام العام العام العام العام العام العام العام العام العام العام العام العام العام العام العام العام العام الع                                                                                                    | ۲                                                                                                    | ال<br>الم الم الم                                                                                                    | Accéo<br>Accéo<br>M SPSS Statistics<br>التي ت<br>مافات التي ت                                                                                                    | ez aux paramètres pour activer Window<br>Processor is ready   Unicode:ON  <br>334 AM في المراحي هي 34 AM المراحي هي 20 في 16/01/202<br>توفر على عدة الإخ<br>– ال                                                                                                    |
| 31<br>sta View V<br>riables<br>Untitled2 [<br>Edit                                                                                                    | I<br>Variable View<br>O ⊨<br>DataSet1] - IBM S<br>View Data                                                                                                    | it C<br>IPSS Statistics Da<br>Iransform                                                                                                    | ta Editor*<br>Analyze                                                                                                    | SF<br>Graphs L                                                                                                    | ک<br>لمعدة في SS<br>بالاللغة Egtensi<br>المعالية Este                                                                                                    | ع بیانات ا         ons       Help         insion Hub         all Local Extens                                                                                                    | اللہ کی اللہ میں اللہ میں اللہ میں اللہ میں اللہ میں اللہ میں اللہ میں اللہ میں اللہ میں اللہ میں اللہ میں اللہ<br>Mindow                                                                                                    | ی 2                                                                                                    | آبان المحافظة المحافظة محافظة محافظة محافظة محافظة المحافظة المحافظة المحافظة المحافظة المحافظة المحافظة محافظة محافظة محافظة محافظة المحافظة المحافظة محافظة محافي محافظة محافظة محافظة محافظة محافظة محافظة محافظة محافظة محافظة محافظة محافظة محافظة محافظة محافظة محافظة محافظة محافظة محافظة محافظة محافظة محافظة محافي محافظة محافظة محافظة محافظة محافظة محافظة محافظة محافظة محافظة محافظة محافظة محافظة محافظة محافظة محافظة محافظة محافظة محافظة محافظة محافي محافظة محماضي محافي محافي محافظة محافي مح                                                                                                    | الا<br>محماف للبرنامي<br>نضاف للبرنامي                                                                                                    | من <del>اعة (</del><br>Accéo<br>M SPSS Statistics<br>التي ت<br>بافات التي ت                                                                                                    | ez aux paramètres pour activer Window<br>ez aux paramètres pour activer Window<br>Processor is ready   Unicode:ON  <br>334 AM<br>@ ي الج الج الج الج الج الج الج<br>الج الج الج الج الج الج الج الج الج الج                                                                                                    |
| 31<br>ita View View View View View View View View                                                                                                    | I Ariable View<br>DataSet1] - IBM S<br>View Data<br>View Data<br>↓<br>Name                                                                                                    | it C<br>PSS Statistics Da<br>Iransform                                                                                                    | ta Editor* <u>Analyze     Width     Width     </u>                                                                                                    | Graphs L<br>Decimals                                                                                                    | PSS في SS Extension Instant Current Current                                                                                                    | ع بیانات ا         مع بیانات ا         سالمان المان المان         المان المان         المان المان المان المان         المان المان المان         المان المان المان         المان المان المان المان        الما                                                                                                    | اللہ اللہ اللہ اللہ اللہ اللہ اللہ اللہ                                                                                                    | ی اور<br>بحوث تر<br>nns                                                                                                    | د المحمد المحمد<br>لمحمد المحمد المحمد المحمد المحمد المحمد المحمد المحمد المحمد المحمد المحمد المحمد المحمد المحمد المحمد المحمد المحمد المحمد المحمد المحمد المحمد المحمد المحمد المحمد المحمد المحمد المحمد المحمم<br>المحمد المحمد المحمم محمد المحمد محمد المحمد المحمد المحمد المحمد المحمد المحمد المحمم المحمد المحمد المحمد المحمد المحمم محمد محمد المحمد ا                                                                                                    | الله المحافظة المحافظة المحافظة المحافظة المحافظة المحافظة المحافظة المحافظة المحافظة المحافظة المحافظة المحافظ<br>المحافظة المحافظة المحافظة المحافظة المحافظة المحافظة المحافظة المحافظة المحافظة المحافظة المحافظة المحافظة الم<br>المحافظة المحافظة المحافظة المحافظة المحافظة المحافظة المحافظة المحافظة المحافظة المحافظة المحافظة المحافظة الم                                                                                                    | مدنى<br>Accéo<br>M SPSS Statistics<br>التي م                                                                                                    | ez aux paramètres pour activer Window<br>Processor is ready   Unicode: ON  <br>334 AM<br>(16/01/202 ع الله علي عدة الإخ الإخ Extensions<br>– ال                                                                                                    |
| 31<br>ata View View View View View View View View                                                                                                    | ✓<br>Variable View Variable View DataSet1] - IBM S View Data View Data View Data View Name X4                                                                                                    | PSS Statistics Da<br>Iransform                                                                                                    | ta Editor*<br>Analyze<br>Width<br>1                                                                                                    | SF<br><u>Graphs</u><br><u>U</u><br>Decimals<br>0                                                                                                    | لعدة في PSS<br>لمعدة في PSS<br>النائلة Extensi<br>المعالية<br>المعالية<br>معالية<br>المعالية<br>المعالية<br>المعالية<br>المعالية<br>المعالية<br>المعالية<br>المعالية<br>المعالي<br>معالية<br>معالية<br>معالية<br>معالية<br>معالية<br>معالية<br>معالية<br>معالية<br>معالية<br>معالية<br>معالية<br>معالية<br>معالية<br>معالية<br>معالية<br>معالية<br>معالية<br>معاليا<br>معاليمالية<br>معاليماليمالمعالية<br>معاليمالية<br>معالية<br>معاليماليمالمعالية<br>معاليماليمالماليمالمعالية<br>معاليماليمالمعالية<br>معاليمالمالمعالية<br>معاليمالمالمعالية<br>معاليمالمالمعاليمالمعاليمالمالمالمالمعاليمالمالمعاليمالمعاليمالمالمالمالمعاليمالمالمالمالمالمالمالمالمالمالمالمالمالم                                                                                                    | ع بیانات ۱         سع بیانات ۱         العام العام الع                                                                                                    | الله الله الله الله الله الله الله الله                                                                                                    | ی اور اور اور اور اور اور اور اور اور اور                                                                                                    | د الإجراءات<br>ج لإجراءات<br>Align<br>Create Extension                                                                                                    | الله المحالي المحالي المحالي المحالي المحالي المحالي المحالي المحالي المحالي المحالي المحالي المحالي المحالي ال<br>المحالي المحالي المحالي المحالي المحالي المحالي المحالي المحالي المحالي المحالي المحالي المحالي المحالي المحال<br>المحالي المحالي المحالي المحالي المحالي المحالي المحالي المحالي المحالي المحالي المحالي المحالي المحالي المحالي                                                                                                    | منعن<br>Accéo<br>M SPSS Statistics<br>التي ت<br>بافات التي ت<br>Role                                                                                                    | ez aux paramètres pour activer Window<br>ez aux paramètres pour activer Window<br>Processor is ready   Unicode:ON 334 AM<br>و ه الله الم 16/01/202<br>و فر على عدة الإض<br>– الم                                                                                                    |
| 31<br>ata View V<br>riables<br>Untitled2 [<br>e Edit<br>e Edit<br>8<br>9                                                                                                    | ✓<br>Variable View Variable View DataSet1] - IBM S View Data View Data View Data View Name X4 X5                                                                                                    | PSS Statistics Da<br>Iransform                                                                                                    | ta Editor*<br><u>A</u> nalyze<br>Width<br>1<br>1                                                                                                    | SF                                                                                                    | لعدة في PSS<br>لمعدة في PSS<br>الاللغة<br>المعلمة<br>المعلمة<br>المعامة<br>المعلمة<br>المعامة<br>المعامة<br>معامة<br>معامة<br>معممامعامة<br>معاممامعامة<br>معامع معامة<br>معاممامعامة<br>معاممامع معامع معامع معامع معامماتاسع معامع معامة<br>معامم معاممامع معاممامعامع معاممامع معامع معاممامع معامع معاممامع معاممامع معامع معاممامع معاممامع معامع معاممامع معاممامع معاممامع معامع معاممامع معاممامامع معاممامامع معاممامع معاممامع معاممامع معاممامع معاممامع معاممامامع معاممامع معامماماممامامع معامماماممامامع معاممامامماماماما                                                                                                    | کی       بیانات ا         ۱       بیانات ا         ۱       بیانات ا                                                                                                    | الله الله الله الله الله الله الله الله                                                                                                    | الله الله الله الله الله الله الله الله                                                                                                    | د الإجراءات<br>ج لإجراءات<br>مراجع الجراءات<br>مراجع الجراءات<br>مراجع الإجراءات<br>مراجع الإجراء الإجراءات<br>مراجع الإجراء الإجراع الإجراع الم الإجراع الإجراع الي الإجراع الإجراع                                                                                                    | الله المحافظ المحافظ<br>محافظ المحافظ المحافظ محافظ المحافظ المحافظ المحافظ المحافظ المحافظ المحافظ المحافظ المحافظ<br>محافظ المحافظ المحافظ المحافظ المحافظ المحافظ المحافظ المحافظ المحافظ المحافظ المحافظ المحافظ المحافظ المحافظ المحافظ المحافظ محافظ المحافظ المحافظ محافظ محافظ محافظ المحافظ مح<br>محافظ المحافظ المحافظ المحافظ المحافظ المحافظ محافي محافظ                                                                                                    | منعن<br>Accéo<br>M SPSS Statistics<br>التي ت<br>بافات التي ت<br>Role                                                                                                    | ez aux paramètres pour activer Window<br>ez aux paramètres pour activer Window<br>Processor is ready   Unicode:ON 334 AM<br>ه الم الم الم الم الم الم الم الم الم الم                                                                                                    |
| 31<br>ata View V<br>riables<br>Untitled2 [<br>Edit<br>,<br>,<br>8<br>9<br>10                                                                                                    | Ariable View<br>P DataSet1] - IBM S<br>View Data<br>View Data<br>View Data<br>View Data<br>View Name<br>X4<br>X5<br>X7                                                                                                    | i<br>PSS Statistics Da<br>Iransform<br>Iransform<br>Iransform<br>Numeric<br>Numeric<br>Numeric<br>Numeric                                                                                                    | <ul> <li>ta Editor*</li> <li>Analyze</li> <li>Width</li> <li>1</li> <li>1</li> </ul>                                                                                                    | Graphs L<br>Decimals<br>0<br>0                                                                                                    | لعدة في PSS<br>لمعدة في PSS<br>الالالغة<br>المعلمة<br>المعلمة<br>المعامة<br>المعامة<br>معامة<br>المعامة<br>المعامة<br>المعامة<br>المعامة<br>معامة<br>معامع معامة<br>معامة<br>معامة<br>معامة<br>معامعامة<br>معامة<br>معامة<br>معامة<br>فعمامة<br>معاممامعامة<br>معامة<br>معامة<br>معاممامعمامة<br>معامعممامعمم                                                                                                    | کی بیانات ا<br>سع بیانات ا<br>nsion <u>H</u> ub<br>all Local Extens<br>tom Dialog Bui<br>tites<br>None<br>None                                                                                                    | ال ال ال ال ال ال ال ال ال ال ال ال ال ا                                                                                                    | الله الله الله الله الله الله الله الله                                                                                                    | <ul> <li>الإجراءات</li> <li>Align</li> <li>Tugat</li> <li>Greate Extension</li> <li>Edit Extension B</li> <li>Cuetam Dialog B</li> </ul>                                                                                                    | اللبرنامي<br>الضاف للبرنامي<br>Measure<br>Measure<br>n Bundle<br>Duilde: (Compatibility                                                                                                    | منعن منطقة<br>Accéo<br>M SPSS Statistics<br>التي م                                                                                                    | ez aux paramètres pour activer Window<br>ez aux paramètres pour activer Window<br>Processor is ready   Unicode:ON  <br>334 AM<br>@ المالي المالي المالي المالي المالي<br>المالي المالي المالي المالي المالي المالي المالي المالي<br>Extensions<br>– @                                                                                                    |
| 31<br>ata View V<br>riables<br>Untitled2 [<br>Edit                                                                                                    | Ariable View<br>P DataSet1] - IBM S<br>View Data<br>View Data<br>View Data<br>View Data<br>View Name<br>X4<br>X5<br>X7<br>X8                                                                                                    | PSS Statistics Da<br>Iransform<br>Virgence<br>Numeric<br>Numeric<br>Numeric<br>Numeric<br>Numeric                                                                                                    | <ul> <li>ta Editor*</li> <li>Analyze</li> <li>Width</li> <li>1</li> <li>1</li> <li>1</li> <li>1</li> </ul>                                                                                                    | Graphs L<br>Decimals<br>0<br>0<br>0                                                                                                    | لعدة في PSS<br>لمعدة في PSS<br>الاللغة<br>المعلمة<br>المعلمة<br>المعامة<br>المعلمة<br>المعامة<br>المعامة<br>معامة<br>معامة<br>معمامة<br>معامة<br>معامة<br>معامة<br>فعمامة<br>معاممامعامة<br>معامة<br>معامة<br>معاممامعمامة<br>معممامعامة<br>معاممامعمامعامة<br>معاممامعامع معامعامع معامعامة<br>معامع معامع معاممامعامة<br>معامع معامع معاممامع معاممامع معاممامع معامع معاممامع معاممامع معامع معاممامع معاممامع معامع معاممامع معاممامع معامع معاممامع معاممامع معامع معاممامع معاممامامع معاممامامع معاممامع معامماماممامامع معامماماممامامع معاممامامماماماما                                                                                                    | کی بیانات ا         ۱         سانات ا         ۱         سانات ا         ۱         ۱         ۱         ۱         ۱         ۱         ۱         ۱         ۱         ۱         ۱         ۱         ۱         ۱         ۱         ۱         ۱         ۱         ۱         ۱         ۱         ۱         ۱         ۱         ۱         ۱         ۱         ۱         ۱         ۱         ۱         ۱         ۱         ۱         ۱         ۱         ۱         ۱         ۱         ۱         ۱         ۱         ۱         ۱         ۱         ۱         ۱         ۱         ۱         ۱         ۱     <                                                                                                    | ال ال ال ال ال ال ال ال ال ال ال ال ال ا                                                                                                    | الله الله الله الله الله الله الله الله                                                                                                    | Align<br>ج لإجراءات<br>مالي الإجراءات<br>وreate Extension<br>Edit Extension B<br>Custom Dialog إلى المالي المالي                                                                                                    | اللبرنامي<br>ه البرنامي<br>Measure<br>Measure<br>الاسلامي<br>Measure<br>الاسلامي<br>Measure<br>الاسلامي<br>Measure<br>الاسلامي<br>Measure                                                                                                    | منعن مربع<br>Accéo<br>M SPSS Statistics<br>التي ت<br>بافات التي ت<br>Role                                                                                                    | ez aux paramètres pour activer Window<br>ez aux paramètres pour activer Window<br>Processor is ready   Unicode:ON 334 AM<br>المالي المالي المالي المالي المالي<br>المالي المالي المالي المالي المالي المالي<br>Extensions<br>– المالي المالي المالي المالي المالي المالي المالي المالي المالي المالي المالي المالي المالي المالي<br>المالي المالي المالي المالي المالي المالي المالي المالي المالي المالي المالي المالي المالي المالي المالي المالي |
| 31<br>ata View V<br>riables<br>Untitled2 [<br>e Edit<br>e Edit<br>8<br>9<br>10<br>11<br>12                                                                                                    | Ariable View Contact I - IBM S View Data View Data View Data View Ariable View Ariable View Aria                                                                                                    | PSS Statistics Da<br>Iransform<br>Iransform<br>Iransform<br>Numeric<br>Numeric<br>Numeric<br>Numeric<br>Numeric<br>Numeric                                                                                                    | Vidth<br>1<br>1<br>1<br>1<br>1                                                                                                    | Graphs L<br>Decimals<br>0<br>0<br>0<br>0<br>0<br>0<br>0<br>0<br>0                                                                                                    | لعدة في PSS<br>بلعدة في PSS<br>tuilities Extension<br>Inst<br>Inst<br>Inst<br>Inst<br>Inst<br>Inst<br>Inst<br>Ins                                                                                                    | کی یہانات ا<br>سع بیانات ا<br>nsion Hub<br>all Local Extens<br>tom Dialog Bui<br>tites<br>None<br>None<br>None<br>None<br>None<br>None                                                                                                    | الله الله الله الله الله الله الله الله                                                                                                    | <ul> <li>سیسی</li> <li>سیسی</li> <li>سی</li> <li>سیسی</li> <li>سیسی</li> <li>سیسی</li> <li>سی</li> <li>سی</li> <li>سی</li> <li>سی</li> <li>سی</li> <li>سی</li> <li>سی</li> <li>سی</li> <li>سی</li> <li>سی</li> <li>سی</li> <li>سی</li> <li>سی</li> <li>سی</li></ul>                                                                                                    | Align<br>Align<br>Align<br>Create Extension<br>Edit Extension B<br>Custom Dialog §<br>Install Custom [                                                                                                    | اللبرنامي<br>الضاف للبرنامي<br>Measure<br>Measure<br>n Bundle<br>undles<br>Builder (Compatibility<br>ijalog (Compatibility                                                                                                    | منعن منابع<br>Accéo<br>M SPSS Statistics<br>التي م<br>الفات التي ت<br>Role<br>سابعد<br>سابعد                                                                                                    | ez aux paramètres pour activer Window<br>ez aux paramètres pour activer Window<br>Processor is ready   Unicode:ON  <br>334 AM<br>@ ي ال ال ال ال ال ال ال ال ال ال<br>ال ال ال ال ال ال ال ال ال ال ال ال ال ا                                                                                                    |
| 31<br>ata View V<br>riables<br>Untitled2 [<br>e Edit<br>e Edit<br>10<br>11<br>12<br>13                                                                                                    | Ariable View Tariable View Tariable View Tariable View Tariable View Tariable View Tariable View Tariable View Tariable Tariable                                                                                                    | PSS Statistics Da<br>Iransform<br>Vameric<br>Numeric<br>Numeric<br>Numeric<br>Numeric<br>Numeric                                                                                                    | Vidth<br>1<br>1<br>1<br>1<br>1<br>1                                                                                                    | Graphs L<br>Decimals<br>0<br>0<br>0<br>0<br>0<br>0                                                                                                    | لعدة في PSS<br>بلعدة في PSS<br>بهانانه<br>بالنانه<br>المعالية<br>المعالية<br>معالية<br>المعالية<br>المعالية<br>المعالية<br>المعالية<br>المعالية<br>المعالية<br>المعالية<br>المعالي<br>معالية<br>المعالية<br>معالية<br>معالية<br>معالية<br>معالية<br>معالية<br>معالية<br>معالية<br>معالية<br>معالية<br>معالية<br>معالية<br>معالية<br>معالية<br>معالية<br>معالية<br>معالية<br>معاليمالية<br>معالية<br>معاليمالية<br>معالي<br>معاليمالية<br>معاليماليمالمعالية<br>معاليماليمالماليم<br>معاليمالمالمعالية<br>معاليمالمالمعالية<br>معاليمالمالمعالية<br>معاليمالمالمعالية<br>معاليمالمالمعاليمالمعاليمالمعاليمالمالمعاليمالمعاليمالمالمالمالمعاليمالمالمالمالمالماليمالمالماليمالماليمالمالماليمالمالماليمالماليمالمالمالمالمالمالمالمالمالمالممالم                                                                                                    | کے بیانات ا         ۱ تابات ا         ons       Help         insion Hub         all Local Extens         tom Dialog Bui         tites         None         None         None         None         None         None         None         None         None         None         None                                                                                                    | الله المحالي المحالي المحالي المحالي المحالي المحالي المحالي المحالي المحالي المحالي المحالي المحالي المحالي ال<br>المحالي المحالي المحالي المحالي المحالي المحالي المحالي المحالي المحالي المحالي المحالي المحالي المحالي المحالي<br>المحالي المحالي المحالي المحالي المحالي المحالي المحالي المحالي المحالي المحالي المحالي المحالي المحالي المحالي<br>المحالي المحالي المحالي المحالي المحالي المحالي المحالي المحالي المحالي المحالي المحالي المحالي المحالي المحالي<br>المحالي المحالي المح<br>حمالي محالي المحالي المحالي المحالي المحالي المحالي المحالي المحالي المحالي المحالي المحالي المحالي المحالي المحالي المحالي المحالي المحالي المحالي المحالي المحالي المحالي محالي المحالي المحالي المحالي المحالي المحالي المحالي المحالي المحالي المحالي المحالي المحالي المحالي المحالي المحالي المحالي محالي محالي محالي محالي مح<br>حمالي محالي محالي محالي محالي محالي محالي محالي محالي محالي محالي محالي محالي محالي محالي محالي محالي محالي محالي محالي محالي محالي محالي محالي محالي محالي محالي محالي محالي محالي محالي محالي محالي محالي محالي محالي محالي محالي محالي محالي محالي محالي محالي محالي محالي محالي محالي محالي محالي محال<br>محالي محالي محالي محالي محالي محالي محالي محالي محالي محالي محالي محالي محالي محالي محالي محالي محالي محالي محالي محالي محالي محالي محالي محالي محالي محالي محالي محالي محالي محالي محالي محالي محالي محالي محالي محالي محالي محالي محالي | المحاوث ت<br>المحاوث ت<br>المحاوث ت<br>المحاوث ت<br>المحاوث المحاوث<br>المحاوث المحاوث<br>المحاوث المحاوث المحاوث<br>المحاوث المحاوث المحاوث<br>المحاوث المحاوث ال<br>محاوث المحاوث المحاوث المحاوث المحاوث المحاوث المحاوث المحاوث المحاوث المحاوث المحاوث المحاوث المحاوث المح<br>المحاوث ال                                                                                                    | الجراءات   Align   الجراءات   Align   Create Extension   Edit Extension B   Custom Dialog §   Install Custom []   Right                                                                                                    | اللبرنامي<br>الضاف للبرنامي<br>Measure<br>Measure<br>n Bundle<br>auilder (Compatibility<br>alog (Compatibility<br>Nominal                                                                                                    | مرینی<br>Accéo<br>M SPSS Statistics<br>کام کام<br>افات التي تر<br>Role<br>سرمافات التي را<br>mode)                                                                                                    | ez aux paramètres pour activer Window<br>ez aux paramètres pour activer Window<br>Processor is ready   Unicode:ON 334 AM<br>334 AM<br>(الم الله الله الله الله الله الله الله ا                                                                                                    |
| 31<br>ata View V<br>riables<br>Untitled2 [<br>e Edit                                                                                                    | Ariable View Ariable View Control Control Cont                                                                                                    | PSS Statistics Da<br>Transform<br>Vameric<br>Numeric<br>Numeric<br>Numeric<br>Numeric<br>Numeric<br>Numeric<br>Numeric<br>Numeric<br>Numeric                                                                                                    | Vidth<br>1<br>1<br>1<br>1<br>1<br>1<br>1<br>1<br>1<br>1                                                                                                    | Graphs         L           Decimals         0           0         0           0         0           0         0           0         0           0         0           0         0           0         0           0         0           0         0           0         0                                                                                                    | لعدة في PSS<br>بلعدة في PSS<br>الالتفة Extension<br>المعدة في PSS<br>المعدة في PSS<br>المعالية المعالية<br>المعالية<br>المعالي<br>المعالية<br>المعالية<br>المعالية<br>المعالية<br>المعالية<br>المعالية<br>المعالية<br>المعالية<br>المعالية<br>المعالية<br>المعالية<br>المعالية<br>المعالية<br>المعالية<br>المعالية<br>المعالية<br>المعاليماليمالية<br>المعالي المعالية<br>المعالية<br>المعالية<br>المعالية<br>المعالية<br>المعالية<br>المعالية<br>المعالية<br>المعالية<br>المعالية<br>المعالية<br>المعالي المعاليماليا<br>المعاليمالي المعاليماليممالي المالمالممالي المع                                                                                                    | کی بیانات ۱         ۱         در بیانات ۱         ۱         ۱         ۱         ۱         ۱         ۱         ۱         ۱         ۱         ۱         ۱         ۱         ۱         ۱         ۱         ۱         ۱         ۱         ۱         ۱         ۱         ۱         ۱         ۱         ۱         ۱         ۱         ۱         ۱         ۱         ۱         ۱         ۱         ۱         ۱         ۱         ۱         ۱         ۱          ۱         ۱         ۱         ۱         ۱         ۱         ۱         ۱         ۱         ۱         ۱         ۱         ۱         ۱ <td>الله المحالي المحالي المحالي المحالي المحالي المحالي المحالي المحالي المحالي المحالي المحالي المحالي المحالي ال<br/>المحالي المحالي المحالي المحالي المحالي المحالي المحالي المحالي المحالي المحالي المحالي المحالي المحالي المحالي<br/>المحالي المحالي المحالي المحالي المحالي المحالي المحالي المحالي المحالي المحالي المحالي المحالي المحالي المحالي<br/>المحالي المحالي المحالي المحالي المحالي المحالي المحالي المحالي المحالي المحالي المحالي المحالي المحالي المحالي<br/>المحالي المحالي محالي محالي مح<br/>محالي محالي محالي محالي محالي محالي محالي محالي محالي محالي محالي محالي محالي محالي محالي محالي محالي محالي محالي محالي محالي محالي محالي محالي محالي محالي محالي محالي محالي محالي محالي محالي محالي محالي محالي محالي محالي محالي محالي</td> <td>۱         ۱         ۱         ۱         ۱         1         1         1         1         1         1         1         1         1         1         1         1         1         1         1         1         1         1         1         1         1         1         1         1         1         1         1         1         1         1         1         1         1         1         1         1         1         1         1         1         1         1         1         1         1         1         1         1         1         1         1         1         1         1         1         1         1         1         1         1         1         1         1         1         1         1         1         1         1         1         1         1         1         1         1         1         1         1         1         1         1         1         1         1         1         1         1         1         1         1         1         1         1         1         1         1         1         1         1         1         1         1</td> <td>Align<br/>Align<br/>Align<br/>Create Extension<br/>Edit Extension B<br/>Custom Dialog B<br/>Install Custom C<br/>Engight<br/>E Right<br/>Right<br/>Right<br/>Right</td> <td>IB</td> <td>مدنی<br/>Accéc<br/>M SPSS Statistics<br/>کار میں<br/>بافات التي تر<br/>mode)<br/>ای Input<br/>ایمان</td> <td>ez aux paramètres pour activer Window<br/>ez aux paramètres pour activer Window<br/>Processor is ready   Unicode:ON  <br/>334 AM<br/>@ ي ال ال ال ال ال ال ال ال<br/>ال ال ال ال ال ال ال ال ال ال ال ال ال ا</td>                                                                                                    | الله المحالي المحالي المحالي المحالي المحالي المحالي المحالي المحالي المحالي المحالي المحالي المحالي المحالي ال<br>المحالي المحالي المحالي المحالي المحالي المحالي المحالي المحالي المحالي المحالي المحالي المحالي المحالي المحالي<br>المحالي المحالي المحالي المحالي المحالي المحالي المحالي المحالي المحالي المحالي المحالي المحالي المحالي المحالي<br>المحالي المحالي المحالي المحالي المحالي المحالي المحالي المحالي المحالي المحالي المحالي المحالي المحالي المحالي<br>المحالي المحالي محالي محالي مح<br>محالي محالي محالي محالي محالي محالي محالي محالي محالي محالي محالي محالي محالي محالي محالي محالي محالي محالي محالي محالي محالي محالي محالي محالي محالي محالي محالي محالي محالي محالي محالي محالي محالي محالي محالي محالي محالي محالي محالي     | ۱         ۱         ۱         ۱         ۱         1         1         1         1         1         1         1         1         1         1         1         1         1         1         1         1         1         1         1         1         1         1         1         1         1         1         1         1         1         1         1         1         1         1         1         1         1         1         1         1         1         1         1         1         1         1         1         1         1         1         1         1         1         1         1         1         1         1         1         1         1         1         1         1         1         1         1         1         1         1         1         1         1         1         1         1         1         1         1         1         1         1         1         1         1         1         1         1         1         1         1         1         1         1         1         1         1         1         1         1         1         1                                                                                                    | Align<br>Align<br>Align<br>Create Extension<br>Edit Extension B<br>Custom Dialog B<br>Install Custom C<br>Engight<br>E Right<br>Right<br>Right<br>Right                                                                                                    | IB                                                                                                    | مدنی<br>Accéc<br>M SPSS Statistics<br>کار میں<br>بافات التي تر<br>mode)<br>ای Input<br>ایمان                                                                                                    | ez aux paramètres pour activer Window<br>ez aux paramètres pour activer Window<br>Processor is ready   Unicode:ON  <br>334 AM<br>@ ي ال ال ال ال ال ال ال ال<br>ال ال ال ال ال ال ال ال ال ال ال ال ال ا                                                                                                    |
| 31<br>ata View V<br>riables<br>Untitled2 [<br>e Edit<br>e Edit<br>3<br>9<br>10<br>11<br>12<br>13<br>14<br>15<br>15                                                                                                    | Ariable View Ariable View Control Control Cont                                                                                                    | PSS Statistics Da<br>Iransform<br>Numeric<br>Numeric<br>Numeric<br>Numeric<br>Numeric<br>Numeric<br>Numeric<br>Numeric<br>Numeric                                                                                                    | Vidth<br>1<br>1<br>1<br>1<br>1<br>1<br>1                                                                                                    | Graphs ↓<br>Decimals<br>0<br>0<br>0<br>0<br>0<br>0<br>0<br>0<br>0<br>0<br>0<br>0<br>0                                                                                                    | لعدة في PSS<br>بلعدة في PSS<br>النائة Extension<br>النائة Extension<br>النائة Extension<br>النائة Extension<br>النائة Extension<br>النائة Extension<br>المعدة النائة المعامة المعامة<br>المعامة المعامة المع<br>معامة المعامة المعامة المعامة المعامة المعامة المعامة المعامة المعامة المعامة المعامة المعامة المعامة المعامة المعامة المعامة المعامة المعامة المعامة المعامة المع                                                                                                    | ع بیانات ا         ا تابع المانة         ا مانة المانة         ا مانة المانة         ا مانة المانة         ا مانة المانة         ا مانة المانة         ا مانة المانة         ا مانة المانة         ا مانة المانة         المانة المانة         المانة المانة         المانة المانة المانة         المانة المانة                                                                                                    | الله المحالي المحالي محالي محالي محالي محالي محالي محالي محالي محالي محالي محالي محالي محالي محالي محالي محالي محالي محالي محالي محالي محالي محالي محالي محالي محالي محالي محالي محالي محالي م<br>محالي محالي محالي محالي محالي محالي محالي محالي محالي محالي محالي محالي محالي محالي محالي محالي محالي محالي محالي محالي محالي محالي محالي محالي محالي محالي محالي محالي محالي محالي محالي محالي محالي محالي محالي محالي محالي محالي محالي محالي محالي محالي محالي محالي محالي محالي محالي محالي محالي محالي<br>محالي محالي محالي محالي محالي محالي محالي محالي محالي محالي محالي محالي محالي محالي محالي محالي محالي محالي محالي محالي محالي محالي محالي محالي محالي محالي محالي محالي محالي محالي محالي محالي محالي محالي محالي محالي محالي محالي محالي          | ۱         ۱         ۱         ۱         ۱         1         1         1         1         1         1         1         1         1         1         1         1         1         1         1         1         1         1         1         1         1         1         1         1         1         1         1         1         1         1         1         1         1         1         1         1         1         1         1         1         1         1         1         1         1         1         1         1         1         1         1         1         1         1         1         1         1         1         1         1         1         1         1         1         1         1         1         1         1         1         1         1         1         1         1         1         1         1         1         1         1         1         1         1         1         1         1         1         1         1         1         1         1         1         1         1         1         1         1         1         1         1                                                                                                    | Align     Align     Create Extension     Edit Extension B     Custom Dialog §   Install Custom Custom Dialog §      Engight     E Right   E Right   E Right                                                                                                    | IB<br>Measure<br>Measure<br>Measure<br>Normau<br>andles<br>Quilder (Compatibility<br>Quilder (Compatibility<br>Nominal<br>Nominal<br>Nominal<br>Nominal<br>Nominal                                                                                                    | مردفت<br>Accéc<br>M SPSS Statistics<br>کار میں<br>الفات التي تر<br>Role<br>سرمافات<br>سرمافات<br>سرما<br>سرمافات<br>سرمافات<br>سرمافات<br>سرمافات<br>سرمافات<br>سرمافات<br>سرمافات<br>سرمافات<br>سرمافات<br>سرمافات<br>سرمافات<br>سرمافات<br>سرمافات<br>سرمافات<br>سرمافات<br>سرمافات<br>سرمافات<br>سرمافات<br>سرمافات<br>سرمافات<br>سرمافات<br>سرمافات<br>سرمافات<br>سرمافات<br>سرمافات<br>سرمافات<br>سرمات سرماف<br>سرمافات<br>سرمافات<br>سرمافات<br>سرمافات<br>سرمافات<br>سرمافات<br>سرمافات<br>سرمافات<br>سرمافات<br>سرمافات<br>سرمافات<br>سرمافات<br>سرما<br>سرمافات<br>سرمافات<br>سرمافات<br>سرمافات<br>سرمافات<br>سرمافات<br>سرمافات<br>سرمافات<br>سرمافات<br>سرمافات<br>سرمافات<br>سرمافات<br>سرما<br>سرما<br>سرما<br>سرماف<br>سرما<br>سرما<br>سرماف<br>سرما<br>سرما<br>سرما<br>سرما<br>سرما<br>سرما<br>سرما<br>سرما                                | ez aux paramètres pour activer Window<br>ez aux paramètres pour activer Window<br>Processor is ready [ Unicode:ON ]<br>334 AM<br>@ ي ال ال ال ال ال ال ال ال ال ال<br>ال ال ال ال ال ال ال ال ال ال ال ال ال ا                                                                                                    |
| 31<br>ata View V<br>riables<br>Untitled2 [<br>e Edit<br>e Edit<br>11<br>12<br>13<br>14<br>15<br>16<br>17                                                                                                    | Ariable View Ariable View DataSet1] - IBM S View Data View Data View Data View Ariable View X4 X5 X7 X8 X10 X11 X15 X16 X11 X15 X16 X18 Y20                                                                                                    | PSS Statistics Da<br>Iransform<br>Numeric<br>Numeric<br>Numeric<br>Numeric<br>Numeric<br>Numeric<br>Numeric<br>Numeric<br>Numeric<br>Numeric<br>Numeric                                                                                                    | Image: Constraint of the second second se                                                                                                    | Graphs         SF           Decimals         D           D         D           D         D                                                                                                    | لعدة في PSS<br>بلعدة في PSS<br>بلالفة Extension<br>المعادة المعادة المعادة<br>المعادة المعادة المعادة المعادة المعادة المعادة المعادة المعادة المعادة المعادة المعادة المعادة المعادة المعادة<br>المعادة المعادة المعادة المعادة المعادة المعادة المعادة المعادة المعادة المعادة المعادة المعادة المعادة المعادة<br>المعادة المعادة المعادة المعادة المعادة المعادة المعادة المعادة المعادة المعادة المعادة المعادة المعادة المعادة<br>المعادة المعادة المعادة المعادة المعادة المعادة المعادة المعادة المعادة المعادة المعادة المعادة المعادة المعادة<br>المعادة المعادة المعادة المعادة المعادة المعادة المعادة المعادة المعادة المعادة المعادة المعادة المعادة المعادة                                                                                                    | ع بیانات ا         ۱         دم بیانات ا         ۱         ۱         ۱         ۱         ۱         ۱         ۱         ۱         ۱         ۱         ۱         ۱         ۱         ۱         ۱         ۱         ۱         ۱         ۱         ۱         ۱         ۱         ۱         ۱         ۱         ۱         ۱         ۱         ۱         ۱         ۱         ۱         ۱         ۱         ۱         ۱         ۱         ۱         ۱         ۱         ۱         ۱         ۱         ۱         ۱         ۱         ۱         ۱         ۱         ۱         ۱         ۱         ۱ <td>الله المحالي المحالي محالي محالي<br/>محالي محالي محالي محالي محالي محالي محالي محالي محالي محالي محالي محالي محالي محالي محالي محالي محالي محالي محالي محالي محالي محالي محالي محالي محالي محالي محالي محالي محالي محاليمما محاليمما محاليمما محاليمما محاليمما محاليمما محالي</td> <td>س         س           س         س           س         س</td> <td>Align     Align     Create Extension     Edit Extension B     Custom Dialog §   Install Custom Custom Dialog §      Install Custom Custom Dialog §     Enstall Custom Custom C</td> <td>IB<br/>Measure<br/>Measure<br/>Measure<br/>Measure<br/>Measure<br/>Measure<br/>Measure<br/>Measure<br/>Measure<br/>Measure<br/>Measure<br/>Nominal<br/>Nominal<br/>Nominal<br/>Nominal<br/>Nominal<br/>Nominal<br/>Nominal<br/>Nominal</td> <td>مردفت<br/>Accéc<br/>M SPSS Statistics<br/>کار مرابع<br/>الفات التي ت<br/>Role<br/>سافات التي ا<br/>سافات<br/>سافات<br/>التي ا<br/>المي<br/>سافات<br/>التي ت<br/>المي<br/>سافات<br/>الي<br/>المي</td> <td>ez aux paramètres pour activer Window<br/>ez aux paramètres pour activer Window<br/>Processor is ready [ Unicode:ON ]<br/>334 AM<br/>@ Information I Information<br/>Information I Information<br/>Extensions<br/>– @</td> | الله المحالي المحالي محالي محالي<br>محالي محالي محالي محالي محالي محالي محالي محالي محالي محالي محالي محالي محالي محالي محالي محالي محالي محالي محالي محالي محالي محالي محالي محالي محالي محالي محالي محالي محالي محاليمما محاليمما محاليمما محاليمما محاليمما محاليمما محالي             | س         س           س         س                                                                                                    | Align     Align     Create Extension     Edit Extension B     Custom Dialog §   Install Custom Custom Dialog §      Install Custom Custom Dialog §     Enstall Custom Custom C                                                                                                    | IB<br>Measure<br>Measure<br>Measure<br>Measure<br>Measure<br>Measure<br>Measure<br>Measure<br>Measure<br>Measure<br>Measure<br>Nominal<br>Nominal<br>Nominal<br>Nominal<br>Nominal<br>Nominal<br>Nominal<br>Nominal                                                                                                    | مردفت<br>Accéc<br>M SPSS Statistics<br>کار مرابع<br>الفات التي ت<br>Role<br>سافات التي ا<br>سافات<br>سافات<br>التي ا<br>المي<br>سافات<br>التي ت<br>المي<br>سافات<br>الي<br>المي                                                                                                    | ez aux paramètres pour activer Window<br>ez aux paramètres pour activer Window<br>Processor is ready [ Unicode:ON ]<br>334 AM<br>@ Information I Information<br>Information I Information<br>Extensions<br>– @                                                                                                    |
| 31<br>ata View V<br>riables<br>Untitled2 [<br>e Edit<br>,<br>8<br>9<br>10<br>11<br>12<br>13<br>14<br>15<br>16<br>17<br>18                                                                                                    | Ariable View Ariable View DataSet1] - IBM S View Data View Data Vi                                                                                                    | PSS Statistics Da<br><u>I</u> ransform<br>Numeric<br>Numeric<br>Numeric<br>Numeric<br>Numeric<br>Numeric<br>Numeric<br>Numeric<br>Numeric<br>Numeric<br>Numeric<br>Numeric<br>Numeric<br>Numeric<br>Numeric                                                                                                    |                                                                                                    | Graphs<br>Graphs<br>Decimals<br>0<br>0<br>0<br>0<br>0<br>0<br>0<br>0<br>0<br>0                                                                                                    | لعدة في 2SS<br>Extension<br>Inst<br>Cus<br>Upin                                                                                                    | ع بیانات (         ۱         العالي العالي         ۱         Insion Hub         all Local Extension Hub         all Local Extension Hub         all Local Extension None         None                                                                                                    | الله المحادة م<br>السترك عادة م<br>Window<br>Window<br>sion Bundle<br>Ilder for Extensions<br>None<br>None<br>None<br>None<br>None<br>None<br>None<br>None                                                                                                    | س         س           س         س                                                                                                    | الجراءات   الجراءات   الجراءات   الجراءات   الجراءات   Qreate Extension   Edit Extension B   Custom Dialog §   Install Custom []   Right   Install Custom []   Right   Install   Install Custom []   Right   Install   Install Custom []                                                                                                    | IB<br>Measure<br>Measure<br>Measure<br>Measure<br>Measure<br>Measure<br>Measure<br>Measure<br>Measure<br>Measure<br>Nominal<br>Nominal<br>Nominal<br>Nominal<br>Nominal<br>Nominal<br>Nominal                                                                                                    | مردفت<br>Accéc<br>M SPSS Statistics<br>التي ت<br>التي ت<br>الت<br>ت<br>التي ت<br>التي ت<br>الت<br>ت<br>الت<br>ت<br>الت<br>ت<br>ت<br>الت<br>ت<br>ت<br>ت<br>ت<br>ت<br>ت<br>ت | ez aux paramètres pour activer Window<br>Processor is ready [ Unicode:ON ]<br>334 AM<br>(الإغ الم الم الم الم الم الم الم الم الم الم                                                                                                    |
| 31<br>ata View V<br>riables<br>Untitled2 [<br>Edit<br>8<br>9<br>10<br>11<br>12<br>13<br>14<br>15<br>16<br>17<br>18<br>19                                                                                                    | ✓           Variable View           ✓           ✓           ✓           ✓           ✓           ✓           ✓           ✓           ✓           ✓           ✓           ✓           ✓           ✓           ✓           ✓           ✓           ✓           ✓           ✓           ✓           ✓           ✓           ✓           ✓           ✓           ✓           ✓           ✓           ✓           ✓           ✓           ✓           ✓           ✓           ✓           ✓           ✓           ✓           ✓           ✓           ✓           ✓           ✓           ✓           ✓           ✓           ✓           ✓           ✓                                                                                                    | PSS Statistics Da<br>Iransform<br>Varietics<br>Numeric<br>Numeric<br>Numeric<br>Numeric<br>Numeric<br>Numeric<br>Numeric<br>Numeric<br>Numeric<br>Numeric<br>Numeric<br>Numeric<br>Numeric<br>Numeric<br>Numeric<br>Numeric<br>Numeric<br>Numeric<br>Numeric<br>Numeric                                                                                                    |                                                                                                    | Graphs         L           Decimals         0           0         0           0         0           0         0           0         0           0         0           0         0           0         0           0         0           0         0           0         0           0         0           0         0           0         0           0         0           0         0           0         0           0         0                                                                                                    | لعدة في PSS<br>Extension<br>Inst<br>Custor<br>Upin                                                                                                    | ع بیانات ۱         ۱         ۱         ۱         ۱         ۱         ۱         ۱         ۱         ۱         ۱         ۱         ۱         ۱         ۱         ۱         ۱         ۱         ۱         ۱         ۱         ۱         ۱         ۱         ۱         ۱         ۱         ۱         ۱         ۱         ۱         ۱         ۱         ۱         ۱         ۱         ۱         ۱         ۱         ۱         ۱         ۱         ۱         ۱         ۱         ۱         ۱         ۱         ۱         ۱         ۱         ۱         ۱         ۱         ۱         ۱                                                                                                            | الله المحافظ المحافظ المحا<br>ن محافظ المحافظ المحافظ المحافظ المحافظ المحافظ المحافظ المحافظ المحافظ المحافظ المحافظ المحافظ المحافظ المحاف<br>محافظ المحافظ المحافظ المحافظ المحافظ المحافظ المحافظ المحافظ المحافظ المحافظ المحافظ المحافظ المحافظ المحافظ ا<br>محافظ المحافظ المحافظ المحافظ المحافظ المحافظ المحافظ المحافظ المحافظ المحافظ المحافظ المحافظ المحافظ المحافظ المحافظ المحافظ المحافظ المحافظ المحافظ المحافظ المحافظ المحافظ المحافظ المحافظ المحافظ المحافظ المحاف<br>المحافظ المحافظ المحافظ المحافظ المحافظ المحافظ المحافظ المحافظ المحافظ المحافظ المحافظ المحافظ المحافظ المحاف<br>المحافظ المحافظ المحافظ المحافظ المحافظ المحافظ المحافظ المحافظ المحافظ المحافظ المحافظ المحافظ المحافظ المحاف<br>المحافظ المحافظ المحافظ المحافظ المحافظ المحافظ المحافظ المحافظ الم  | س         س           س         س                                                                                                    | الجراءات   الجراءات   الجراءات   الجراءات   الجراءات   Create Extension   Edit Extension B   Custom Dialog §   Install Custom []   Install Custom [] <t< td=""><td>IB<br/>Measure<br/>Measure<br/>Measure<br/>Measure<br/>Measure<br/>Measure<br/>Measure<br/>Measure<br/>Measure<br/>Measure<br/>Measure<br/>Measure<br/>Nominal<br/>Nominal<br/>Nominal<br/>Nominal<br/>Nominal<br/>Nominal<br/>Nominal<br/>Nominal<br/>Nominal</td><td>مردفت<br/>Accéc<br/>M SPSS Statistics<br/>التي م<br/>الفات التي ت<br/>Role<br/>mode)<br/>Mode)<br/>N Input<br/>N Input<br/>N Input<br/>N Input<br/>N Input</td><td>ez aux paramètres pour activer Window<br/>Processor is ready   Unicode:ON<br/>Processor is ready   Unicode:ON</td></t<>                                                                                                    | IB<br>Measure<br>Measure<br>Measure<br>Measure<br>Measure<br>Measure<br>Measure<br>Measure<br>Measure<br>Measure<br>Measure<br>Measure<br>Nominal<br>Nominal<br>Nominal<br>Nominal<br>Nominal<br>Nominal<br>Nominal<br>Nominal<br>Nominal                                                                                                    | مردفت<br>Accéc<br>M SPSS Statistics<br>التي م<br>الفات التي ت<br>Role<br>mode)<br>Mode)<br>N Input<br>N Input<br>N Input<br>N Input<br>N Input                                                                                                    | ez aux paramètres pour activer Window<br>Processor is ready   Unicode:ON<br>Processor is ready   Unicode:ON                                                                                                    |
| 31<br>ata View V<br>riables<br>Untitled2 [<br>Edit<br>8<br>9<br>10<br>11<br>12<br>13<br>14<br>15<br>16<br>17<br>18<br>19<br>20                                                                                                    | ✓       ✓         ✓       ✓         ✓       ✓         ✓       ✓         ✓       ✓         ✓       ✓         ✓       ✓         ✓       ✓         ✓       ✓         ✓       ✓         ✓       ✓         ✓       ✓         ✓       ✓         ✓       ✓         ✓       ✓         ✓       ✓         ✓       ✓         ✓       ✓         ✓       ✓         ✓       ✓         ✓       ✓         ✓       ✓         ✓       ✓         ✓       ✓         ✓       ✓         ✓       ✓         ✓       ✓         ✓       ✓         ✓       ✓         ✓       ✓         ✓       ✓         ✓       ✓         ✓       ✓         ✓       ✓         ✓       ✓         ✓       ✓         ✓       ✓         ✓       ✓ <td✓< td=""><td>PSS Statistics Da<br/>Iransform<br/>Varietics<br/>Numeric<br/>Numeric</td><td></td><td>Graphs         L           Craphs         L           Decimals         0           D         0           D         0</td><td>لعدة في PSS<br/>pSS في Extension<br/>inst<br/>Cuss<br/>Upin</td><td>ع بیانات ۱         ۱         ۱         ۱         ۱         ۱         ۱         ۱         ۱         ۱         ۱         ۱         ۱         ۱         ۱         ۱         ۱         ۱         ۱         ۱         ۱         ۱         ۱         ۱         ۱         ۱         ۱         ۱         ۱         ۱         ۱         ۱         ۱         ۱         ۱         ۱         ۱         ۱         ۱         ۱         ۱         ۱         ۱         ۱         ۱         ۱         ۱         ۱         ۱         ۱         ۱         ۱         ۱         ۱         ۱         ۱</td><td>الله المحالية المحالية ال<br/>محالية محالية المحالية المحالية المحالية المحالية المحالية المحالية المحالية المحالية المحالية المحالية المحالية المحالية المحالية المحالية المحالية المحالية المحالية المحالية المحالية المحالية المحالية المحالية المحالية المحالية المحالية المحالية المحالية المحالية المحالية المحالية المحالية المحال<br/>محالية محالية محالية محالية محالية محالية محالية محالية محالية محالية محالية محالية محالية محالية محالية محالية محالية محالية محالية محالية محالية محالية محالية محالية محاليمانية مححاليية مححاليية محاليمية مححاليية مححاليية مححاليية م</td><td>العام المراح           العام المراح           العام المرح           العام المرح<td>الجراءات   Align   Create Extension   Edit Extension B   Custom Dialog §   Install Custom []   Right   Right   Right   Right   Right   Right   Right   Right   Right   Right   Right   Right   Right   Right   Right   Right   Right   Right</td><td>IB<br/>Measure<br/>Measure<br/>Measure<br/>Measure<br/>Measure<br/>Measure<br/>Measure<br/>Measure<br/>Measure<br/>Measure<br/>Measure<br/>Measure<br/>Nominal<br/>Nominal<br/>Nominal<br/>Nominal<br/>Nominal<br/>Nominal<br/>Nominal<br/>Nominal<br/>Nominal<br/>Nominal<br/>Nominal</td><td>Accéd<br/>Accéd<br/>M SPSS Statistics<br/>الفات التي ت<br/>Role<br/>(mode)<br/>mode)<br/>N Input<br/>N Input<br/>N Input<br/>N Input<br/>N Input<br/>N Input<br/>N Input</td><td>ez aux paramètres pour activer Window<br/>Processor is ready   Unicode:ON</td></td></td✓<>                                                                                                    | PSS Statistics Da<br>Iransform<br>Varietics<br>Numeric<br>Numeric                                                                                                    |                                                                                                    | Graphs         L           Craphs         L           Decimals         0           D         0           D         0                                                                                                    | لعدة في PSS<br>pSS في Extension<br>inst<br>Cuss<br>Upin                                                                                                    | ع بیانات ۱         ۱         ۱         ۱         ۱         ۱         ۱         ۱         ۱         ۱         ۱         ۱         ۱         ۱         ۱         ۱         ۱         ۱         ۱         ۱         ۱         ۱         ۱         ۱         ۱         ۱         ۱         ۱         ۱         ۱         ۱         ۱         ۱         ۱         ۱         ۱         ۱         ۱         ۱         ۱         ۱         ۱         ۱         ۱         ۱         ۱         ۱         ۱         ۱         ۱         ۱         ۱         ۱         ۱         ۱         ۱                                                                                                            | الله المحالية المحالية ال<br>محالية محالية المحالية المحالية المحالية المحالية المحالية المحالية المحالية المحالية المحالية المحالية المحالية المحالية المحالية المحالية المحالية المحالية المحالية المحالية المحالية المحالية المحالية المحالية المحالية المحالية المحالية المحالية المحالية المحالية المحالية المحالية المحالية المحال<br>محالية محالية محالية محالية محالية محالية محالية محالية محالية محالية محالية محالية محالية محالية محالية محالية محالية محالية محالية محالية محالية محالية محالية محالية محاليمانية مححاليية مححاليية محاليمية مححاليية مححاليية مححاليية م         | العام المراح           العام المراح           العام المرح           العام المرح <td>الجراءات   Align   Create Extension   Edit Extension B   Custom Dialog §   Install Custom []   Right   Right   Right   Right   Right   Right   Right   Right   Right   Right   Right   Right   Right   Right   Right   Right   Right   Right</td> <td>IB<br/>Measure<br/>Measure<br/>Measure<br/>Measure<br/>Measure<br/>Measure<br/>Measure<br/>Measure<br/>Measure<br/>Measure<br/>Measure<br/>Measure<br/>Nominal<br/>Nominal<br/>Nominal<br/>Nominal<br/>Nominal<br/>Nominal<br/>Nominal<br/>Nominal<br/>Nominal<br/>Nominal<br/>Nominal</td> <td>Accéd<br/>Accéd<br/>M SPSS Statistics<br/>الفات التي ت<br/>Role<br/>(mode)<br/>mode)<br/>N Input<br/>N Input<br/>N Input<br/>N Input<br/>N Input<br/>N Input<br/>N Input</td> <td>ez aux paramètres pour activer Window<br/>Processor is ready   Unicode:ON</td>                                                                                                    | الجراءات   Align   Create Extension   Edit Extension B   Custom Dialog §   Install Custom []   Right   Right   Right   Right   Right   Right   Right   Right   Right   Right   Right   Right   Right   Right   Right   Right   Right   Right                                                                                                    | IB<br>Measure<br>Measure<br>Measure<br>Measure<br>Measure<br>Measure<br>Measure<br>Measure<br>Measure<br>Measure<br>Measure<br>Measure<br>Nominal<br>Nominal<br>Nominal<br>Nominal<br>Nominal<br>Nominal<br>Nominal<br>Nominal<br>Nominal<br>Nominal<br>Nominal                                                                                                    | Accéd<br>Accéd<br>M SPSS Statistics<br>الفات التي ت<br>Role<br>(mode)<br>mode)<br>N Input<br>N Input<br>N Input<br>N Input<br>N Input<br>N Input<br>N Input                                                                                                    | ez aux paramètres pour activer Window<br>Processor is ready   Unicode:ON                                                                                                    |
| 31<br>31<br>ata View<br>iiables<br>Untitled2 [<br>Edit                                                                                                    | ✓         ✓         ✓         ✓         ✓         ✓         ✓         ✓         ✓         ✓         ✓         ✓         ✓         ✓         ✓         ✓         ✓         ✓         ✓         ✓         ✓         ✓         ✓         ✓         ✓         ✓         ✓         ✓         ✓         ✓         ✓         ✓         ✓         ✓         ✓         ✓         ✓         ✓         ✓         ✓         ✓         ✓         ✓         ✓         ✓         ✓         ✓         ✓         ✓         ✓         ✓         ✓         ✓         ✓         ✓         ✓ <t< td=""><td>PSS Statistics Da<br/>Iransform<br/>Vumeric<br/>Numeric<br/>Numeric<br/>Numeric<br/>Numeric<br/>Numeric<br/>Numeric<br/>Numeric<br/>Numeric<br/>Numeric<br/>Numeric<br/>Numeric<br/>Numeric<br/>Numeric<br/>Numeric<br/>Numeric<br/>Numeric<br/>Numeric<br/>Numeric</td><td>Image: Constraint of the second second se</td><td>Graphs         L                                                                                                    <!--</td--><td>لعدة في PSS<br/>وي Extension<br/>المعدة المعالية<br/>المعالية<br/>المعاليمالية<br/>المعالية<br/>المعالية<br/>المعالية<br/>المعالية<br/>المعالية<br/>المعالية<br/>المعالية<br/>المعالية<br/>المعالية<br/>المعالية<br/>المعالية<br/>المعالية<br/>المعالية<br/>المعالية<br/>المعالية<br/>المعالية<br/>المعالية<br/>المعالية<br/>المعالي<br/>معالية<br/>المعالية<br/>المعاليمالمعالية<br/>ممالي معالمالمالمعالماليمالمعالي<br/>معماليمالممالمامالممالممالمعمالممال</td><td>ع بیانات (Less the second second</td><td>الله المحالية المحالية ال</td><td>العام المراح           العام المراح           العام المرح           العام المرح<td>الجراءات   الجراءات   الجراءات   الجراءات   الجراءات   Create Extension   Edit Extension B   Custom Dialog g   Install Custom []   Install Custom []  <tr< td=""><td>IB<br/>Measure<br/>Measure<br/>Measure<br/>Measure<br/>Measure<br/>Measure<br/>Measure<br/>Measure<br/>Measure<br/>Measure<br/>Measure<br/>Measure<br/>Nominal<br/>Nominal<br/>Nominal<br/>Nominal<br/>Nominal<br/>Nominal<br/>Nominal<br/>Nominal<br/>Nominal<br/>Nominal<br/>Nominal<br/>Nominal<br/>Nominal</td><td>مردفن<br/>Accéo<br/>M SPSS Statistics<br/>ن ما فات التي<br/>is جافات التي<br/>mode)<br/>mode)<br/>node)<br/>node)</td><td>ez aux paramètres pour activer Window<br/>Processor is ready   Unicode:ON<br/>Processor is ready   Unicode:ON<br/>334 AM<br/>(ه ي الج (ه) ي الج (ه ي عدة الإخ<br/>Extensions<br/>– 0<br/>- 0</td></tr<></td></td></td></t<>                                                                                                    | PSS Statistics Da<br>Iransform<br>Vumeric<br>Numeric<br>Numeric<br>Numeric<br>Numeric<br>Numeric<br>Numeric<br>Numeric<br>Numeric<br>Numeric<br>Numeric<br>Numeric<br>Numeric<br>Numeric<br>Numeric<br>Numeric<br>Numeric<br>Numeric<br>Numeric                                                                                                    | Image: Constraint of the second second se                                                                                                    | Graphs         L </td <td>لعدة في PSS<br/>وي Extension<br/>المعدة المعالية<br/>المعالية<br/>المعاليمالية<br/>المعالية<br/>المعالية<br/>المعالية<br/>المعالية<br/>المعالية<br/>المعالية<br/>المعالية<br/>المعالية<br/>المعالية<br/>المعالية<br/>المعالية<br/>المعالية<br/>المعالية<br/>المعالية<br/>المعالية<br/>المعالية<br/>المعالية<br/>المعالية<br/>المعالي<br/>معالية<br/>المعالية<br/>المعاليمالمعالية<br/>ممالي معالمالمالمعالماليمالمعالي<br/>معماليمالممالمامالممالممالمعمالممال</td> <td>ع بیانات (Less the second second</td> <td>الله المحالية المحالية ال</td> <td>العام المراح           العام المراح           العام المرح           العام المرح<td>الجراءات   الجراءات   الجراءات   الجراءات   الجراءات   Create Extension   Edit Extension B   Custom Dialog g   Install Custom []   Install Custom []  <tr< td=""><td>IB<br/>Measure<br/>Measure<br/>Measure<br/>Measure<br/>Measure<br/>Measure<br/>Measure<br/>Measure<br/>Measure<br/>Measure<br/>Measure<br/>Measure<br/>Nominal<br/>Nominal<br/>Nominal<br/>Nominal<br/>Nominal<br/>Nominal<br/>Nominal<br/>Nominal<br/>Nominal<br/>Nominal<br/>Nominal<br/>Nominal<br/>Nominal</td><td>مردفن<br/>Accéo<br/>M SPSS Statistics<br/>ن ما فات التي<br/>is جافات التي<br/>mode)<br/>mode)<br/>node)<br/>node)</td><td>ez aux paramètres pour activer Window<br/>Processor is ready   Unicode:ON<br/>Processor is ready   Unicode:ON<br/>334 AM<br/>(ه ي الج (ه) ي الج (ه ي عدة الإخ<br/>Extensions<br/>– 0<br/>- 0</td></tr<></td></td>                                                                                                    | لعدة في PSS<br>وي Extension<br>المعدة المعالية<br>المعالية<br>المعاليمالية<br>المعالية<br>المعالية<br>المعالية<br>المعالية<br>المعالية<br>المعالية<br>المعالية<br>المعالية<br>المعالية<br>المعالية<br>المعالية<br>المعالية<br>المعالية<br>المعالية<br>المعالية<br>المعالية<br>المعالية<br>المعالية<br>المعالي<br>معالية<br>المعالية<br>المعاليمالمعالية<br>ممالي معالمالمالمعالماليمالمعالي<br>معماليمالممالمامالممالممالمعمالممال                                                                                                    | ع بیانات (Less the second second                                                                                                    | الله المحالية المحالية ال                                                                                                    | العام المراح           العام المراح           العام المرح           العام المرح <td>الجراءات   الجراءات   الجراءات   الجراءات   الجراءات   Create Extension   Edit Extension B   Custom Dialog g   Install Custom []   Install Custom []  <tr< td=""><td>IB<br/>Measure<br/>Measure<br/>Measure<br/>Measure<br/>Measure<br/>Measure<br/>Measure<br/>Measure<br/>Measure<br/>Measure<br/>Measure<br/>Measure<br/>Nominal<br/>Nominal<br/>Nominal<br/>Nominal<br/>Nominal<br/>Nominal<br/>Nominal<br/>Nominal<br/>Nominal<br/>Nominal<br/>Nominal<br/>Nominal<br/>Nominal</td><td>مردفن<br/>Accéo<br/>M SPSS Statistics<br/>ن ما فات التي<br/>is جافات التي<br/>mode)<br/>mode)<br/>node)<br/>node)</td><td>ez aux paramètres pour activer Window<br/>Processor is ready   Unicode:ON<br/>Processor is ready   Unicode:ON<br/>334 AM<br/>(ه ي الج (ه) ي الج (ه ي عدة الإخ<br/>Extensions<br/>– 0<br/>- 0</td></tr<></td> | الجراءات   الجراءات   الجراءات   الجراءات   الجراءات   Create Extension   Edit Extension B   Custom Dialog g   Install Custom []   Install Custom [] <tr< td=""><td>IB<br/>Measure<br/>Measure<br/>Measure<br/>Measure<br/>Measure<br/>Measure<br/>Measure<br/>Measure<br/>Measure<br/>Measure<br/>Measure<br/>Measure<br/>Nominal<br/>Nominal<br/>Nominal<br/>Nominal<br/>Nominal<br/>Nominal<br/>Nominal<br/>Nominal<br/>Nominal<br/>Nominal<br/>Nominal<br/>Nominal<br/>Nominal</td><td>مردفن<br/>Accéo<br/>M SPSS Statistics<br/>ن ما فات التي<br/>is جافات التي<br/>mode)<br/>mode)<br/>node)<br/>node)</td><td>ez aux paramètres pour activer Window<br/>Processor is ready   Unicode:ON<br/>Processor is ready   Unicode:ON<br/>334 AM<br/>(ه ي الج (ه) ي الج (ه ي عدة الإخ<br/>Extensions<br/>– 0<br/>- 0</td></tr<>                                                                                                    | IB<br>Measure<br>Measure<br>Measure<br>Measure<br>Measure<br>Measure<br>Measure<br>Measure<br>Measure<br>Measure<br>Measure<br>Measure<br>Nominal<br>Nominal<br>Nominal<br>Nominal<br>Nominal<br>Nominal<br>Nominal<br>Nominal<br>Nominal<br>Nominal<br>Nominal<br>Nominal<br>Nominal                                                                                                    | مردفن<br>Accéo<br>M SPSS Statistics<br>ن ما فات التي<br>is جافات التي<br>mode)<br>mode)<br>node)<br>node)                                                                                                    | ez aux paramètres pour activer Window<br>Processor is ready   Unicode:ON<br>Processor is ready   Unicode:ON<br>334 AM<br>(ه ي الج (ه) ي الج (ه ي عدة الإخ<br>Extensions<br>– 0<br>- 0                                                                                                    |
| 31<br>31<br>ata View<br>iiables<br>Untitled2 [<br>Edit<br>8<br>9<br>10<br>11<br>12<br>13<br>14<br>15<br>16<br>17<br>18<br>19<br>20<br>21<br>22                                                                                                    | ✓         ✓         ✓         ✓         ✓         ✓         ✓         ✓         ✓         ✓         ✓         ✓         ✓         ✓         ✓         ✓         ✓         ✓         ✓         ✓         ✓         ✓         ✓         ✓         ✓         ✓         ✓         ✓         ✓         ✓         ✓         ✓         ✓         ✓         ✓         ✓         ✓         ✓         ✓         ✓         ✓         ✓         ✓         ✓         ✓         ✓         ✓         ✓         ✓         ✓         ✓         ✓         ✓         ✓         ✓         ✓ <t< td=""><td>PSS Statistics Da<br/>Iransform<br/>Varmeric<br/>Numeric<br/>Numeric<br/>Numeric<br/>Numeric<br/>Numeric<br/>Numeric<br/>Numeric<br/>Numeric<br/>Numeric<br/>Numeric<br/>Numeric<br/>Numeric<br/>Numeric<br/>Numeric<br/>Numeric<br/>Numeric<br/>Numeric<br/>Numeric<br/>Numeric<br/>Numeric<br/>Numeric</td><td>Image: Constraint of the second second se</td><td>Graphs         L                                                                                                    <!--</td--><td>لعدة في PSS<br/>Extension<br/>Inst<br/>Cus<br/>Upin</td><td>ع بیانات (Less the second second</td><td>الله المحالية المحالية ال</td><td>Image: Normal state           12           12           12           12           12           12           12           12           12           12           12           12           12           12           12           12           12           12           12           12           12           12           12           12           12           12           12           12           12           12           12           12           12           12           12           12           12           12           12           12           12           12           12           12           12           12           12           12</td><td>الجراءات   الجراءات   الجراءات   الجراءات   الجراءات   Create Extension   Edit Extension B   Custom Dialog §   Install Custom []   Install Custom []  <t< td=""><td>IB<br/>Measure<br/>Measure<br/>Measure<br/>Measure<br/>Measure<br/>Measure<br/>Measure<br/>Measure<br/>Measure<br/>Measure<br/>Measure<br/>Measure<br/>Nominal<br/>Nominal<br/>Nominal<br/>Nominal<br/>Nominal<br/>Nominal<br/>Nominal<br/>Nominal<br/>Nominal<br/>Nominal<br/>Nominal<br/>Nominal<br/>Nominal<br/>Nominal<br/>Nominal<br/>Nominal<br/>Nominal<br/>Nominal<br/>Nominal<br/>Nominal<br/>Nominal<br/>Nominal<br/>Nominal</td><td>مردفت<br/>Accéc<br/>M SPSS Statistics<br/>ت بافات التي<br/>s روا<br/>(mode)<br/>mode)<br/>N Input<br/>N Input<br/>N Input<br/>N Input<br/>N Input<br/>N Input<br/>N Input<br/>N Input<br/>N Input<br/>N Input<br/>N Input<br/>N Input<br/>N Input<br/>N Input</td><td>ez aux paramètres pour activer Window<br/>Processor is ready   Unicode:ON</td></t<></td></td></t<>                                                                                                    | PSS Statistics Da<br>Iransform<br>Varmeric<br>Numeric<br>Numeric<br>Numeric<br>Numeric<br>Numeric<br>Numeric<br>Numeric<br>Numeric<br>Numeric<br>Numeric<br>Numeric<br>Numeric<br>Numeric<br>Numeric<br>Numeric<br>Numeric<br>Numeric<br>Numeric<br>Numeric<br>Numeric<br>Numeric                                                                                                    | Image: Constraint of the second second se                                                                                                    | Graphs         L </td <td>لعدة في PSS<br/>Extension<br/>Inst<br/>Cus<br/>Upin</td> <td>ع بیانات (Less the second second</td> <td>الله المحالية المحالية ال</td> <td>Image: Normal state           12           12           12           12           12           12           12           12           12           12           12           12           12           12           12           12           12           12           12           12           12           12           12           12           12           12           12           12           12           12           12           12           12           12           12           12           12           12           12           12           12           12           12           12           12           12           12           12</td> <td>الجراءات   الجراءات   الجراءات   الجراءات   الجراءات   Create Extension   Edit Extension B   Custom Dialog §   Install Custom []   Install Custom []  <t< td=""><td>IB<br/>Measure<br/>Measure<br/>Measure<br/>Measure<br/>Measure<br/>Measure<br/>Measure<br/>Measure<br/>Measure<br/>Measure<br/>Measure<br/>Measure<br/>Nominal<br/>Nominal<br/>Nominal<br/>Nominal<br/>Nominal<br/>Nominal<br/>Nominal<br/>Nominal<br/>Nominal<br/>Nominal<br/>Nominal<br/>Nominal<br/>Nominal<br/>Nominal<br/>Nominal<br/>Nominal<br/>Nominal<br/>Nominal<br/>Nominal<br/>Nominal<br/>Nominal<br/>Nominal<br/>Nominal</td><td>مردفت<br/>Accéc<br/>M SPSS Statistics<br/>ت بافات التي<br/>s روا<br/>(mode)<br/>mode)<br/>N Input<br/>N Input<br/>N Input<br/>N Input<br/>N Input<br/>N Input<br/>N Input<br/>N Input<br/>N Input<br/>N Input<br/>N Input<br/>N Input<br/>N Input<br/>N Input</td><td>ez aux paramètres pour activer Window<br/>Processor is ready   Unicode:ON</td></t<></td>                                                                                                    | لعدة في PSS<br>Extension<br>Inst<br>Cus<br>Upin                                                                                                    | ع بیانات (Less the second second                                                                                                    | الله المحالية المحالية ال                                                                                                    | Image: Normal state           12           12           12           12           12           12           12           12           12           12           12           12           12           12           12           12           12           12           12           12           12           12           12           12           12           12           12           12           12           12           12           12           12           12           12           12           12           12           12           12           12           12           12           12           12           12           12           12                                                                                                    | الجراءات   الجراءات   الجراءات   الجراءات   الجراءات   Create Extension   Edit Extension B   Custom Dialog §   Install Custom []   Install Custom [] <t< td=""><td>IB<br/>Measure<br/>Measure<br/>Measure<br/>Measure<br/>Measure<br/>Measure<br/>Measure<br/>Measure<br/>Measure<br/>Measure<br/>Measure<br/>Measure<br/>Nominal<br/>Nominal<br/>Nominal<br/>Nominal<br/>Nominal<br/>Nominal<br/>Nominal<br/>Nominal<br/>Nominal<br/>Nominal<br/>Nominal<br/>Nominal<br/>Nominal<br/>Nominal<br/>Nominal<br/>Nominal<br/>Nominal<br/>Nominal<br/>Nominal<br/>Nominal<br/>Nominal<br/>Nominal<br/>Nominal</td><td>مردفت<br/>Accéc<br/>M SPSS Statistics<br/>ت بافات التي<br/>s روا<br/>(mode)<br/>mode)<br/>N Input<br/>N Input<br/>N Input<br/>N Input<br/>N Input<br/>N Input<br/>N Input<br/>N Input<br/>N Input<br/>N Input<br/>N Input<br/>N Input<br/>N Input<br/>N Input</td><td>ez aux paramètres pour activer Window<br/>Processor is ready   Unicode:ON</td></t<>                                                                                                    | IB<br>Measure<br>Measure<br>Measure<br>Measure<br>Measure<br>Measure<br>Measure<br>Measure<br>Measure<br>Measure<br>Measure<br>Measure<br>Nominal<br>Nominal<br>Nominal<br>Nominal<br>Nominal<br>Nominal<br>Nominal<br>Nominal<br>Nominal<br>Nominal<br>Nominal<br>Nominal<br>Nominal<br>Nominal<br>Nominal<br>Nominal<br>Nominal<br>Nominal<br>Nominal<br>Nominal<br>Nominal<br>Nominal<br>Nominal                                                                                                    | مردفت<br>Accéc<br>M SPSS Statistics<br>ت بافات التي<br>s روا<br>(mode)<br>mode)<br>N Input<br>N Input<br>N Input<br>N Input<br>N Input<br>N Input<br>N Input<br>N Input<br>N Input<br>N Input<br>N Input<br>N Input<br>N Input<br>N Input                                                                                                    | ez aux paramètres pour activer Window<br>Processor is ready   Unicode:ON                                                                                                    |
| 31<br>31<br>iables<br>Untitled2 [<br>Edit<br>9<br>10<br>11<br>12<br>13<br>14<br>15<br>16<br>17<br>18<br>19<br>20<br>21<br>22<br>23                                                                                                    | ✓         ✓         ✓         ✓         ✓         ✓         ✓         ✓         ✓         ✓         ✓         ✓         ✓         ✓         ✓         ✓         ✓         ✓         ✓         ✓         ✓         ✓         ✓         ✓         ✓         ✓         ✓         ✓         ✓         ✓         ✓         ✓         ✓         ✓         ✓         ✓         ✓         ✓         ✓         ✓         ✓         ✓         ✓         ✓         ✓         ✓         ✓         ✓         ✓         ✓         ✓         ✓         ✓         ✓         ✓         ✓                                                                                                            | PSS Statistics Da<br>Iransform<br>Vumeric<br>Numeric<br>Numeric                                                                                                    |                                                                                                    | Graphs     L     SF     S     S                                                                                                    | لعدة في PSS<br>Extension<br>Inst<br>Cus<br>Upin                                                                                                    | ع بیانات         ۱ تانات         ع بیانات         ۱ تانات         nsion Hub         all Local Extension         titles         None         None      <                                                                                                    | الله المحالية المحالية المح                                                                                                    | Image: Normal state state                                                                                                    | الجراءات           ع لإجراءات           ع لإجراءات           ي إجراءات           Qreate Extension           Edit Extension B           Custom Dialog §           Install Custom []           = Right           = Right                                                                                                    | IB<br>Measure<br>Measure<br>Measure<br>Measure<br>Measure<br>Measure<br>Measure<br>Measure<br>Measure<br>Measure<br>Measure<br>Measure<br>Nominal<br>Nominal<br>Nominal<br>Nominal<br>Nominal<br>Nominal<br>Nominal<br>Nominal<br>Nominal<br>Nominal<br>Nominal<br>Nominal<br>Nominal<br>Nominal<br>Nominal<br>Nominal<br>Nominal<br>Nominal<br>Nominal<br>Nominal<br>Nominal<br>Nominal<br>Nominal<br>Nominal<br>Nominal<br>Nominal                                                                                                    | مردفت<br>Accéc<br>M SPSS Statistics<br>و م م م<br>بافات التي<br>rmode)<br>mode)<br>node)<br>node)                                                                                                    | ez aux paramètres pour activer Window<br>Processor is ready [ Unicode: ON<br>334 AM<br>(ه ي الج ه الج ه ه ه الج ه ه<br>Extensions<br>- 0<br>- 0                                                                                                    |
| 31<br>31<br>iables<br>Untitled2 [<br>Edit<br>9<br>10<br>11<br>12<br>13<br>14<br>15<br>16<br>17<br>18<br>19<br>20<br>21<br>22<br>23<br>24                                                                                                    | ✓         ✓         ✓         ✓         ✓         ✓         ✓         ✓         ✓         ✓         ✓         ✓         ✓         ✓         ✓         ✓         ✓         ✓         ✓         ✓         ✓         ✓         ✓         ✓         ✓         ✓         ✓         ✓         ✓         ✓         ✓         ✓         ✓         ✓         ✓         ✓         ✓         ✓         ✓         ✓         ✓         ✓         ✓         ✓         ✓         ✓         ✓         ✓         ✓         ✓         ✓         ✓         ✓         ✓         ✓         ✓ <t< td=""><td>PSS Statistics Da<br/>Iransform<br/>Vumeric<br/>Numeric<br/>Numeric</td><td></td><td>Craphs     Craphs     Craph</td><td>لعدة في PSS<br/>Extension<br/>Inst<br/>Cus<br/>Upin<br/>Upin</td><td>Image: Second state         Image: Second state         Image: Second sta</td><td>الله المرابع المرابع المراب<br/>لمرابع المرابع المرابع المرابع المرابع المرابع المرابع المرابع المرابع المرابع المرابع المرابع المرابع المرابع المرابع المرابع المرابع المرابع المرابع المرابع المرابع المرابع المرابع المرابع ال<br/>مرابع المرابع المرابع المرابع المرابع المرابع المرابع المرابع المرابع المرابع المرابع المرابع المرابع المرابع المرابع المرابع المرابع المرابع المرابع المرابع المرابع المرابع المرابع المرابع المرابع المرابع المرابع المرابع المرابع المرابع المرابع المرابع المرابع المرابع المرابع المرابع المرابع المرا<br/>لمرابع المرابع المرابع المرابع المرابع المرابع المرابع المرابع المرابع المرابع المرابع المرابع المرابع المرابع المرابع المرابع المرابع المرابع المرابع المرابع المرابع المرماع المرابع المرماع المرماع مللممرابع المرابع المرابع المرابع</td><td>العورة           العربة           العربة           ال</td><td>الجراءات           Align           Tright           Greate Extension           Edit Extension B           Custom Dialog 9           Install Custom []           Right           Right</td><td>IB<br/>Measure<br/>Measure<br/>Measure<br/>Measure<br/>Measure<br/>Measure<br/>Measure<br/>Measure<br/>Measure<br/>Measure<br/>Measure<br/>Nominal<br/>Nominal</td><td>مردفت<br/>Accéc<br/>M SPSS Statistics<br/>و م م م<br/>بافات التي<br/>;<br/>(mode)<br/>mode)<br/>node)<br/>node)</td><td>ez aux paramètres pour activer Window<br/>Processor is ready   Unicode: ON</td></t<>                                                                                                    | PSS Statistics Da<br>Iransform<br>Vumeric<br>Numeric<br>Numeric                                                                                                    |                                                                                                    | Craphs     Craphs     Craph                                                                                                    | لعدة في PSS<br>Extension<br>Inst<br>Cus<br>Upin<br>Upin                                                                                                    | Image: Second state         Image: Second state         Image: Second sta                                                                                                    | الله المرابع المرابع المراب<br>لمرابع المرابع المرابع المرابع المرابع المرابع المرابع المرابع المرابع المرابع المرابع المرابع المرابع المرابع المرابع المرابع المرابع المرابع المرابع المرابع المرابع المرابع المرابع المرابع ال<br>مرابع المرابع المرابع المرابع المرابع المرابع المرابع المرابع المرابع المرابع المرابع المرابع المرابع المرابع المرابع المرابع المرابع المرابع المرابع المرابع المرابع المرابع المرابع المرابع المرابع المرابع المرابع المرابع المرابع المرابع المرابع المرابع المرابع المرابع المرابع المرابع المرابع المرا<br>لمرابع المرابع المرابع المرابع المرابع المرابع المرابع المرابع المرابع المرابع المرابع المرابع المرابع المرابع المرابع المرابع المرابع المرابع المرابع المرابع المرابع المرماع المرابع المرماع المرماع مللممرابع المرابع المرابع المرابع         | العورة           العربة           العربة           ال                                                                                                    | الجراءات           Align           Tright           Greate Extension           Edit Extension B           Custom Dialog 9           Install Custom []           Right           Right                                                                                                    | IB<br>Measure<br>Measure<br>Measure<br>Measure<br>Measure<br>Measure<br>Measure<br>Measure<br>Measure<br>Measure<br>Measure<br>Nominal<br>Nominal                                                                                                    | مردفت<br>Accéc<br>M SPSS Statistics<br>و م م م<br>بافات التي<br>;<br>(mode)<br>mode)<br>node)<br>node)                                                                                                    | ez aux paramètres pour activer Window<br>Processor is ready   Unicode: ON                                                                                                    |
| 31<br>31<br>iables<br>Untitled2 [<br>Edit<br>,<br>,<br>8<br>9<br>10<br>11<br>12<br>13<br>14<br>15<br>16<br>17<br>18<br>19<br>20<br>21<br>22<br>23<br>24<br>25                                                                                                    | ✓         ✓         ✓         ✓         ✓         ✓         ✓         ✓         ✓         ✓         ✓         ✓         ✓         ✓         ✓         ✓         ✓         ✓         ✓         ✓         ✓         ✓         ✓         ✓         ✓         ✓         ✓         ✓         ✓         ✓         ✓         ✓         ✓         ✓         ✓         ✓         ✓         ✓         ✓         ✓         ✓         ✓         ✓         ✓         ✓         ✓         ✓         ✓         ✓         ✓         ✓         ✓         ✓         ✓         ✓         ✓ <t< td=""><td>PSS Statistics Da<br/>Iransform<br/>Vurneric<br/>Nurneric<br/>Nurneric</td><td>ta Editor*     <u>A</u>nalyze     <u>Vidth     1     1     1     1     1     1     1     1     1     1     1     1     1     1     1     1     1     1     1     1     1     1     1     1     1     1     1     1     1     1     1     1     1     1     1     1     1     1     1     1     1     1     1     1     1     1     1     1     1     1     1     1     1     1     1     1     1     1     1     1     1     1     1     1     1     1     1     1     1     1     1     1     1     1     1     1     1     1     1     1     1     1     1     1     1     1     1     1     1     1     1     1     1     1     1     1     1     1     1     1     1     1     1     1     1     1     1     1     1     1     1     1     1     1     1     1     1     1     1     1     1     1     1     1     1     1     1     1     1     1     1     1     1     1     1     1     1     1     1     1     1     1     1     1     1     1     1     1     1     1     1     1     1     1     1     1     1     1     1     1     1     1     1     1     1     1     1     1     1     1     1     1     1     1     1     1     1     1     1     1     1     1     1     1     1     1     1     1     1     1     1     1     1     1     1     1     1     1     1     1     1     1     1     1     1     1     1     1     1     1     1     1     1     1     1     1     1     1     1     1     1     1     1     1     1     1     1     1     1     1     1     1     1     1     1     1     1     1     1     1     1     1     1     1     1     1     1     1     1     1     1     1     1     1     1     1     1     1     1     1     1     1     1     1     1     1     1     1     1     1     1     1     1     1     1     1     1     1     1     1     1     1     1     1     1     1     1     1     1     1     1     1     1     1     1     1     1     1     1     1     1     1     1     1     1     1     1     1     1     1     1     1     1     1     1     1     1     1     1     1     1     1     1     1     1     1     1     1     1     1     1     1     1     1 </u></td><td>Graphs     L     SF     SF     S     S</td><td>PSS في PSS Extension Inities Extension Extension Initial Extension Initial</td><td>Image: Consent of the second second secon</td><td>الله المرابع المرابع المراب<br/>لمرابع المرابع المرابع المرابع المرابع المرابع المرابع المرابع المرابع المرابع المرابع المرابع المرابع المرابع المرابع المرابع المرابع المرابع المرابع المرابع المرابع المرابع المرابع المرابع ال<br/>مرابع المرابع المرابع المرابع المرابع المرابع المرابع المرابع المرابع المرابع المرابع المرابع المرابع المرابع المرابع المرابع المرابع المرابع المرابع المرابع المرابع المرابع المرابع المرابع المرابع المرابع المرابع المرابع المرابع المرابع المرابع المرابع المرابع المرابع المرابع المرابع المرابع المرا<br/>لمرابع المرابع المرابع المرابع المرابع المرابع المرابع المرابع المرابع المرابع المرابع المرابع المرابع المرابع المرابع المرابع المرابع المرابع المرابع المرابع المرابع المرماع المرابع المرماع المرماع مللممرابع المرابع المرابع المرابع</td><td>Image: Second state state st</td><td>الجراءات   الجراءات   الجراءات   الجراءات   الجراءات   Create Extension   Edit Extension B   Custom Dialog §   Install Custom []   Install Custom []  <t< td=""><td>IB<br/>Measure<br/>Measure<br/>Measure<br/>Measure<br/>Measure<br/>Measure<br/>Measure<br/>Measure<br/>Measure<br/>Measure<br/>Measure<br/>Measure<br/>Nominal<br/>Nominal</td><td>مردفن<br/>Accéo<br/>M SPSS Statistics<br/>التي<br/>5<br/>(mode)<br/>mode)<br/>N Input<br/>N Input</td><td>ez aux paramètres pour activer Window<br/>Processor is ready   Unicode:ON</td></t<></td></t<> | PSS Statistics Da<br>Iransform<br>Vurneric<br>Nurneric<br>Nurneric                                                                                                    | ta Editor* <u>A</u> nalyze <u>Vidth     1     1     1     1     1     1     1     1     1     1     1     1     1     1     1     1     1     1     1     1     1     1     1     1     1     1     1     1     1     1     1     1     1     1     1     1     1     1     1     1     1     1     1     1     1     1     1     1     1     1     1     1     1     1     1     1     1     1     1     1     1     1     1     1     1     1     1     1     1     1     1     1     1     1     1     1     1     1     1     1     1     1     1     1     1     1     1     1     1     1     1     1     1     1     1     1     1     1     1     1     1     1     1     1     1     1     1     1     1     1     1     1     1     1     1     1     1     1     1     1     1     1     1     1     1     1     1     1     1     1     1     1     1     1     1     1     1     1     1     1     1     1     1     1     1     1     1     1     1     1     1     1     1     1     1     1     1     1     1     1     1     1     1     1     1     1     1     1     1     1     1     1     1     1     1     1     1     1     1     1     1     1     1     1     1     1     1     1     1     1     1     1     1     1     1     1     1     1     1     1     1     1     1     1     1     1     1     1     1     1     1     1     1     1     1     1     1     1     1     1     1     1     1     1     1     1     1     1     1     1     1     1     1     1     1     1     1     1     1     1     1     1     1     1     1     1     1     1     1     1     1     1     1     1     1     1     1     1     1     1     1     1     1     1     1     1     1     1     1     1     1     1     1     1     1     1     1     1     1     1     1     1     1     1     1     1     1     1     1     1     1     1     1     1     1     1     1     1     1     1     1     1     1     1     1     1     1     1     1     1     1     1     1     1     1     1     1     1     1     1     1     1     1     1     1     1     1     1     1     1     1     1     1     1 </u>                                                                                                    | Graphs     L     SF     SF     S     S                                                                                                    | PSS في PSS Extension Inities Extension Extension Initial Extension Initial                                                                                                    | Image: Consent of the second second secon                                                                                                    | الله المرابع المرابع المراب<br>لمرابع المرابع المرابع المرابع المرابع المرابع المرابع المرابع المرابع المرابع المرابع المرابع المرابع المرابع المرابع المرابع المرابع المرابع المرابع المرابع المرابع المرابع المرابع المرابع ال<br>مرابع المرابع المرابع المرابع المرابع المرابع المرابع المرابع المرابع المرابع المرابع المرابع المرابع المرابع المرابع المرابع المرابع المرابع المرابع المرابع المرابع المرابع المرابع المرابع المرابع المرابع المرابع المرابع المرابع المرابع المرابع المرابع المرابع المرابع المرابع المرابع المرابع المرا<br>لمرابع المرابع المرابع المرابع المرابع المرابع المرابع المرابع المرابع المرابع المرابع المرابع المرابع المرابع المرابع المرابع المرابع المرابع المرابع المرابع المرابع المرماع المرابع المرماع المرماع مللممرابع المرابع المرابع المرابع         | Image: Second state state st                                                                                                    | الجراءات   الجراءات   الجراءات   الجراءات   الجراءات   Create Extension   Edit Extension B   Custom Dialog §   Install Custom []   Install Custom [] <t< td=""><td>IB<br/>Measure<br/>Measure<br/>Measure<br/>Measure<br/>Measure<br/>Measure<br/>Measure<br/>Measure<br/>Measure<br/>Measure<br/>Measure<br/>Measure<br/>Nominal<br/>Nominal</td><td>مردفن<br/>Accéo<br/>M SPSS Statistics<br/>التي<br/>5<br/>(mode)<br/>mode)<br/>N Input<br/>N Input</td><td>ez aux paramètres pour activer Window<br/>Processor is ready   Unicode:ON</td></t<> | IB<br>Measure<br>Measure<br>Measure<br>Measure<br>Measure<br>Measure<br>Measure<br>Measure<br>Measure<br>Measure<br>Measure<br>Measure<br>Nominal<br>Nominal                                                                                                    | مردفن<br>Accéo<br>M SPSS Statistics<br>التي<br>5<br>(mode)<br>mode)<br>N Input<br>N Input                                                                                                    | ez aux paramètres pour activer Window<br>Processor is ready   Unicode:ON                                                                                                    |
| 31<br>ata View V<br>riables<br>Untitled2 [<br>e Edit<br>7<br>8<br>9<br>10<br>11<br>12<br>13<br>14<br>15<br>16<br>17<br>18<br>19<br>20<br>21<br>22<br>23<br>24<br>25<br>26                                                                                                    | ✓         ✓         ✓         ✓         ✓         ✓         ✓         ✓         ✓         ✓         ✓         ✓         ✓         ✓         ✓         ✓         ✓         ✓         ✓         ✓         ✓         ✓         ✓         ✓         ✓         ✓         ✓         ✓         ✓         ✓         ✓         ✓         ✓         ✓         ✓         ✓         ✓         ✓         ✓         ✓         ✓         ✓         ✓         ✓         ✓         ✓         ✓         ✓         ✓         ✓         ✓         ✓         ✓         ✓         ✓         ✓ <t< td=""><td>PSS Statistics Da<br/>Iransform<br/>Varmeric<br/>Numeric<br/>Numeric</td><td></td><td>Graphs         L           Eraphs         L           Decimals         0           0         0           0         0           0         0           0         0           0         0           0         0           0         0           0         0           0         0           0         0           0         0           0         0           0         0           0         0           0         0           0         0           0         0           0         0           0         0           0         0           0         0           0         0           0         0           0         0           0         0           0         0           0         0           0         0           0         0           0         0           0         0           0         0           0</td><td>PSS في PSS PSS في PSS Ruities Extension Inst Inst&lt;</td><td>Image: Consent of the second second secon</td><td>الله المرابع المرابع المراب<br/>لمرابع المرابع المرابع المرابع المرابع المرابع المرابع المرابع المرابع المرابع المرابع المرابع المرابع المرابع المرابع المرابع المرابع المرابع المرابع المرابع المرابع المرابع المرابع المرابع ال<br/>مرابع المرابع المرابع المرابع المرابع المرابع المرابع المرابع المرابع المرابع المرابع المرابع المرابع المرابع المرابع المرابع المرابع المرابع المرابع المرابع المرابع المرابع المرابع المرابع المرابع المرابع المرابع المرابع المرابع المرابع المرابع المرابع المرابع المرابع المرابع المرابع المرابع المرا<br/>لمرابع المرابع المرابع المرابع المرابع المرابع المرابع المرابع المرابع المرابع المرابع المرابع المرابع المرابع المرابع المرابع المرابع المرابع المرابع المرابع المرابع المرماع المرابع المرماع المرماع مللممرابع المرابع المرابع المرابع</td><td>Image: Image: Image</td><td>الجراءات   ع لإجراءات   و الجراءات   و الجراءات</td><td>IB<br/>Measure<br/>Measure<br/>Measure<br/>Measure<br/>Measure<br/>Measure<br/>Measure<br/>Measure<br/>Measure<br/>Measure<br/>Measure<br/>Measure<br/>Nominal<br/>Nominal</td><td>مردفن<br/>Accéo<br/>M SPSS Statistics<br/>التي من من<br/>ت التي ت<br/>ت التي ت<br/>ت الت الت<br/>ت الت الت<br/>ت الت الت<br/>ت الت الت الت<br/>ت الت الت الت<br/>ت الت الت الت الت<br/>ت الت الت الت الت الت الت الت الت الت ال</td><td>ez aux paramètres pour activer Window<br/>Processor is ready   Unicode:ON<br/>Processor is ready   Unicode:ON<br/>334 AM<br/>(ه ال الج الحي<br/>Extensions<br/>- 0<br/>- 0</td></t<>                                                                                                    | PSS Statistics Da<br>Iransform<br>Varmeric<br>Numeric<br>Numeric                                                                                                    |                                                                                                    | Graphs         L           Eraphs         L           Decimals         0           0         0           0         0           0         0           0         0           0         0           0         0           0         0           0         0           0         0           0         0           0         0           0         0           0         0           0         0           0         0           0         0           0         0           0         0           0         0           0         0           0         0           0         0           0         0           0         0           0         0           0         0           0         0           0         0           0         0           0         0           0         0           0         0           0                                                                                                    | PSS في PSS PSS في PSS Ruities Extension Inst Inst<                                                                                                    | Image: Consent of the second second secon                                                                                                    | الله المرابع المرابع المراب<br>لمرابع المرابع المرابع المرابع المرابع المرابع المرابع المرابع المرابع المرابع المرابع المرابع المرابع المرابع المرابع المرابع المرابع المرابع المرابع المرابع المرابع المرابع المرابع المرابع ال<br>مرابع المرابع المرابع المرابع المرابع المرابع المرابع المرابع المرابع المرابع المرابع المرابع المرابع المرابع المرابع المرابع المرابع المرابع المرابع المرابع المرابع المرابع المرابع المرابع المرابع المرابع المرابع المرابع المرابع المرابع المرابع المرابع المرابع المرابع المرابع المرابع المرابع المرا<br>لمرابع المرابع المرابع المرابع المرابع المرابع المرابع المرابع المرابع المرابع المرابع المرابع المرابع المرابع المرابع المرابع المرابع المرابع المرابع المرابع المرابع المرماع المرابع المرماع المرماع مللممرابع المرابع المرابع المرابع         | Image: Image: Image                                                                                                    | الجراءات   ع لإجراءات   و الجراءات   و الجراءات                                                                                                    | IB<br>Measure<br>Measure<br>Measure<br>Measure<br>Measure<br>Measure<br>Measure<br>Measure<br>Measure<br>Measure<br>Measure<br>Measure<br>Nominal<br>Nominal                                                                                                    | مردفن<br>Accéo<br>M SPSS Statistics<br>التي من من<br>ت التي ت<br>ت التي ت<br>ت الت الت<br>ت الت الت<br>ت الت الت<br>ت الت الت الت<br>ت الت الت الت<br>ت الت الت الت الت<br>ت الت الت الت الت الت الت الت الت الت ال                                                                                                    | ez aux paramètres pour activer Window<br>Processor is ready   Unicode:ON<br>Processor is ready   Unicode:ON<br>334 AM<br>(ه ال الج الحي<br>Extensions<br>- 0<br>- 0                                                                                                    |
| 31<br>ata View V<br>riables<br>Untitled2 [<br>= Edit<br>-<br>8<br>9<br>10<br>11<br>12<br>13<br>14<br>15<br>16<br>17<br>18<br>19<br>20<br>21<br>22<br>23<br>24<br>25<br>26<br>27                                                                                                    | ✓         ✓         ✓         ✓         ✓         ✓         ✓         ✓         ✓         ✓         ✓         ✓         ✓         ✓         ✓         ✓         ✓         ✓         ✓         ✓         ✓         ✓         ✓         ✓         ✓         ✓         ✓         ✓         ✓         ✓         ✓         ✓         ✓         ✓         ✓         ✓         ✓         ✓         ✓         ✓         ✓         ✓         ✓         ✓         ✓         ✓         ✓         ✓         ✓         ✓         ✓         ✓         ✓         ✓         ✓         ✓ <t< td=""><td>PSS Statistics Da<br/>Iransform<br/>Varmeric<br/>Numeric<br/>Numeric</td><td>Image: Constraint of the second second se</td><td>Graphs L<br/>SFF<br/>Control Control Control</td><td>PSS في PSS Extension Inities Extension Extension Inities Custom Upin</td><td>I       I         I       I         I       None         None       None         None       None</td><td>الله المحادة م<br/>الله المحادة م<br/>Window<br/>Window<br/>Sion Bundle<br/>Sion Bundle<br/>Sion Bundle<br/>Sion Bundle<br/>Sion Bundle<br/>Sion Bundle<br/>Sion Bundle<br/>Sion Bundle<br/>Sion Bundle<br/>None<br/>None</td><td></td><td>الجراءات   الجراءات   الجراءات   الجراءات   الجراءات   Create Extension   Edit Extension B   Custom Dialog §   Install Custom I   Install Custom I   Ins</td><td>IB<br/>Measure<br/>Measure<br/>Measure<br/>Measure<br/>Measure<br/>Measure<br/>Measure<br/>Mominal<br/>Mominal<br/>Nominal<br/>Nominal</td><td>مردفن<br/>Accéo<br/>M SPSS Statistics<br/>التي م<br/>الفات التي 5<br/>Role<br/>Role<br/>Role<br/>Mode)<br/>Minput<br/>Ninput<br/>Ninput</td><td>ez aux paramètres pour activer Window<br/>Processor is ready   Unicode:ON</td></t<>                                                                                                    | PSS Statistics Da<br>Iransform<br>Varmeric<br>Numeric<br>Numeric                                                                                                    | Image: Constraint of the second second se                                                                                                    | Graphs L<br>SFF<br>Control Control                                                                                                    | PSS في PSS Extension Inities Extension Extension Inities Custom Upin                                                                                                    | I       I         I       I         I       None         None       None         None       None                                                                                                    | الله المحادة م<br>الله المحادة م<br>Window<br>Window<br>Sion Bundle<br>Sion Bundle<br>Sion Bundle<br>Sion Bundle<br>Sion Bundle<br>Sion Bundle<br>Sion Bundle<br>Sion Bundle<br>Sion Bundle<br>None<br>None                                                                                                    |                                                                                                    | الجراءات   الجراءات   الجراءات   الجراءات   الجراءات   Create Extension   Edit Extension B   Custom Dialog §   Install Custom I   Install Custom I   Ins                                                                                                    | IB<br>Measure<br>Measure<br>Measure<br>Measure<br>Measure<br>Measure<br>Measure<br>Mominal<br>Mominal<br>Nominal<br>Nominal | مردفن<br>Accéo<br>M SPSS Statistics<br>التي م<br>الفات التي 5<br>Role<br>Role<br>Role<br>Mode)<br>Minput<br>Ninput<br>Ninput                                                                   | ez aux paramètres pour activer Window<br>Processor is ready   Unicode:ON                                                                                                    |
| 31<br>ata View V<br>ariables<br>e Edit<br>e Edit<br>7,<br>8<br>9<br>10<br>11<br>12<br>13<br>14<br>15<br>16<br>17<br>18<br>19<br>20<br>21<br>22<br>23<br>24<br>22<br>23<br>24<br>25<br>26<br>27<br>28                                                                                                    | ✓       ✓         ✓       ✓         ✓       ✓         ✓       ✓         ✓       ✓         ✓       ✓         ✓       ✓         ✓       ✓         ✓       ✓         ✓       ✓         ✓       ✓         ✓       ✓         ✓       ✓         ✓       ✓         ✓       ✓         ✓       ✓         ✓       ✓         ✓       ✓         ✓       ✓         ✓       ✓         ✓       ✓         ✓       ✓         ✓       ✓         ✓       ✓         ✓       ✓         ✓       ✓         ✓       ✓         ✓       ✓         ✓       ✓         ✓       ✓         ✓       ✓         ✓       ✓         ✓       ✓         ✓       ✓         ✓       ✓         ✓       ✓         ✓       ✓         ✓       ✓                                                                                                            | PSS Statistics Da<br>Iransform<br>Numeric<br>Numeric                                                                                                    | Width           1           1           1           1           1           1           1           1           1           1           1           1           1           1           1           1           1           1           1           1           1           1           1           1           1           1           1           1           1           1           1           1           1           1           1           1           1           1           1           1           1           1           1           1           1           1           1           1           1           1           1           1           1 <td>Graphs L<br/>SFF<br/>Control Control Control</td> <td>PSS في PSS Extension Inities Extension Inities Extension Inities Initial Particular Particular Parti</td> <td>I       I         I       I         I       None         None       None         None       None</td> <td>الله المحادة م<br/>الله المحادة م<br/>Window<br/>Sion Bundle<br/>Sion Bundle<br/>Sion Bundle<br/>Sion Bundle<br/>Sion Bundle<br/>Sion Bundle<br/>Sion Bundle<br/>Sion Bundle<br/>Sion Bundle<br/>None<br/>None</td> <td>Image           12           12           12           12           12           12           12           12           12           12           12           12           12           12           12           12           12           12           12           12           12           12           12           12           12           12           12           12           12           12           12           12           12           12           12           12           12           12           12</td> <td>الجراءات   الجراءات   الجراءات   الجراءات   الجراءات   Create Extension   Edit Extension B   Custom Dialog §   Install Custom I   Install Custom I   Ins</td> <td>IB<br/>Measure<br/>Measure<br/>Measure<br/>Measure<br/>Measure<br/>Measure<br/>Measure<br/>Mominal<br/>Mominal<br/>Nominal<br/>Nominal</td> <td>مردفن<br/>Accéo<br/>M SPSS Statistics<br/>التي م<br/>الفات التي 5<br/>Role<br/>Role<br/>mode)<br/>N Input<br/>N Input</td> <td>ez aux paramètres pour activer Window<br/>Processor is ready   Unicode:ON<br/>Processor is ready   Unicode:ON</td> | Graphs L<br>SFF<br>Control Control                                                                                                    | PSS في PSS Extension Inities Extension Inities Extension Inities Initial Particular Particular Parti                                                                                                    | I       I         I       I         I       None         None       None         None       None                                                                                                    | الله المحادة م<br>الله المحادة م<br>Window<br>Sion Bundle<br>Sion Bundle<br>Sion Bundle<br>Sion Bundle<br>Sion Bundle<br>Sion Bundle<br>Sion Bundle<br>Sion Bundle<br>Sion Bundle<br>None<br>None                                                                                                    | Image           12           12           12           12           12           12           12           12           12           12           12           12           12           12           12           12           12           12           12           12           12           12           12           12           12           12           12           12           12           12           12           12           12           12           12           12           12           12           12                                                                                                    | الجراءات   الجراءات   الجراءات   الجراءات   الجراءات   Create Extension   Edit Extension B   Custom Dialog §   Install Custom I   Install Custom I   Ins                                                                                                    | IB<br>Measure<br>Measure<br>Measure<br>Measure<br>Measure<br>Measure<br>Measure<br>Mominal<br>Mominal<br>Nominal<br>Nominal | مردفن<br>Accéo<br>M SPSS Statistics<br>التي م<br>الفات التي 5<br>Role<br>Role<br>mode)<br>N Input<br>N Input                                                                                                    | ez aux paramètres pour activer Window<br>Processor is ready   Unicode:ON<br>Processor is ready   Unicode:ON                                                                                                    |
| 31<br>ata View V<br>riables<br>Untitled2 [<br>= Edit<br>-<br>-<br>8<br>9<br>10<br>11<br>12<br>13<br>14<br>15<br>16<br>17<br>18<br>19<br>20<br>21<br>22<br>23<br>24<br>25<br>26<br>27<br>28<br>29                                                                                                    | Image: Application of the second second                                                                                                    | PSS Statistics Da<br>Iransform<br>Numeric<br>Numeric                                                                                                    | Image: Constraint of the second second se                                                                                                    | Graphs         L </td <td>PSS في PSS Extension Inities Extension Extension Inities Extension Initial Extension Initial Extension <pi< td=""><td></td><td>الله المحادة م<br/>الله المحادة م<br/>Window<br/>Sion Bundle<br/>Sion Bundle<br/>Sion Bundle<br/>Sion Bundle<br/>Sion Bundle<br/>Sion Bundle<br/>Sion Bundle<br/>Sion Bundle<br/>None<br/>None</td><td>Image: Image: Image</td><td>الجراءات   ع لإجراءات   ع لإجراءات   والع الجراءات   والع الجراء   والع الجراء   والع الجراء</td><td>IB<br/>Measure<br/>Measure<br/>Measure<br/>Measure<br/>Measure<br/>Measure<br/>Measure<br/>Mominal<br/>Mominal<br/>Nominal<br/>Nominal</td><td>Accéo<br/>Accéo<br/>M SPSS Statistics<br/>الفات التي 5<br/>Role<br/>Role<br/>mode)<br/>N Input<br/>N Input</td><td>ez aux paramètres pour activer Window<br/>Processor is ready   Unicode:ON<br/>Processor is ready   Unicode:ON</td></pi<></td> | PSS في PSS Extension Inities Extension Extension Inities Extension Initial Extension Initial Extension <pi< td=""><td></td><td>الله المحادة م<br/>الله المحادة م<br/>Window<br/>Sion Bundle<br/>Sion Bundle<br/>Sion Bundle<br/>Sion Bundle<br/>Sion Bundle<br/>Sion Bundle<br/>Sion Bundle<br/>Sion Bundle<br/>None<br/>None</td><td>Image: Image: Image</td><td>الجراءات   ع لإجراءات   ع لإجراءات   والع الجراءات   والع الجراء   والع الجراء   والع الجراء</td><td>IB<br/>Measure<br/>Measure<br/>Measure<br/>Measure<br/>Measure<br/>Measure<br/>Measure<br/>Mominal<br/>Mominal<br/>Nominal<br/>Nominal</td><td>Accéo<br/>Accéo<br/>M SPSS Statistics<br/>الفات التي 5<br/>Role<br/>Role<br/>mode)<br/>N Input<br/>N Input</td><td>ez aux paramètres pour activer Window<br/>Processor is ready   Unicode:ON<br/>Processor is ready   Unicode:ON</td></pi<>                     |                                                                                                    | الله المحادة م<br>الله المحادة م<br>Window<br>Sion Bundle<br>Sion Bundle<br>Sion Bundle<br>Sion Bundle<br>Sion Bundle<br>Sion Bundle<br>Sion Bundle<br>Sion Bundle<br>None<br>None                                                                                                    | Image: Image: Image                                                                                                    | الجراءات   ع لإجراءات   ع لإجراءات   والع الجراءات   والع الجراء   والع الجراء   والع الجراء                                                                                                    | IB<br>Measure<br>Measure<br>Measure<br>Measure<br>Measure<br>Measure<br>Measure<br>Mominal<br>Mominal<br>Nominal<br>Nominal | Accéo<br>Accéo<br>M SPSS Statistics<br>الفات التي 5<br>Role<br>Role<br>mode)<br>N Input<br>N Input                                                                                                    | ez aux paramètres pour activer Window<br>Processor is ready   Unicode:ON<br>Processor is ready   Unicode:ON                                                                                                    |
| 31<br>31<br>ata View V<br>riables<br>Untitled2 [<br>b Edit<br>c Edit<br>c | Arriable View         Arriable View         Image: Constraint of the second second sec                                                                                                    | PSS Statistics Da<br>Iransform Iransform Numeric Numeric Numeri | Image: Constraint of the second second se                                                                                                    | Graphs L<br>SFF<br>Control Control                                                                                                    | PSS في PSS Extension Inities Extension Extension Inities Extension Initial Extension Initial Extension <pi< td=""><td></td><td>الله المحادة م<br/>الله المحادة م<br/>Window<br/>Sion Bundle<br/>Sion Bundle<br/>Sion Bundle<br/>Sion Bundle<br/>Sion Bundle<br/>Sion Bundle<br/>Sion Bundle<br/>None<br/>None</td><td>Image: Image: Image</td><td>الجراءات   الجراءات   الجراءات   الجراءات   الجراءات   Create Extension   Edit Extension B   Custom Dialog §   Install Custom I   Install Custom I   Ins</td><td>IB<br/>Measure<br/>Measure<br/>Measure<br/>Measure<br/>Measure<br/>Measure<br/>Mominal<br/>Mominal<br/>Nominal<br/>Nominal</td><td>Accéo<br/>Accéo<br/>M SPSS Statistics<br/>الفات التي 5<br/>Role<br/>Role<br/>Mode)<br/>N Input<br/>N Input</td><td>ez aux paramètres pour activer Window<br/>Processor is ready   Unicode:ON<br/>Processor is ready   Unicode:ON</td></pi<> |                                                                                                    | الله المحادة م<br>الله المحادة م<br>Window<br>Sion Bundle<br>Sion Bundle<br>Sion Bundle<br>Sion Bundle<br>Sion Bundle<br>Sion Bundle<br>Sion Bundle<br>None<br>None                                                                                                    | Image: Image: Image                                                                                                    | الجراءات   الجراءات   الجراءات   الجراءات   الجراءات   Create Extension   Edit Extension B   Custom Dialog §   Install Custom I   Install Custom I   Ins                                                                                                    | IB<br>Measure<br>Measure<br>Measure<br>Measure<br>Measure<br>Measure<br>Mominal<br>Mominal<br>Nominal<br>Nominal | Accéo<br>Accéo<br>M SPSS Statistics<br>الفات التي 5<br>Role<br>Role<br>Mode)<br>N Input<br>N Input                                                                                                    | ez aux paramètres pour activer Window<br>Processor is ready   Unicode:ON<br>Processor is ready   Unicode:ON                                                                                                    |

• 1 Data View Variable View Utilities IBM SPSS Statistics Processor is ready Unicode:ON 🦹 ^ 🗅 면 🔹 🗉 🖓 😯 🖑 ε <sup>3:35</sup> ΑΜ 16/01/2021 🗟 N • 🚾 💶 👜 A 🛃 9 Σ -أ. حورية سليخ جامعة بسكرة إدارة الاعمال 2021/2020 10

```
البرنامج…الخ
× □ -
```

🕼 Untitled2 [DataSet1] - IBM SPSS Statistics Data Editor\*

| <u>F</u> ile <u>E</u> dit | <u>V</u> iew <u>D</u> ata | <u>T</u> ransform | Analyze | <u>G</u> raphs <u>U</u> t | ilities E <u>x</u> tension | is <u>H</u> | elp <u>W</u> indow        |              |           |   |                |                   |                                 |      |
|---------------------------|---------------------------|-------------------|---------|---------------------------|----------------------------|-------------|---------------------------|--------------|-----------|---|----------------|-------------------|---------------------------------|------|
|                           |                           |                   | 1       | Ł_ 🗐                      | PH AN                      |             | To <u>p</u> ics           |              |           |   |                |                   |                                 |      |
|                           |                           |                   |         |                           |                            |             | SPSS Support              |              | _         |   | 1              |                   | 1                               |      |
|                           | Name                      | Туре              | Width   | Decimals                  | Label                      |             | SPSS Forums               |              | gr        | I | Measure        | Role              |                                 |      |
| 8                         | X4                        | Numeric           | 1       | 0                         |                            | N           | Documentation in PD       | F Format     |           |   | 🕹 Nominal      | > Input           |                                 |      |
| 9                         | X5                        | Numeric           | 1       | 0                         |                            | N           | Command Syntax Pa         | foronco      |           |   | 🕹 Nominal      | S Input           |                                 |      |
| 10                        | Х7                        | Numeric           | 1       | 0                         |                            | N           | Command <u>Syntax</u> (Co | Terel        |           |   | 💑 Nominal      | N Input           |                                 |      |
| 11                        | X8                        | Numeric           | 1       | 0                         |                            | N -         | Compatibility Report      | 1001         |           |   | 🕹 Nominal      | > Input           |                                 |      |
| 12                        | X10                       | Numeric           | 1       | 0                         |                            | N           | <u>A</u> bout             |              |           |   | 💑 Nominal      | S Input           |                                 |      |
| 13                        | X11                       | Numeric           | 1       | 0                         |                            | N           | Diagn <u>o</u> stic Tool  |              |           |   | \delta Nominal | > Input           |                                 |      |
| 14                        | X15                       | Numeric           | 1       | 0                         |                            | N           | IBM SPSS Predictive       | Analytics Co | mmunity   |   | \delta Nominal | S Input           |                                 |      |
| 15                        | X16                       | Numeric           | 1       | 0                         |                            | N           | Give Feedback             |              |           |   | \delta Nominal | 🔪 Input           |                                 |      |
| 16                        | X18                       | Numeric           | 1       | 0                         |                            | None        | e None                    | 12           | 遭 Right   |   | \delta Nominal | 🔪 Input           |                                 |      |
| 17                        | X20                       | Numeric           | 1       | 0                         |                            | None        | e None                    | 12           | ≣ Right   |   | \delta Nominal | 🔪 Input           |                                 |      |
| 18                        | Y1                        | Numeric           | 1       | 0                         |                            | None        | e None                    | 12           | ≣ Right   |   | \delta Nominal | 🔪 Input           |                                 |      |
| 19                        | Y2                        | Numeric           | 1       | 0                         |                            | None        | e None                    | 12           | ≣ Right   |   | \delta Nominal | 🔪 Input           |                                 |      |
| 20                        | Y3                        | Numeric           | 1       | 0                         |                            | None        | e None                    | 12           | ≡ Right   |   | \delta Nominal | 🔪 Input           |                                 |      |
| 21                        | Y4                        | Numeric           | 1       | 0                         |                            | None        | e None                    | 12           | ≣ Right   |   | \delta Nominal | 🔪 Input           |                                 |      |
| 22                        | Y5                        | Numeric           | 1       | 0                         |                            | None        | e None                    | 12           | ≣ Right   |   | \delta Nominal | 🔪 Input           |                                 |      |
| 23                        | Y7                        | Numeric           | 1       | 0                         |                            | None        | e None                    | 12           | ≡ Right   |   | \delta Nominal | 🔪 Input           |                                 |      |
| 24                        | Y8                        | Numeric           | 1       | 0                         |                            | None        | e None                    | 12           | ा Right ■ |   | \delta Nominal | 🔪 Input           |                                 |      |
| 25                        | V25                       | String            | 1       | 0                         |                            | None        | e None                    | 14           | 📰 Left    |   | \delta Nominal | 🔪 Input           |                                 |      |
| 26                        | V26                       | Numeric           | 8       | 2                         |                            | None        | e None                    | 12           | ≣ Right   |   | \delta Nominal | 🔪 Input           |                                 |      |
| 27                        | V27                       | Numeric           | 8       | 2                         |                            | None        | e None                    | 12           | 遭 Right   |   | \delta Nominal | 🔪 Input           |                                 |      |
| 28                        | V28                       | Numeric           | 8       | 2                         |                            | None        | e None                    | 12           | 疆 Right   |   | \delta Nominal | 🔪 Input           |                                 |      |
| 29                        | اخلاقيات_الاعمال          | Numeric           | 8       | 2                         |                            | None        | e None                    | 8            | ≣ Right   |   | Unknown        | 🖒 Input           |                                 |      |
| 30                        |                           |                   |         |                           |                            |             |                           |              |           |   |                |                   |                                 |      |
| 31                        |                           |                   |         |                           |                            |             |                           |              |           |   |                |                   |                                 |      |
|                           | 1                         |                   |         |                           |                            |             |                           |              |           | _ |                | Activ             | tor Windows                     | 4    |
| Data View                 | ariable View              |                   |         |                           |                            |             |                           |              |           |   |                | Accéd             |                                 |      |
| Give Feedbac              | ck                        |                   |         |                           |                            |             |                           |              |           |   | IE             | M SPSS Statistics | s Processor is ready Unicode:ON |      |
| م 🖪                       | 0 🛓                       | ii 💽              | o 🔒     |                           | 🚖 📫 💈                      |             | î 🚺 💵                     | ol 🖬         | x         |   | A              | 1) × 🔹            | 면 🙀 🗉 🖫 Φ) 👯 🥠 ε 3:37           | 7 AM |

### <mark>القائمةWindow</mark> هذه القائمة تسمح بالتنقل بين النوافذ (بين أنواع ملفات البرنامج قاعدة البيانات المخرجات...الخ)

| 🝓 Untitled2 [             | DataSet1] - IBM S         | PSS Statistics D | ata Editor*                             |                         | -                          |                 |                 | -              | _                   |                         |                 | -                                                  | o ×              |
|---------------------------|---------------------------|------------------|-----------------------------------------|-------------------------|----------------------------|-----------------|-----------------|----------------|---------------------|-------------------------|-----------------|----------------------------------------------------|------------------|
| <u>F</u> ile <u>E</u> dit | <u>V</u> iew <u>D</u> ata | Transform        | Analyze                                 | <u>G</u> raphs <u>U</u> | tilities E <u>x</u> tensio | ns <u>H</u> elp | Window          |                |                     |                         |                 |                                                    |                  |
|                           |                           |                  | 1 I I I I I I I I I I I I I I I I I I I | ₹ ₹                     | E AA                       |                 | Split S         |                |                     |                         |                 |                                                    |                  |
|                           |                           |                  |                                         |                         |                            |                 | <u>M</u> inimiz | e All Windows  |                     |                         |                 |                                                    |                  |
|                           | Name                      | Туре             | Width                                   | Decimals                | Label                      | Value           | ta Go to D      | esignated Vie  | ewer Window         |                         | Role            |                                                    |                  |
| 8                         | X4                        | Numeric          | 1                                       | 0                       |                            | None            | 🤤 Go to D       | esignated Syr  | ntax Window         |                         | 🦒 Input         |                                                    |                  |
| 9                         | X5                        | Numeric          | 1                                       | 0                       |                            | None            | Reset           | Dialog Sizes a | nd Positions        |                         | 🖒 Input         |                                                    |                  |
| 10                        | X7                        | Numeric          | 1                                       | 0                       |                            | None            | sov (Do         | cument11 - IBI | A SPSS Statistics   | 1 *الله والأعمال Viewer | 🔺 🖌 Input       |                                                    |                  |
| 11                        | X8                        | Numeric          | 1                                       | 0                       |                            | None            |                 | Had? (DataSat  |                     | intino Data Editor      | 🔪 Input         |                                                    |                  |
| 12                        | X10                       | Numeric          | 1                                       | 0                       |                            | None            |                 | ieuz (Dalabel  | ij-ibivi or oo oldi | ISIICS Data Editor      | N Input         |                                                    |                  |
| 13                        | X11                       | Numeric          | 1                                       | 0                       |                            | None            | None            | 12             | 遭 Right             | 💑 Nominal               | > Input         |                                                    |                  |
| 14                        | X15                       | Numeric          | 1                                       | 0                       |                            | None            | None            | 12             | 遭 Right             | 💑 Nominal               | > Input         |                                                    |                  |
| 15                        | X16                       | Numeric          | 1                                       | 0                       |                            | None            | None            | 12             | 를 Right             | 💑 Nominal               | > Input         |                                                    |                  |
| 16                        | X18                       | Numeric          | 1                                       | 0                       |                            | None            | None            | 12             | 를 Right             | 💑 Nominal               | > Input         |                                                    |                  |
| 17                        | X20                       | Numeric          | 1                                       | 0                       |                            | None            | None            | 12             | 를 Right             | 💑 Nominal               | > Input         |                                                    |                  |
| 18                        | Y1                        | Numeric          | 1                                       | 0                       |                            | None            | None            | 12             | 遭 Right             | 💑 Nominal               | > Input         |                                                    |                  |
| 19                        | Y2                        | Numeric          | 1                                       | 0                       |                            | None            | None            | 12             | 遭 Right             | 💑 Nominal               | > Input         |                                                    |                  |
| 20                        | Y3                        | Numeric          | 1                                       | 0                       |                            | None            | None            | 12             | 遭 Right             | 💑 Nominal               | > Input         |                                                    |                  |
| 21                        | Y4                        | Numeric          | 1                                       | 0                       |                            | None            | None            | 12             | 를 Right             | 🗞 Nominal               | 🔪 Input         |                                                    |                  |
| 22                        | Y5                        | Numeric          | 1                                       | 0                       |                            | None            | None            | 12             | 를 Right             | 🗞 Nominal               | 🔪 Input         |                                                    |                  |
| 23                        | Y7                        | Numeric          | 1                                       | 0                       |                            | None            | None            | 12             | 를 Right             | 🗞 Nominal               | S Input         |                                                    |                  |
| 24                        | Y8                        | Numeric          | 1                                       | 0                       |                            | None            | None            | 12             | 를 Right             | 🗞 Nominal               | S Input         |                                                    |                  |
| 25                        | V25                       | String           | 1                                       | 0                       |                            | None            | None            | 14             | 📰 Left              | 🗞 Nominal               | S Input         |                                                    |                  |
| 26                        | V26                       | Numeric          | 8                                       | 2                       |                            | None            | None            | 12             | 疆 Right             | 🗞 Nominal               | S Input         |                                                    |                  |
| 27                        | V27                       | Numeric          | 8                                       | 2                       |                            | None            | None            | 12             | 遭 Right             | 🗞 Nominal               | 🔪 Input         |                                                    |                  |
| 28                        | V28                       | Numeric          | 8                                       | 2                       |                            | None            | None            | 12             | 遭 Right             | 🗞 Nominal               | 🔪 Input         |                                                    |                  |
| 29                        | اخلاقيات_الاعمال          | Numeric          | 8                                       | 2                       |                            | None            | None            | 8              | 遭 Right             | Unknown                 | 🔪 Input         |                                                    |                  |
| 30                        |                           |                  |                                         |                         |                            |                 |                 |                |                     |                         |                 |                                                    |                  |
| 31                        | 4                         |                  |                                         |                         |                            |                 |                 |                |                     |                         |                 |                                                    |                  |
| Data View                 | (ariable View             |                  |                                         |                         |                            |                 |                 |                |                     |                         | Acto            | ior Mundows<br>Jaz auv paramàtres pour activor Mir | ndows            |
| Data view                 | andble view               |                  |                                         |                         |                            |                 |                 |                |                     |                         | Accec           |                                                    | ndows.           |
| 2 *Untitled2 [            | DataSet1] - IBM S         | PSS Statistics   | Data Editor                             |                         |                            |                 |                 |                |                     |                         | IBM SPSS Statis | ics Processor is ready Unicode:ON                  | 1                |
| م 📲                       | 0 🗏                       | i 💽              | 🧿 🚦                                     |                         | 🖻 🗳 🛛                      | 20 📩            | 0               | ol 🔹           | 🛛 🗶 📲               | A 🛃                     | 🤑 \land 💁       | 년 🔹 🗉 🖫 Φ) 👯 🕼 ε 16/0                              | 8 AM<br>1/2021 💀 |